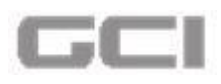

# 7 New Research Submission

This section would be provided a brief idea to user about how to process the **New research Submission**. The research application process will be initiated when the user logins to the application, and chooses to start **New Research Application** process. The New Research Application function is chosen by the Researcher.

On clicking the **New Research Submission** from **Research Study Proposals** menu, a short series of **YES** or **NO** questions will be displayed. Based on the user's answers to those questions, the decision tool will categorize the study as **Research** or **Non-Research**. If the study is Research study, a new '**New Research Submission**' window will be displayed. Otherwise the system directs you into a support ticket page.

To process New Research Submission, follow below mentioned instructions:

1. Repeat steps 1, 2, 3, 5 and 6 under **Decision Tool.** 

Based on the user's answers to those questions, system directs the user into two different windows.

- i. <u>New Research Application</u> window: the user can proceed the activities related to the new research.
- ii. <u>Raise Ticket</u> window: The user can raise the tickets. [<u>To raise support ticket, click</u> <u>here</u>]

The **New Research Submission** screen contains the following menu tabs to enter the information regarding new research submission.

- Summary
- Study Description
- Sites
- Delegation
- Funding
- **Documentation**

The below section explains about each tab in detail:

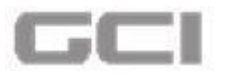

Figure 210: New Research Application Window

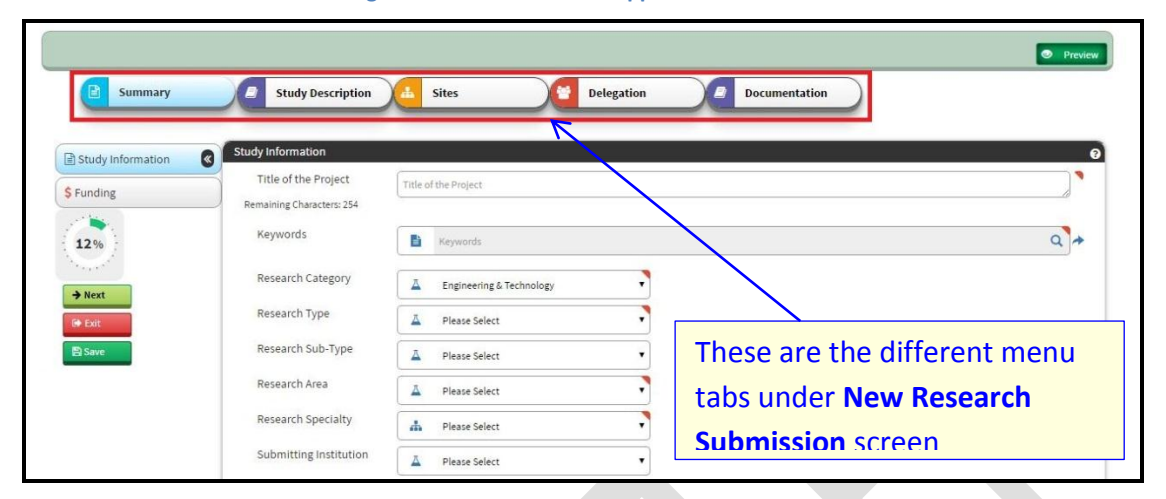

# 7.1 Summary

In the New Research Submission page, the user can enter Study Information and Funding Information under Summary section.

To enter Study Information and Funding Information under Summary section:

1. Enter the title of the project into **Title of the Project** box.

|                   |                      |                                            | • Previ |
|-------------------|----------------------|--------------------------------------------|---------|
| Summary           | Sites                | Delegation Documentation                   |         |
| Study Information | Study Information    |                                            |         |
| \$ Funding        | Title of the Project | Test Doc Project Remaining Characters: 238 |         |
| 12%               | Keywords             | Keywords                                   | ٩+      |
| → Next            | Research Category    | Life Sciences                              |         |
| €+ Exit           | Research Type        | A Please Select                            |         |
| 🖹 Save            | Research Sub-Type    | A Please Select                            |         |
|                   | Research Area        | A Please Select                            |         |
|                   | Research Specialty   | A Please Select                            |         |

Figure 211: Title of Project

2. Click the  $\bigcirc$  icon to select the keywords from keyword list.

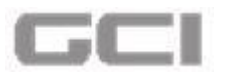

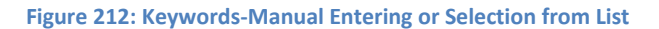

| Summary           | Sites                | Delegation Documentation                      | To search keywords, click<br>on the Search icon |
|-------------------|----------------------|-----------------------------------------------|-------------------------------------------------|
| Study Information | Study Information    |                                               | 0                                               |
| \$ Funding        | Title of the Project | Test Doc Project<br>Remaining Characters: 238 |                                                 |
| 12%               | Keywords             | E Keywords                                    | a +                                             |
| → Next            | Research Category    | Life Sciences                                 |                                                 |
| 🖙 Exit            | Research Type        | A Please Select                               |                                                 |
| B Save            | Research Sub-Type    | A Please Select                               |                                                 |
|                   | Research Area        | A Please Select                               |                                                 |
|                   | Research Specialty   | A Please Select                               |                                                 |

On clicking the icon, a Research Keywords page with Keywords list will be displayed.

Figure 213: Research Keywords Page

| Research Keywords        |          |                   | ×                 |
|--------------------------|----------|-------------------|-------------------|
| Search keyword Tree View |          |                   |                   |
| Keywords                 | Keywords | ٩                 | Q Search          |
| KeyWords                 |          | Selected Keywords |                   |
|                          |          |                   |                   |
|                          |          |                   | E Select X Cancel |
| KeyWords                 |          | Selected Keywords | B select 🗶 Cancel |

In **Research Keywords** page, the user can select the keyword from **Search Keyword** section or **Tree View** section.

To select keywords from <u>'Search Keyword'</u> tab, follow the below instructions:

A. From **Research Keyword** page, by default **Search Keyword** tab will be opened.

Figure 214: Research Keywords Page-Search Keyword Tab

| Tree View  |                    |                     |                                        |                                        |
|------------|--------------------|---------------------|----------------------------------------|----------------------------------------|
| E Keywords |                    |                     | ٩                                      | Q Search                               |
|            |                    | Selected Keywords   |                                        |                                        |
|            |                    |                     |                                        |                                        |
|            |                    |                     |                                        |                                        |
|            | Tree View Keywords | Tree View  Keywords | Tree View  Keywords  Selected Keywords | Tree View  Keywords  Selected Keywords |

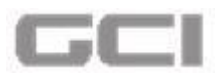

- B. Enter the keyword into **Keywords** box, and then click the **Search** button.
  - The search result will be displayed in **Keywords** section.
- C. Select the keywords from Keywords section.
  - The selected keywords will be displayed in **Selected Keywords** section.

Figure 215: Search Keyword Tab-Select Keyword

| Research Keywords                                    |           |                        |                 |
|------------------------------------------------------|-----------|------------------------|-----------------|
| Search keyword                                       | ee View 1 |                        | 2               |
| Keywords                                             | Animal fe |                        | Q Search        |
| KeyWords                                             |           | Selected Keywords      |                 |
| <ul> <li>Animal Feed</li> <li>Animal Feed</li> </ul> | 3         | Animals<br>Animal Feed | 8<br>0          |
|                                                      |           |                        |                 |
|                                                      |           |                        | Select X Cancel |
| ÷                                                    |           |                        |                 |

# ♣ <u>Note</u>:

Minimum three characters should enter into <u>Keywords</u> box to search keywords.

D. [Optional] To remove the selected keywords, click the <a>
 <br/>icon.</a>

Figure 216: Research Keywords Page-Delete Selected Keywords

| Research Keywords        |                        | ×               |
|--------------------------|------------------------|-----------------|
| Search keyword Tree View |                        |                 |
| Keywords 📔 Keywords      |                        | Q Q Search      |
| KeyWords                 | Selected Keywords      |                 |
|                          | Animals<br>Animal Feed | 8               |
|                          |                        |                 |
|                          |                        | Select X Cancel |

E. Click on the **Select** button.

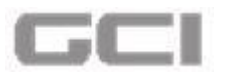

Figure 217: Research Keywords Page-Save Selected Keywords

|           |                        |                                                             | ×               |
|-----------|------------------------|-------------------------------------------------------------|-----------------|
| Tree View |                        |                                                             |                 |
| Keywords  |                        | Q Q Sea                                                     | rch             |
|           | Selected Keywords      |                                                             |                 |
|           | Animals<br>Animal Feed |                                                             | 0               |
|           |                        |                                                             |                 |
|           |                        |                                                             | Select X Cancel |
|           | Tree View  Keywords    | Tree View  Keywords  Selected Keywords  Animals Animal Feed | Tree View       |

The selected keywords will be displayed into Keywords box in New Research Submission page.

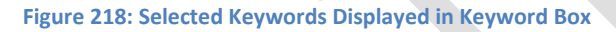

| Summary           | 🛓 Sites 🛛 🔮 Delegatio                                              | on a Documentation                                                                                                    |   |
|-------------------|--------------------------------------------------------------------|----------------------------------------------------------------------------------------------------|---|
| Study Information | udy Information                                                    |                                                                                                    |   |
| Funding           | Title of the Project Test Doc Project<br>Remaining Characters: 238 |                                                                                                    |   |
| 12%               | Keywords 📑 Animals, A                                              | Animal Feed                                                                                                    | ٩ |
| → Next            | Research Category                                                  | nces                                                                                                    |   |
| Ge Exit           | Research Type                                                      | elect                                                                                                    |   |
| 🖹 Save            | Research Sub-Type                                                  | elect                                                                                                    |   |
|                   |                                                                    | ALC: NOT ALC: A CONTRACT OF A CONTRACT OF A |   |

# To select keywords from <u>'Tree View'</u> tab, follow the below instructions:

A. Click the **Tree View** tab.

Figure 219: Tree View

| Research Keywords        |                        | ×              |
|--------------------------|------------------------|----------------|
| Search keyword Tree View |                        |                |
| Keywords E Keywords      | ٩                      | Q Search       |
| KeyWords                 | Selected Keywords      |                |
|                          | Animals<br>Animal Feed | ±<br>₽         |
|                          | <u></u>                |                |
|                          |                        | Select  Cancel |

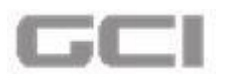

- The keywords are displayed in tree structure.
- B. Select the keywords from each level.
  - Based on the selection of keywords from each level, the sub sequent keywords will be displayed under next levels.
- C. Click the **Select** button.

Figure 220: Research Keywords-Different Levels

| Level1                   | Level2                        | Level3                   | Level4              |
|--------------------------|-------------------------------|--------------------------|---------------------|
| Musculoskeletal System   | Bone Marrow Cells             | Basement Membrane        | Gastric Mucosa      |
| Body Regions             | Body Fluid Compartments       | Extraembryonic Membranes | Hymen               |
| Digestive System         | Connective Tissue             | Mucous Membrane          | 🔲 Intestinal Mucosa |
| Respiratory System       | Lymphoid Tissue               | Serous Membrane          | Mouth Mucosa        |
| Urogenital System        | Membranes                     | Ependyma                 | Respiratory Mucosa  |
| Endocrine System         | Muscles                       | Myelin Sheath            | 🔲 Neurilemma        |
| Cardiovascular System    | Epithelium                    |                          | Ranvier's Nodes     |
| Nervous System           | Exocrine Glands               |                          |                     |
| Sense Organs             | 💽 Nerve Tissue                |                          |                     |
| 🕑 Tissues                | Organoids                     |                          |                     |
| ✔ Cells                  | Peritoneal Stomata            |                          |                     |
| Fluids and Secretions    | Surgically-Created Structures |                          |                     |
| Animal Structures        | Acinar Cells                  |                          |                     |
| Stomatognathic System    | Antibody-Producing Cells      |                          |                     |
| Hemic and Immune Systems | Antigen-Presenting Cells      |                          |                     |
|                          |                               |                          |                     |
| Level5                   | Level6                        | Level7                   | Level8              |
|                          |                               |                          |                     |

The selected keywords will be displayed into **Keywords** box.

Figure 221: Selected Keywords

|                   |                         |                                                                    | Home / Researc |
|-------------------|-------------------------|--------------------------------------------------------------------|----------------|
| Summary           | Sites                   | Delegation Documentation                                           |                |
| Study Information | Study Information       |                                                                    | 0 🗈            |
| \$ Funding        | Title of the<br>Project | Test Project Remaining Characters: 242                             |                |
| 12%               | Keywords                | Tissues,Cells,Membranes,Nerve Tissue,Mucous Membrane,Myelin Sheath | ٩              |
| 🖹 Save            | Research<br>Category    | A Please Select                                                    |                |
| C Refresh         | Research Type           | A Please Select                                                    |                |
| l⊕ Exit           | Research Sub-<br>Type   | ▲ Please Select ▼                                                  |                |
|                   | Docoarch Area           |                                                                    |                |

3. Select the category of the research from **Research Category** drop-down, and then select type of research from **Research Type** drop-down.

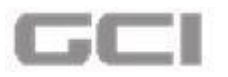

Figure 222: Research Category Drop-Down

|                   |                                                   |                                                              | Preview |
|-------------------|---------------------------------------------------|--------------------------------------------------------------|---------|
| Summary           | Sites                                             | Delegation Cocumentation                                     |         |
| Study Information | Study Information                                 |                                                              | 0       |
| \$ Funding        | Title of the Project<br>Remaining Characters: 238 | Test Doc Project                                             |         |
| 12%               | Keywords                                          | Animals, Animal Feed                                         | ٩,+     |
| → Next            | Research Category                                 |                                                              |         |
| € Exit            | Research Type                                     | Please Select     Infe Sciences     Encineerine & Technology |         |
| Save              | Research Sub-Type                                 | A Please Select                                              |         |
|                   | Research Area                                     | A Please Select                                              |         |
|                   | Research Specialty                                | + Diasra Calart                                              |         |

- **Case A:** Based on the selection of <u>'Research Category'</u> and <u>'Research Type'</u>, the process flow will be changed.
  - Research Category : Engineering Technology
  - Research Type : All

In this case, the flow will be like below:

- i. Select Engineering Technology from Research Category drop-down.
- ii. Select the type of research from **Research Type** drop-down, and then select the subtype of research from **Research Sub-Type** drop-down.
- iii. Select the area of research from **Research Area** drop-down, and then select the specialty from **Research Specialty** drop-down.

| Summary              | Study Description                                       | Sites 🛛 🖉 Delegation 🖉 Documentation                                                      |   |
|----------------------|---------------------------------------------------------|-------------------------------------------------------------------------------------------|---|
| Study Information    | Study Information                                       | ·                                                                                         |   |
| unding               | Title of the Project                                    | Test Doc Project                                                                          |   |
| <b>1</b>             | Remaining Characters: 238                               |                                                                                           |   |
| 12%                  | Neywords                                                | Behavior and Behavior Mechanisms, Motivation, Power (Psychology)                          | 9 |
|                      |                                                         |                                                                                           |   |
| Next                 | Research Category                                       | ▲ Engineering & Technology                                                                |   |
| Next<br>Exit         | Research Category<br>Research Type                      | A     Engineering & Technology       A     Computer Engineering                           |   |
| Next<br>Exit<br>Save | Research Category<br>Research Type<br>Research Sub-Type | A     Engineering & Technology       A     Computer Engineering       A     Please Select |   |

Figure 223: Study Information-Engineering Technology

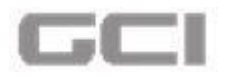

- iv. Select the name of submission institution from **Submission Institution** drop-down, and then select the name from **Submission To** drop-down.
- v. Select the start date from **Planned Start Date** calendar, and then select the end date from **Planned End Date**.

| B Summary         | Study Description      | Sites Delegation Documentation                            | • Pre |
|-------------------|------------------------|-----------------------------------------------------------|-------|
|                   |                        | Remaining Characters: 238                                 |       |
| Study Information | Keywords               | Bacteria, Chlorobi, Firmicutes, Veillonellaceae, Moorella | ٩     |
| Funding           | Research Category      | Legineering & Technology                                  |       |
| 12%               | Research Type          | Computer Engineering                                      |       |
| → Next            | Research Sub-Type      | △ Please Select ▼                                         |       |
| 🗣 Exit            | Research Area          | 🔺 Immunology                                              |       |
| 🖹 Save            | Research Specialty     | A Chemical Pathology                                      |       |
|                   | Submitting Institution | ☐ Please Select ▼                                         |       |
|                   | Submitting To          | A Medical Research Center - HMC                           |       |
|                   | Planned Start Date     | 20/02/2017                                                |       |
|                   | Planned End Date       | 20/02/2018                                                |       |

Figure 224: Study Information Details

#### <u>Notes:</u>

Planned Start Date and Planned End Date must be either current date or future date.
 An error message will be displayed on the screen, if Planned End Date is greater than the Planned Start Date.

| E Date: 17/01/201711:59:34 | 6                                      | Planned end date should not be less that Planned start date 🕹 🍙 🖨 🖈 💆 🚯 Hr. Naw Jac |
|----------------------------|----------------------------------------|-------------------------------------------------------------------------------------|
| Project1                   | esearch Application   🚣 Basic Sciences | Holine Research Center - HMC   \$Abnoba GmbH   17/01/2017 12:01   9 Pending         |
| <b>Summary</b>             | Study Description                      | 🝊 Sites 🖉 Delegation 🔯 Funding 🧧 Documentation                                      |
|                            | Keywords                               | D fs Q                                                                              |
| Study Information          | Research Category                      | Life Sciences                                                                       |
|                            | Research Type                          | A Basic Sciences                                                                    |
| 71%                        | Research Sub-Type                      | A Developmental Biology                                                             |
| B Save                     | Research Area                          | A Hepatology                                                                        |
| 2 Refresh                  | Research Specialty                     | A Neuropathology                                                                    |
| 🗇 Exit                     | Submitting Institution                 | A Bahrain Defence Force Royal Medical Servic                                        |
|                            | Submitting To                          |                                                                                     |

Figure 225: Planned Start Date and Planned End Date Error

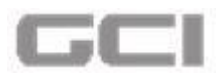

- vi. Select Yes or No from **"Is there any prospective Enrollment of Human Subjects ?"** option.
- vii. Select Yes or No from "Has this study gone through any Scientific Review prior to the Submission?" option.

|                                                                                                    |                             |                                                              | • Pre |
|----------------------------------------------------------------------------------------------------|-----------------------------|--------------------------------------------------------------|-------|
| Summary                                                                                                    | Study Description           | 👍 Sites 🛛 🖉 Delegation 🥒 Documentation                       |       |
|                                                                                                    | Research Area               | ⊥ Immunology ▼                                               |       |
| Study Information                                                                                                    | Research Specialty          | 🚓 Chemical Pathology                                         |       |
| Funding                                                                                                    | Submitting Institution      | A Please Select                                              |       |
| 12%                                                                                                    | Submitting To               | A Medical Research Center - HMC                              |       |
| and the second second sec | Planned Start Date          | 20/02/2017                                                   |       |
| → Next                                                                                                    | Planned End Date            | m 20/02/2018                                                 |       |
| B Save                                                                                                    | Is there any prospective En | nrollment of Human Subjects ? 💿 Yes 🔘 No                     |       |
|                                                                                                    | Has this study gone throug  | gh any Scientific Review prior to the Submission? 💿 Yes 🔘 No |       |

Figure 226: Study Information-Brief Summary

viii. Enter the aim of research into **Aim** box, enter the objectives of the research into **Objectives** box, and then enter the methodology related details into **Methodology** box.

Figure 227: Study Information-Aim-Objectives-Methodology

|                                     |                                          | Ho  |
|-------------------------------------|------------------------------------------|-----|
| Summary                             | Sites Pelegation Documentation           |     |
|                                     | Aim                                      | 1   |
| Study Information Study Information | Aim of test project                      |     |
| 12%                                 | Remaining Characters: 481<br>Objectives  | L . |
| Save                                | Objectives of test project               |     |
| C Refresh                           | Remaining Characters: 474<br>Methedology |     |
|                                     | Methodology of test project              |     |
|                                     | Remaining Characters: 473                | -   |

# **Funding**

- ix. Select Yes or No from "Is your Study already Funded?" option.
  - If selected option is **Yes**, select option from **Funded By** drop-down, and then enter the reference number into **Reference** box.

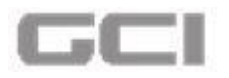

## <u>Note:</u>

Real Maximum two parameters can be selected by user under <u>**'Funded By'**</u> drop-down.

- x. Select Yes or No from "Does your study require funding?" option.
  - O If selected option is **Yes**, select option from **Funding Required From** dropdown.

### <u>Note:</u>

# If two parameters are selected under <u>'Funded By'</u> drop-down, the option "Does your study require funding?" will be disabled.

- xi. Select Yes or No from "Is your Study Sponsored?" option
  - If selected option is Yes, select option from Sponsoring Organization dropdown.

Figure 228: Engineering Technology-Funding

Based on the selection from Sponsoring Organization drop-down, the parameter will be selected under Sponsoring Industry drop-down list.

| Summary                               | 🚣 Sites 🔮 Delegation 🔯 Funding 🖉 Documentation                                                                                                    | $\sim$ |
|---------------------------------------|----------------------------------------------------------------------------------------------------|--------|
|                                       | Funding                                                                                                    | 1      |
| \$ Funding 12 % Bave 2 Refresh ★ Exit | Is your Study already Funded?  Yes O No Funded By Abu Dhabi Health Services Does your study require funding? Yes O No Funding Required from Hamad Medical Corporation (HMC) Is your Study Sponsorie? Yes O No Sponsoring Organization Sponsoring Industry Abbott Laboratories Healthcare |        |

- xii. Click the **Save** button.
  - O The research summary details have been added successfully.

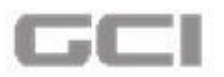

Figure 229: Engineering Technology - Research Summary Details Added Successful

| Date: 09/02/2017 13:11:13 |                                           | Research summary details added Successfully Kindly<br>Click on Next Tab to Proceed with Your Research Form<br>Home / Research Study P | Mike Jackman 🛛 😋         |
|---------------------------|-------------------------------------------|----------------------------------------------------------------------------------------------------|--------------------------|
| Test Doc Project          | esearch Application   👗 Other Engine      | aring & Technology   🔢 Medical Research Center - HMC   Ş.Harvard School of Public Health   🚞 09/02/2017 13:11   9                     | Ar. Mike Jackman Preview |
| Summary                   | Study Description                         | A Sites Delegation Punding Documentation                                                                                              |                          |
| Study Information         | Study Information<br>Title of the Project | Test Doc Project<br>Remaining Characters 238                                                                                          | e<br>I                   |
| 71%                       | Keywords                                  | Bacteria, Chlorobi, Firmicutes, Veillonellaceae, Moorella                                                                             | Q *                      |
| → Next                    | Research Category<br>Research Type        | Engineering & Technology      Other Engineering & Technology                                                                          |                          |
| 型 Save                    | Research Sub-Type                         | A Please Select                                                                                                    |                          |
| Save                      | Research Area                             | A Immunology                                                                                                    |                          |

**Case B:** Based on the selection of '<u>Research Category'</u> and '<u>Research Type</u>', the process flow will be changed.

Research Category : Life Science

# **\*** Research Type : Registry

In this case, the flow will be like below:

- i. Enter the title of the project into **Title of the Project** box.
- ii. Click the *Q* icon to select the keywords from keyword list. **[TO know more about** select keyword, <u>Go to Search Keyword</u>]
- iii. Select 'Life Sciences' from Research Category drop-down.
- iv. Select '**Registry'** from **Research Type** drop-down, and then select the subtype of research from **Research Sub-Type** drop-down.
- v. Select the area of research from **Research Area** drop-down, and then select the specialty from **Research Specialty** drop-down.
- vi. Select type of registry from Type of Registry drop-down.
- vii. Enter the name of Chief Site Officer into Chief Site Officer box

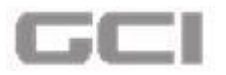

|                   |                                    | e Prei                                                                                                    |
|-------------------|------------------------------------|----------------------------------------------------------------------------------------------------|
| Summary           | Sites                              | Delegation Documentation                                                                                                    |
| Study Information | Study Information                  |                                                                                                    |
| \$ Funding        | Title of the Project               | Test Doc Project                                                                                                    |
| 12%               | Keywords                           | Remaining Characters: 238  Behavior and Behavior Mechanisms, Behavioral Disciplines and Activities, Bacteria, Behavioral Sciences, Psychophysics, Signal Detection, Psychophysics |
| A Mont            | Research Category                  | Life Sciences                                                                                                    |
| G Exit            | Research Type                      | A Registry                                                                                                    |
| 🖹 Save            | Research Sub-Type                  | A Please Select                                                                                                    |
|                   | Research Area                      | Immunology                                                                                                    |
|                   | Research Specialty                 | 👗 Clin. Card. Electrophysiology                                                                                                    |
|                   | Type of registry                   | A Population Based Registry                                                                                                    |
|                   | Chief Site Officer<br>(Gatekeeper) | ABC ARC Remaining Characters: 251                                                                                                    |

- viii. Select institution name from **Submission Institution** drop-down, and then select institution name from **Institution To** drop-down.
- ix. Select Yes or No from "Will the registry be set up for a definite period or indefinite?" option.
  - If selected option is **Yes**, enter the planned start date into **Planned Start Date** box, and then enter the planned end date into **Planned End Date**.

| Summary           | Sites                         | Delegation Documentation            | Preview |
|-------------------|-------------------------------|-------------------------------------|---------|
| Study Information | Research Sub-Type             | ∠ Please Select ▼                   |         |
| \$ Funding        | Research Area                 |                                     |         |
| 27 🍬 .            | Research Specialty            | 🚓 Clin. Card. Electrophysiology 🔹   |         |
| 12%               | Type of registry              | Population Based Registry           |         |
| → Next            | Chief Site Officer            | ABC                                 |         |
| 🕞 Exit            | (Gatekeeper)                  | Remaining Characters: 251           |         |
| 🖺 Save            | Submitting Institution        | A Harvard School of Public Health   |         |
|                   | Submitting To                 | Medical Research Center - HMC       |         |
|                   | Will the registry be set up f | or a definite period or indefinite? |         |
|                   | Planned Start Date            | 20/02/2017                          |         |
|                   | Planned End Date              | 20/02/2018                          |         |

Figure 231: Life Science-Registry Details

x. Select **Yes** or **No** from **"is there any prospective Enrollment of Human Subjects?"** option.

Figure 230: Life Science-Registry

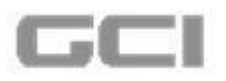

 If selected option is Yes, a new tab 'Study Description' is enabled. Otherwise the new tab 'Study Description' will be displayed.

| Summary           | Study Description                                                 | 5ites Delegation                     | Documentation |  |
|-------------------|-------------------------------------------------------------------|--------------------------------------|---------------|--|
|                   | Research Speciality                                               | 📥 Clin. Card. Electrophysiology 🔻    |               |  |
| Study Information | Type of registry                                                  | A Population Based Registry          |               |  |
| Funding           | Chief Site Officer<br>(Gatekeeper)                                | ABC Remaining Characters: 251        |               |  |
| <b>12%</b>        | Submitting Institution                                            | A Harvard School of Public Health    |               |  |
| Next              | Submitting To                                                     | A Medical Research Center - HMC      |               |  |
| Exit<br>9 Save    | Will the registry be set up t <ul> <li>Yes</li> <li>No</li> </ul> | for a definite period or indefinite? |               |  |
|                   | Planned Start Date                                                | m 20/02/2017                         |               |  |
|                   | Planned End Date                                                  | m 20/02/2018                         |               |  |
|                   | Is there any prospective Er                                       | nrollment of Human Subjects ?        | Yes O No      |  |

Figure 232: Life Science-Registry-Study Description Tab

- xi. Select Yes or No from "Has this study gone through any Scientific Review prior to the Submission?" option.
- xii. Enter the aim of research into **Aim** box, enter the objectives of the research into **Objectives** box, and then enter the methodology related details into **Methodology** box.

| Summary                 | Sites Delegation Documentation |  |
|-------------------------|--------------------------------|--|
|                         | Aim                            |  |
| 🕈 Study Information 🛛 🔍 | Aim of test project            |  |
| Funding                 |                                |  |
|                         | Remaining Characters: 481      |  |
| 12%                     | Objectives                     |  |
| · • • • • •             | Objectives of test project     |  |
| 🖹 Save                  |                                |  |
| C Refresh               |                                |  |
| Ch. F                   | Remaining Characters: 4/4      |  |
| ev bat                  | Methodology                    |  |
|                         | Methodology of test project    |  |

Figure 233: Life Science-Registry-Aim-Objectives-Methodology

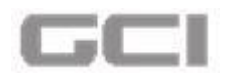

# **Funding**

- xiii. Select Yes or No from "Is your Study already Funded?" option.
  - O If selected option is **Yes**, select option from **Funded By** drop-down, and then enter the reference number into **Reference** box.

## <u>Note:</u>

Real Maximum two parameters can be selected by user under <u>'Funded By'</u> drop-down.

- xiv. Select Yes or No from "Does your study require funding?" option.
  - If selected option is Yes, select option from Funding Required From dropdown.

### <u>Note:</u>

If two parameters are selected under <u>'Funded By'</u> drop-down, the option "Does your study require funding?" will be disabled.

# xv. Select Yes or No from "Is your Study Sponsored?" option

- If selected option is **Yes**, select option from **Sponsoring Organization** dropdown.
  - Based on the selection from Sponsoring Organization drop-down, the parameter will be displayed under Sponsoring Industry drop-down list.

Figure 234: Engineering Technology-Funding

| Summary | A Sites Delegation O Funding Documentation                                                                                                    |
|---------|----------------------------------------------------------------------------------------------------|
|         | Funding                                                                                                    |
| Funding | Is your Study already Funded?<br>Yes O No<br>Funded Reference<br>By<br>Abu Dhabi Health Services<br>Does your study require funding?<br>Yes O No<br>Funding Required from |
| G• Exit | Hamad Medical Corporation (HMC) Is your Study Sponsored? Yes No Sponsoring Organization Sponsoring Industry Healthcare                                                    |

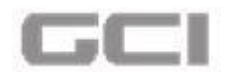

## xvi. Click the **Save** button.

O The research summary details have been added successfully.

Figure 235: Life Science-Summary Details Saved Successfully

|   | <b>≡ Date:</b> 09/02/2017 12:45:39                                                           | Research summary details added Successfully. Kindly<br>Click on Next Tab to Proceed with Your Research Form | ± @                          | 🗘 🖈 💆       | Mr. Mike Jackman O |
|---|----------------------------------------------------------------------------------------------|----------------------------------------------------------------------------------------------------|------------------------------|-------------|--------------------|
| • | Test Doc Project<br>]; Yet To Be Generated   🔓 New Research Application   🚣 Registry   🛃 Med | cal Research Center - HMC   \$ Abu Dhabi Health Services   🍏 09/02/2017 14:                                 | 43   <mark>O</mark> .Pending |             | Mr. Mike Jackman   |
|   | Summary     Study Description     Remaining Characters: 1997                                 | Sites Oelegation                                                                                            | Funding                      | Documentati | ion                |
|   | S Funding     Funding     Is your Study already Funded     Is your Study already Funded      | d?                                                                                                    |                              |             | 0                  |
|   | Next     Funded By     Save     Maximum 7 consultation constraints                           | o Reference                                                                                                 |                              |             |                    |

- **Case C:** Based on the selection of **'<u>Research Category'</u>** and **'<u>Research Type</u>'**, the process flow will be changed.
  - Research Category : Life Science
  - Research Type : Bio-Medical Engineering

In this case, the tab 'Study Description' and the question "is there any prospective Enrollment of Human Subjects ?" will not be displayed in New Research Summary page, and the workflow will be same as <u>Case B</u> [Research Category : Life Science and Research Type : Registry]

- **Case D:** Based on the selection of '<u>Research Category'</u> and '<u>Research Type</u>', the process flow will be changed.
  - Research Category : Life Science
  - \* Research Type : other than Registry and Bio-Medical Engineering

In this case, the work flow will be same as <u>Case A</u>. [Research Category: Engineering Technology]

# **Other Features in Summary Page:**

a) The added summary details are displayed in banner.

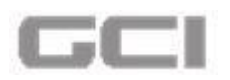

Figure 236: Added Research Summary Details Displayed in Banner

| <b>■ Date:</b> 09/02/201713:11:13 |                                           | Research summary details added Successfully. Kindly 📩 🙉 🗘 🖈 🖻 🍢 Mr. Nike Jackman<br>Click on Next Tab to Proceed with Your Research Form                  |
|-----------------------------------|-------------------------------------------|----------------------------------------------------------------------------------------------------|
| Test Doc Project                  | search Application   🛓 Other Enginee      | nome / research Sudy Proposals / Sum<br>ring & Technology   🛃 Medical Research Center - HMC   \$ Harvard School of Public Health   🗂 09/02/2017 13:11   💽 |
| Summary                           | Study Description                         | Sites Delegation I Funding Documentation                                                                                                    |
| Study Information                 | Study Information<br>Title of the Project | Test Doc Project                                                                                                    |
| 71%)                              | Keywords                                  | Remaining Characters: 238 Bacteria, Chiorobi, Firmicutes, Veillonellaceae, Moorella                                                                       |
| → Next                            | Research Category<br>Research Type        | Engineering & Technology                                                                                                    |
| B Save                            | Research Sub-Type                         | Uure unguietening is revinionagy                                                                                                    |
| Save                              | Research Area<br>Research Specialty       | L immunology                                                                                                    |

b) After saving the details, the pie chart represents the percentage completion of research summary.

Figure 237: Engineering Technology -Percentage Summary

| Solution of the second second | <b>■ Date:</b> 09/02/2017 13:11:13 |                                   | Research summary details added Successfully. Kindly 📥 🏚 🗘 🖈 🖻 🎅 Hr. 1                                          | Mike Jackman 🔍    |
|----------------------------------------------------------------------------------------------------|------------------------------------|-----------------------------------|----------------------------------------------------------------------------------------------------|-------------------|
|                                                                                                    |                                    |                                   | Click on Next Tab to Proceed with Your Research Form Home / Research Study Pr                                  | oposals / Summary |
| •                                                                                                    | Test Doc Project                   | rch Application   👗 Other Enginee | ring & Technology 📙 Medical Research Center - HMC   S Harvard School of Public Health   🗎 09/02/2017 13:11   0 | r. Mike Jackman   |
|                                                                                                    | Summary                            | Study Description                 | A Sites Delegation D Funding Documentation                                                                     |                   |
|                                                                                                    | Study Information                  | Study Information                 |                                                                                                    | 0                 |
|                                                                                                    | \$ Funding                         | Title of the Project              | Test Doc Project Personality Characterer 228                                                                   |                   |
|                                                                                                    | 71%                                | Keywords                          | Bacteria, Chlorobi, Firmicutes, Veillonellaceae, Moorella                                                      | Q +               |
|                                                                                                    | ANext                              | Research Category                 | Legineering & Technology                                                                                       |                   |
|                                                                                                    | St Eut                             | Research Type                     | A Other Engineering & Technology                                                                               |                   |
|                                                                                                    | B Save                             | Research Sub-Type                 | ▲ Please Select ▼                                                                                              |                   |
|                                                                                                    | Save                               | Research Area                     | 🛆 Immunology                                                                                                   |                   |
|                                                                                                    |                                    | Research Specialty                |                                                                                                    |                   |

c) To view the Study Information, click the **Study Information** tab on left side.

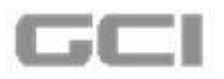

Figure 238: Engineering Technology -Study Information Tab

| <b>■ Date: 09/02/2017 13:11:13</b> |                                      | Research summary details added Successfully, Kindly<br>Click on Next Tab to Proceed with Your Research Form         |
|------------------------------------|--------------------------------------|----------------------------------------------------------------------------------------------------|
| Test Doc Project                   | esearch Application   🛓 Other Engine | eering & Technology   📙 Medical Research Center - HMC   Ş Harvard School of Public Health   🖄 09/02/2017 13:11   0. |
| Summary                            | Study Description                    | 4 Sites 2 Delegation 1 Funding 2 Documentation                                                                      |
| Study Information                  | Study Information                    |                                                                                                    |
| \$ Funding                         | Title of the Project                 | Test Doc Project                                                                                                    |
| 71%                                | Keywords                             | Remaining Characters: 238  Bacteria, Chlorobi, Firmicutes, Veillonellaceae, Moorella C                              |
| + Next                             | Research Category                    | ▲ Engineering & Technology                                                                                          |
| l⊕ Exit                            | Research Type                        | Other Engineering & Technology                                                                                      |
| B Save                             | Research Sub-Type                    | A Please Select                                                                                                    |
| Save                               | Research Area                        | ⊥ Immunology •                                                                                                    |
|                                    | Research Specialty                   |                                                                                                    |

d) To view the Funding, click the **Funding** tab on left side.

Figure 239: Research Summary - Funding Tab

| Lon<br>Hamad | = | Date: 09/02/2017 13:11:13                                         |                                    | Research summary details added Successfully Kindly                                                                                           | Mike Jackman 🛛 🛛 😋 |
|--------------|---|-------------------------------------------------------------------|------------------------------------|----------------------------------------------------------------------------------------------------|--------------------|
|              |   | Test Doc Project<br>I: Yet To Be Generated   Kew Resea<br>Pending | rch Application   👗 Other Engineer | Home / Research Study Pro<br>ng & Technology   📙 Medical Research Center - HMC   \$ Harvard School of Public Health   🗂 09/02/2017 13:11   📀 | r. Mike Jackman    |
| Ť            |   | Summary                                                           | Study Description                  | Leigation CO Funding CO Documentation                                                                                                    |                    |
|              |   | Study Information                                                 | Study Information                  |                                                                                                    | 0                  |
|              |   | \$ Funding                                                        | Title of the Project               | Test Doc Project<br>Remaining Characters: 238                                                                                                |                    |
|              | 1 | 71%                                                               | Keywords                           | Bacteria, Chiorobi, Firmicutes, Veillonellaceae, Moorella                                                                                    | Q *                |
|              |   | → Next                                                            | Research Category                  | Engineering & Technology                                                                                                    |                    |
|              |   | G● Exit                                                           | Research Type                      | A Other Engineering & Technology                                                                                                    |                    |
|              |   | E Save                                                            | Research Sub-Type                  | A Please Select                                                                                                    |                    |
|              |   | Save                                                              | Research Area                      | 👗 immunology                                                                                                    |                    |
|              |   |                                                                   | Research Specialty                 |                                                                                                    |                    |

e) The user can save the summary details by clicking on Save button

OR

On clicking the **Next** button, the summary details will be saved and the system redirects you into next tab.

OR

On clicking on the **Previous** button, the Summary details will be saved and system directs the user into previous tab.

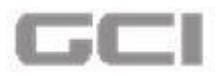

Figure 240: Summary Page-Save or Next Button

| Summary                                                   | Study Description                                                                                                    | Delegation Fi                                                                    | Inding Documentation                                                                                                    |                                             |
|-----------------------------------------------------------|----------------------------------------------------------------------------------------------------|----------------------------------------------------------------------------------|----------------------------------------------------------------------------------------------------|---------------------------------------------|
| Study Information  SFunding  T199  Hext  Sait  Sait  Sait | Submitting To Submitting To Planned Start Date Planned End Date Is there any prospective Exponential of Human Subject Has there shudy gone through any Scientific Review priv Abstract Aim | enter - HMC C SI<br>enter - HMC C SI<br>ts ? SI<br>or to the Submission? SI<br>n | In clicking <b>Save</b> buttor<br>Jummary details will be save<br>In clicking the <b>Next</b> butto<br>Jummary details will be save<br>ystem redirects the use<br>ext tab | n, the<br>ed<br>on, the<br>ed and<br>r into |
|                                                           | vdhb                                                                                                    |                                                                                  |                                                                                                    |                                             |

3. To exit from the window, click the **Exit** button.

Figure 241: Study Description-Previous Button

| Test Doc Project<br>15. Yet To Be Generated   E New Ro | esearch Application   🛦 Basic Sciences   🛃 Medical Research Center - HMC   \$Abnob | oa GmbH   🏥 09/02/2017 17:49   🔗:Pending | Mr. Mike Jackma<br>Previe                                             |
|--------------------------------------------------------|------------------------------------------------------------------------------------|------------------------------------------|-----------------------------------------------------------------------|
| Summary                                                | Study Description 👍 Sites                                                          | Delegation 🛛 🗿 Fundir                    | ng Documentation                                                      |
| Study Description                                      | Study Description                                                                  |                                          |                                                                       |
| → Next                                                 | 1.Planned Enrollment Number :                                                      | 123                                      |                                                                       |
| + Previous                                             | 2. For how long will the enrolled participant remain in the study:                 | 122                                      |                                                                       |
| E Save                                                 | 3.Does the study involve any of the below listed vulnerable population :           | New Born/Infants                         | Pregnant Women/Fetuses                                                |
| Save                                                   |                                                                                    | Childern                                 | Prisoners                                                             |
|                                                        |                                                                                    | Disabled                                 | <ul> <li>HMC Employees</li> <li>Economically Disadvantaged</li> </ul> |
|                                                        | 4. How are particpants screened before enrolling?                                  |                                          |                                                                       |

# 7.2 Study Description

In Summary page, based on the selection of 'Research Category' and 'Research Type' dropdown values and based on the selected option for 'is there any prospective Enrollment of Human Subjects?' question, the Study Description tab will be displayed/hidden under New Research Submission section.

In the **Study Description** section, a list of questionnaire will be displayed. The questionnaire will be changed, based on the **Research Category'** and **'Research Type'** drop-down values, and

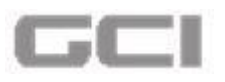

based on the selected option for **'is there any prospective Enrollment of Human Subjects?'** question.

## <u>Note:</u>

The user is not able to proceed to the next screen without filling out the relevant information in **Summary** screen.

# The sample questionnaire list will be given below:

1. Click the **Study Description** tab.

| Summary           | Study Description                     | Sites Delegation                                   | Funding      | Documentation |
|-------------------|---------------------------------------|----------------------------------------------------|--------------|---------------|
|                   | -                                     | Harvaro School of Public Health                    |              |               |
| Study Information | Submitting To                         | 🔺 Medical Research Center - HMC 🔹                  |              |               |
| Funding           | Planned Start Date                    | 20/02/2017                                         |              |               |
| 71%               | Planned End Date                      | 20/02/2018                                         |              |               |
|                   | Is there any prospective              | Enrollment of Human Subjects ?                     | Yes     O No |               |
| > Next            | Has this study gone throu<br>Abstract | ugh any Scientific Review prior to the Submission? | • Yes O No   |               |
| a Save            | Aim                                   |                                                    |              |               |
|                   | vdhb                                  |                                                    |              |               |
|                   | Demololing Charactery 40              |                                                    |              |               |

Figure 242: Study Description Tab

- Study Description page opens.
- 2. Answer the questions, and then click the **Save** button (OR) click on the **Next** button (OR) click on the **Previous** button.

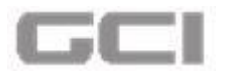

Figure 243: Save Questionnaire Section

| Summary   | Study Description Sites                                                  | Delegation 🛛 😨 Fun   | ding Documentation         |
|-----------|--------------------------------------------------------------------------|----------------------|----------------------------|
| scription | Study Description                                                        |                      |                            |
|           | 1.Planned Enrollment Number :                                            | 123                  |                            |
|           | 2.For how long will the enrolled participant remain in the study:        | 122                  |                            |
|           | 3.Does the study involve any of the below listed vulnerable population : | New Born/Infants     | Pregnant Women/Fetuses     |
|           |                                                                          | Childern             | Prisoners                  |
|           |                                                                          | Cognitively Impaired | HMC Employees              |
|           |                                                                          | Disabled             | Economically Disadvantaged |
|           | 4. How are particpants screened before enrolling?                        | <u>12</u>            |                            |
|           | Inclusion Criteria                                                       |                      |                            |
|           | Exclusion Criteria                                                       |                      |                            |

- The study description details have been saved successfully.
- If the user clicked on the NEXT button, then the study description details will be saved and system directs the user into next tab.
- If the user clicked on the **Previous** button, then the study description details will be saved and system directs the user into previous tab

| Figure 244 | : Saved S | Study | Descript | ion Details |
|------------|-----------|-------|----------|-------------|

| Solution of the second second | =     | Date: 09/02/2017 16:42:14                                                                   |                                         | Successfully Study Descrip                     | plion Details Updated                                               | ×       | 4                  | 0                                      | Ŕ                          | <b>B</b>            | Rr. Mike Jackman               | ¢\$ |
|----------------------------------------------------------------------------------------------------|-------|---------------------------------------------------------------------------------------------|-----------------------------------------|------------------------------------------------|---------------------------------------------------------------------|---------|--------------------|----------------------------------------|----------------------------|---------------------|--------------------------------|-----|
| •                                                                                                    | Fill/ | Complete New Research Applicat<br>Test Doc Project<br>1, Yet To Be Generated   New Research | arch Application   👗 Basic Sciences   🖡 | . Medical Research Center - HMC   \$:Abno      | ba GmbH   🏥 09/02/2017 17:49   <table-cell> .</table-cell>          | Pending |                    |                                        |                            |                     | Mr. Mike Jackman <hr/> Preview |     |
|                                                                                                    |       | Summary                                                                                     | Study Description                       | 🦲 Sites 🦉                                      | Delegation (8)                                                      | Funding | -                  |                                        | Docu                       | mentati             | on                             | Ē.  |
|                                                                                                    |       | <ul> <li>→ Next</li> <li>← Previous</li> <li>G+ Exit</li> </ul>                             | 1.Planned Enrollment Numb               | ver :<br>lled participant remain in the study: | 123                                                                 |         |                    |                                        |                            |                     |                                |     |
|                                                                                                    |       | 的 Save<br>[Save]                                                                            | 3.Does the study involve a population : | any of the below listed vulnerable             | New Born/Infants     Childern     Cognitively Impaired     Disabled |         | Preg<br>Pris<br>HM | gnant W<br>oners<br>C Emplo<br>nomical | /omen/<br>oyees<br>ly Disa | Fetuses<br>dvantage | ed                             |     |
|                                                                                                    |       |                                                                                             | 4.How are particpants screen            | ned before enrolling?                          |                                                                     |         |                    |                                        |                            |                     |                                |     |

4. To exit from the window, click the **Exit** button.

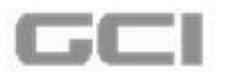

Figure 245: Study Description-Previous Button

| Summary           | Study Description 👍 Sites                                                | Delegation 3 Fund    | ding                       |
|-------------------|--------------------------------------------------------------------------|----------------------|----------------------------|
| Study Description | Study Description                                                        |                      |                            |
| → Next            | 1.Planned Enrollment Number :                                            | 123                  |                            |
| Previous     Fxit | 2.For how long will the enrolled participant remain in the study:        | 122                  |                            |
| 2) Save           | 3.Does the study involve any of the below listed vulnerable population : | New Born/Infants     | Pregnant Women/Fetuses     |
| Save              |                                                                          | Childern             | Prisoners                  |
|                   |                                                                          | Cognitively Impaired | HMC Employees              |
|                   |                                                                          | Disabled             | Economically Disadvantaged |

# 7.3 Sites

The sites may be defined as a place e.g. hospital, clinic, laboratory, research institute and the like, in which the research or research related activities are going to be conducted.

## <u>Note:</u>

- The user is not able to proceed to the next screen without filling out the relevant information in <u>Summary</u> screen.
- 1. Click the Sites tab.

|                   | Figure 246: Si                                                                   | ites Tab                                 |                              |                  |
|-------------------|----------------------------------------------------------------------------------|------------------------------------------|------------------------------|------------------|
| Test Doc Project  | search Application   🚣:Basic Sciences   👼 Medical Research Center - HMC   \$Abno | oa GmbH   🛗 09/02/2017 17:49   🔗 Pending |                              | Mr. Mike Jackman |
| <b>Summary</b>    | Study Description                                                                | Delegation I Fundin                      | g Documentation              |                  |
| Study Description | Study Description                                                                |                                          |                              | B                |
| → Next            | 1.Planned Enrollment Number :                                                    | 123                                      |                              |                  |
| ← Previous        | 2.For how long will the enrolled participant remain in the study:                | [122                                     |                              |                  |
| B Save            | 3.Does the study involve any of the below listed vulnerable population :         | New Born/Infants                         | Pregnant Women/Fetuses       |                  |
|                   |                                                                                  | Childern                                 | Prisoners                    |                  |
|                   |                                                                                  | Cognitively Impaired                     | HMC Employees                |                  |
|                   |                                                                                  | Disabled                                 | 🛃 Economically Disadvantaged |                  |

Sites page will be opens.

In **Sites**, the work flow will be changed based on the selection of **Multicenter** and **Collaborative** sections.

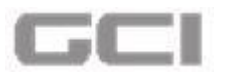

Figure 247: Multicenter Section and Collaborative Section

| Summary                                  | Study Description                  | Sites                                           | Delegation I Fund      | ing Documentati                        | on         |
|------------------------------------------|------------------------------------|-------------------------------------------------|------------------------|----------------------------------------|------------|
| A Research Sites                         | Multicenter Is Multicenter Study ? | O Yes 💿 No                                      |                        | Collaborative Is Collaborative Study ? | O Yes 💿 No |
| 0%                                       | Research Sites                     |                                                 |                        |                                        |            |
| 1. 1. 1. 1. 1. 1. 1. 1. 1. 1. 1. 1. 1. 1 | Site Category                      | Please Select                                   | Institution/Sector     | ↓ Please Select                        | •          |
| → Next ← Previous                        | Site Type                          | Please Select                                   | Procedure/Activity     | Procedure/Activity                     |            |
| G Exit                                   | Enrollment Start<br>Date           | dd/mm/yy                                        | Enrollment End<br>Date | dd/mm/yy                               |            |
| B Save                                   | No of Enrollments                  | l <sup>1</sup> / <sub>9</sub> No of Enrollments | Enrollment Remarks     | Brief Summary upto 254 Characters      |            |

# 7.3.1 Multicenter

- 1. Select 'Yes' or 'No' from "Is Multicenter Study?" option.
  - If selected options is 'Yes', another question with Yes and No parameter will be displayed, and a new sub tab Multicenter Sites will be displayed.
  - If selected option is **'No'**, the default flow will be continued.

Figure 248: Multicenter-Yes

| Summary              | Study Description      | 👍 Sites 🦉                                 | Delegation 🛛 Funding 🤌                       | Documentation           |
|----------------------|------------------------|-------------------------------------------|----------------------------------------------|-------------------------|
| 🛽 Research Sites 🛛 🔇 | Multicenter            |                                           | Collaborati                                  | ve                      |
| A Multicenter Sites  | Is Multicenter Study ? | Yes O No Is Submitting this Multi Certain | Institution managing O Yes O No Is Collabora | tive Study ? O Yes 💿 No |
| 0%                   | Research Sites         |                                           |                                              |                         |
|                      | Site Category          | A Please Select                           | Institution/Sector                           | •                       |
| → Next               | Site Type              | Please Select                             | Procedure/Activity     Procedure/Activity    |                         |
| ← Previous           | Enrollment Start       | dd/mm/yy                                  | If multicenter is <b>Yes</b> , new           | sub tab                 |
| 🕞 Exit               |                        | <u></u>                                   | "Multicenter Sites" and a                    | new question will       |

- 2. Select **'Yes'** or **'No'** from **"Is Submitting Institution managing this Multi Centre Study?"** option.
- 3. Select Research Sites or Multicenter Sites sub tab.

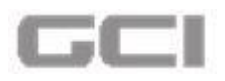

The workflow under Research Sites and Multicenter Sites will be changed based on the selection of "Is Submitting Institution managing this Multi Centre Study?" option.

| Summary           | Study Description        | Sites                 | Delegation                                       | Eund                 | ing Document                   | tation     |
|-------------------|--------------------------|-----------------------|--------------------------------------------------|----------------------|--------------------------------|------------|
| Research Sites    | Multicenter              |                       |                                                  |                      | Collaborative                  | _          |
| Multicenter Sites | Is Multicenter Study ?   | Yes O No Is S<br>this | ubmitting Institution mar<br>Multi Centre Study? | aging 🔿 Yes 💿        | No Is Collaborative Study ?    | O Yes 💿 No |
| 0%                | Research Sites           |                       |                                                  |                      |                                |            |
|                   | Site Category            | A Please Select       | , Ir                                             | stitution/Sector     | 1 <sup>1</sup> 9               | •          |
| → Next            | Site Type                | Please Select         | P                                                | rocedure/Activity    | Procedure/Activity             |            |
| Previous     Exit | Enrollment Start<br>Date | dd/mm/yy              | E                                                | nrollment End<br>ate | dd/mm/yy                       |            |
| D Cause           | No of Enrollments        | 11                    | E                                                | nrollment Remarks    | Brief Summary unto 254 Charact | tere.      |

## Figure 249: Research Sites and Multicenter Sites

## **Research Sites**

- if selected option is 'Yes' or 'No' for "Is Submitting Institution managing this Multi Centre Study?" question, the same workflow will be continued under Research Sites.
- 2. Select category of sites from Site Category drop-down.

The Site Category drop-down includes two parameters Medical and Non Medial. If Site Category is Medical, all registered institutions will be displayed under Institution/Sector dropdown and all facilities of selected institution will be displayed under Facility drop-down. If Site Category is Non-Medical, all registered sectors will be displayed under Institution/Sector dropdown and the user can enter facilities name into Facility box.

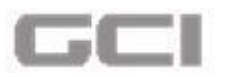

## Figure 250: Sites Category-Medical and Non-Medical

| Summary           | Study Description         | sites                                                | Delegation (0) Fund      | ing Documentati                    | ion        |
|-------------------|---------------------------|------------------------------------------------------|--------------------------|------------------------------------|------------|
| Research Sites    | Multicenter               |                                                      |                          | Collaborative                      | _          |
| Multicenter Sites | Is Multicenter Study ?    | Yes O No Is Submitti<br>this Multi C                 | ing Institution managing | No Is Collaborative Study ?        | O Yes 💿 No |
| a to the second   | Research Sites            |                                                      |                          |                                    |            |
| 0%                |                           |                                                      |                          |                                    |            |
| 0%                | Site Category             | A Medical                                            | Institution/Sector       | 49 Hamad Medical Corporation (HMC) | •          |
| 0%<br>→ Next      | Site Category<br>Facility | Medical      Please Select      Medical      Modical | Institution/Sector       | 1 Hamad Medical Corporation (HMC)  | •          |

- 3. Select institution or sector from Institution/Sector drop-down.
- 4. If **Site Category** is **Medical**, select facility from **Facility** drop-down **(OR)** If **Site Category** is **Non-Medical**, enter facility name into **Facility** box.
- 5. Select type of site from **Site Type** drop-down, and then enter procedure or activity into **Procedure/Activity** box.

#### <u>Note:</u>

- Based on the selection of '<u>Site Type</u>', the fields such as <u>Department</u>, <u>Section</u> and <u>Study</u> <u>Area</u> will be enabled or disabled.
- 6. Select the start date from **Enrollment Start Date** calendar, and then select the end date from **Enrollment End Date** calendar.

#### <u>Note:</u>

- The 'Enrollment Start Date' and 'Enrollment End Date' should be in between 'Planned Start Date' and 'Planned End Date'.
- 7. Enter the number of enrollments into **No of Enrollments** box, and then enter the remarks regarding enrollments into **Enrollments Remarks** box.

#### <u>Notes:</u>

- If <u>Site Type</u> is <u>'Performance Site'</u>, the <u>Department</u>, <u>Section</u> and <u>Study Area</u> will be enabled.
- If <u>Site Type</u> is <u>'Service Provider'</u>, the <u>Department</u>, <u>Section</u> and <u>Study Area</u> will be disabled.

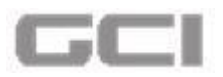

8. Select the department name from **Department** drop-down, select the section from **Section** drop-down, and then select the area of study from **Study Area** drop-down.

Figure 251: Research Sites

9. Click the Add button.

| 3 Summary         | Study Description        | 👍 Sites 🛛 🛃 D          | elegation 🛛 💿 Fund     | ing Documentation                  | $\supset$ |
|-------------------|--------------------------|------------------------|------------------------|------------------------------------|-----------|
| Possarch Sites    | Research Sites           |                        |                        |                                    |           |
| Multicontor Sitor | Site Category            | 👗 Medical              | Institution/Sector     | 49 Hamad Medical Corporation (HMC) |           |
| multicenter sites | Facility                 | Al Khor Hospital       | •                      |                                    |           |
| 0%                | Site Type                | Performance Site       | Procedure/Activity     | 😻 Procedure                        |           |
| • Next            | Enrollment Start<br>Date | 18/02/2017             | Enrollment End<br>Date | 18/02/2018                         |           |
| Previous          | No of Enrollments        | \$10 Z                 | Enrollment Remarks     | Enrollment Remarks                 |           |
| ave               |                          | Car a a                |                        | 1                                  | d         |
|                   | Department               | Endocrinology          | <b>•</b>               |                                    |           |
|                   | Section                  | CU (Surgery)           | •                      |                                    |           |
|                   | Study Area               | Nursing Administration | •                      |                                    |           |

The research sites details have been saved and displayed in a table format in same page.

Figure 252: Saved Research Sites

| Summary                                                                                                    | Study Description | Sites             | Delegation       | Funding              | Documentation |
|----------------------------------------------------------------------------------------------------|-------------------|-------------------|------------------|----------------------|---------------|
| and the state of the state of t | Date              |                   | Date             |                      |               |
| V Research Sites                                                                                                    | No of Enrollments | ↓ <sup>1</sup> 12 | Enrollment Rem   | arks Enrollment Rema | rks           |
| D%                                                                                                    | Department        | Please Select     | •                |                      | AM15          |
| Mout                                                                                                    | Section           | Please Select     | •                |                      |               |
| Previous                                                                                                    | Study Area        | Please Select     | •                | + Ad                 | Clear         |
| Exit                                                                                                    | Action            | Study Area        | Departm          | ent                  | Section       |
| Save                                                                                                    | C 🛱 Radiolo       | gv                | General Medicine | N                    | IRI Unit      |

- a. To edit details of research sites, click the G icon.
- b. To delete the research details record, click the 100 icon.

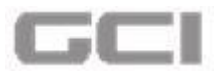

Figure 253: Edit and Delete Icons-Research Sites Details

| Summary            | Study Description | Sites         | Delegation    | Fund               | ing C          | Documentation | $\mathbf{)}$ |
|--------------------|-------------------|---------------|---------------|--------------------|----------------|---------------|--------------|
| & Boroarch Sitor   | Date              |               | J             | Date               | um 20,02,2020  |               |              |
| A M Research Sites | No of Enrollments | ■ 12          |               | Enrollment Remarks | Enrollment Rer | narks         |              |
| 0%                 | Department        | Please Select | •             |                    |                |               |              |
| → Next             | Section           | Please Select | •]            |                    |                |               |              |
| ← Previous         | Study Area        | Please Select | •]            |                    | -+/            | dd Clear      |              |
| Re Exit            | Action            | Study Area    |               | Department         |                | Section       |              |
| R.H SHARK          | C T Radiolo       | ogy           | General Media | ine                |                | MRI Unit      |              |

- 10. Click the **Save** button.
  - The research sites details have been saved successfully.

Figure 254: Research Site added successfully

| complete New Research Application                                             | on                                    |                                                    |                                             |                                       |          |
|-------------------------------------------------------------------------------|---------------------------------------|----------------------------------------------------|---------------------------------------------|---------------------------------------|----------|
| Test Document Project Do not delete  Vet To Be Generated  New Resear  Pending | ch Application   🚢 Material Develop   | ment   📕 Medical Research Center - HMC   \$ Ham    | ad Medical Corporation (HMC)   IRGC- 03   🏥 | 10/02/2017 13:09   🥹                  | Mr. Mike |
| Summary                                                                       | Study Description                     | 🛓 Sites 🖉 Deleg                                    | ation I Funding                             | Documentation                         | >        |
| A Research Sites                                                              | Multicenter<br>Is Multicenter Study ? | Yes O No Is Submitting Inst<br>this Multi Centre S | tution managing 🔿 Yes 🎯 No<br>tudy?         | Collaborative Is Collaborative Study? | Yes 🔘    |
| 0%                                                                            | Multicentre Study                     |                                                    |                                             |                                       |          |
|                                                                               | Institution/Sector                    | ↓ Please Select                                    | •                                           |                                       |          |
| → Next                                                                        | Country                               | Please Select                                      | ▼ State                                     | Please Select                         |          |
| ← Previous                                                                    | No of Enrollments                     | 11 No of Encollments                               | Enrollment Remarks                          | Brief Summary upto 254 Characters     | s        |

The summary and details of added record will be displayed in same page.

## Figure 255: Multicenter-Summary-Research Sites

| 45 Medical<br>Al Khor Hospit | al            |                    |                  |  |
|------------------------------|---------------|--------------------|------------------|--|
| 말 HOD 말 SAL                  | O             |                    |                  |  |
| Site Category                | Please Select | Institution/Sector | ↓9 Please Select |  |

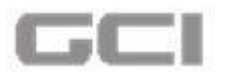

11. On clicking Details, the details of added record will be displayed.

| lesearch S |               |                                    |                     | r                   |           |                       |                     |
|------------|---------------|------------------------------------|---------------------|---------------------|-----------|-----------------------|---------------------|
| Action     | Site Category | Institution/Sector                 | Facility            | Site Type           | Procedure | Enrollment Start Date | Enrollment End Date |
| C          | Medical       | Hamad Medical<br>Corporation (HMC) | Al Khor<br>Hospital | Performance<br>Site | dvbvdb    | 20/02/2017            | 20/02/2018          |
|            | Resea         | ach Study Area                     |                     |                     | Deptartm  | ent                   | Section             |
| Pharmac    | у             |                                    |                     | Genetics            |           | MR                    | 1 Unit              |
|            | y             |                                    |                     | ochelica            |           |                       |                     |

Figure 256: Multicenter-Details-Research Site

- a. To edit details of research sites, click the G icon.
- b. To delete the research details record, click the 🛄 icon.

```
Figure 257: Edit and Delete Icons-Research Sites
```

| esearch S | Site          |                                    |                     |                     |           |                       |                     |
|-----------|---------------|------------------------------------|---------------------|---------------------|-----------|-----------------------|---------------------|
| Action    | Site Category | Institution/Sector                 | Facility            | Site Type           | Procedure | Enrollment Start Date | Enrollment End Date |
| cî        | Medical       | Hamad Medical<br>Corporation (HMC) | Al Khor<br>Hospital | Performance<br>Site | dvbvdb    | 20/02/2017            | 20/02/2018          |
|           | Resea         | ach Study Area                     |                     |                     | Deptartm  | ent                   | Section             |
| Pharmacy  | У             |                                    |                     | Genetics            |           | МБ                    | रा Unit             |
|           |               |                                    |                     |                     |           |                       |                     |
|           |               |                                    |                     |                     |           |                       |                     |

# **Multicenter Sites**

### <u>Notes:</u>

If selected option is <u>'Yes'</u> for <u>"Is Multicenter Study?"</u> question, than a new sub tab Multicenter Sites will be displayed under Sites tab.

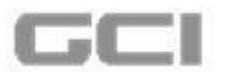

- Based on the selection of 'Yes' or 'No' for "Is Submitting Institution managing this Multi Centre Study" question, the workflow under multicenter sites will be changed.
- A. If selected option is **'Yes'** for **"Is Submitting Institution managing this Multi Centre Study?"** question, the workflow will be like this:
  - 1. Select Multicenter Sites sub tab.

| Summary                                                                                                    | Study Description      | Sites                                     | Delegation                            | D Funding    | Documentation            |            |
|----------------------------------------------------------------------------------------------------|------------------------|-------------------------------------------|---------------------------------------|--------------|--------------------------|------------|
| Research Sites                                                                                                    | Multicenter            |                                           |                                       |              | Collaborative            |            |
| Multicenter Sites                                                                                                    | Is Multicenter Study ? | Yes O No Is Submitting     this Multi Cen | Institution managing (<br>itre Study? | Yes O No     | Is Collaborative Study ? | O Yes 🖲 No |
|                                                                                                    | Multicentre Study      |                                           |                                       |              |                          |            |
| 0%                                                                                                    | Site Category          | Please Select                             | Instit                                | ution/Sector | Please Select            | •          |
| ♦ Next                                                                                                    | Facility               | Please Select                             | Site 1                                | iype         | Please Select            |            |
| + Previous                                                                                                    | Procedure/Activity     | Procedure/Activity                        |                                       |              |                          |            |
| Could be a second be a second be second be second be a second be a second be a second be a |                        |                                           |                                       |              |                          |            |

 Select 'Yes' for "Is Submitting Institution managing this Multi Centre Study?" question.

Figure 259: Multicenter Sites Sub Tab-Multicenter Study Center Question

| Summary        | Study Description                     | 🛓 Sites 🦉                                  | Delegation                                      | Documentation                               | )      |
|----------------|---------------------------------------|--------------------------------------------|-------------------------------------------------|---------------------------------------------|--------|
| Research Sites | Multicenter<br>Is Multicenter Study ? | Yes O No     Is Submittin     this Multi C | ng Institution managing   Yes O No entre Study? | Collaborative Is Collaborative Study ? O Ye | es 💿 N |
| 00             | Multicentre Study                     |                                            |                                                 |                                             |        |
| <b>0</b> %     | Site Category                         | Please Select                              | Institution/Sector                              | ↓ Please Select                             |        |
| → Next         | Facility                              | Please Select                              | Site Type                                       | Please Select                               |        |
| ← Previous     | Procedure/Activity                    | Procedure/Activity                         |                                                 |                                             |        |
| Exit           | Enrollment Start Date                 | dd/mm/yy                                   | Enrollment End Date                             | dd/mm/yy                                    |        |
| E Save         | No of Enrollments                     | 13 No of Enrollments                       | Enrollment Remarks                              | Brief Summary upto 254 Characters           |        |

3. Select category of sites from Site Category drop-down.

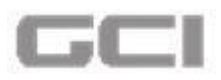

The Site Category drop-down includes two parameters Medical and Non Medial. If Site Category is Medical, all registered institutions will be displayed under Institution/Sector dropdown and all facilities of selected institution will be displayed under Facility drop-down. If Site Category is Non-Medical, all registered sectors will be displayed under Institution/Sector dropdown and the user can enter facilities name into Facility box.

Figure 260: Sites Category-Medical and Non-Medical

| Summary           | Study Description      | Sites Delegati                                                     | ion 🕑 Funding                | Documentatio                 | n          |
|-------------------|------------------------|--------------------------------------------------------------------|------------------------------|------------------------------|------------|
| Research Sites    | Multicenter            |                                                                    |                              | Collaborative                |            |
| Multicenter Sites | Is Multicenter Study ? | Yes O No     Is Submitting Institution     this Multi Centre Study | on managing 💿 Yes 🔘 No<br>y? | Is Collaborative Study ?     | O Yes 💿 No |
| 0%                | Multicentre Study      |                                                                    |                              |                              |            |
|                   | Site Category          | A Medical                                                          | Institution/Sector           | ↓9 Abu Dhabi Health Services | •          |
|                   |                        |                                                                    |                              |                              |            |
| → Next            | Facility               | Please Select Medical Non-Medical                                  | Site Type                    | Please Select                | •          |

- 4. Select institution or sector from Institution/Sector drop-down.
- 5. If **Site Category** is **Medical**, select facility from **Facility** drop-down **(OR)** If **Site Category** is **Non-Medical**, enter facility name into **Facility** box.
- 6. Select type of site from **Site Type** drop-down, and then enter procedure or activity into **Procedure/Activity** box.
- 7. Select the start date from **Enrollment Start Date** calendar, and then select the end date from **Enrollment End Date** calendar.

### <u>Note:</u>

- The '<u>Enrollment Start Date</u>' and 'Enrollment End Date' should be in between '<u>Planned</u> <u>Start Date</u>' and '<u>Planned End Date</u>'.
- 8. Enter the number of enrollments into **No. of Enrollments** box, and then enter the remarks regarding enrollments into **Enrollments Remarks** box.
- Select the department name from Department drop-down, select the section from Section drop-down, and then select the area of study from Study Area drop-down.
- 10. Click the Add button.

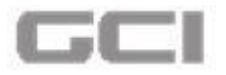

|                   |                       |                                | Tunung              | Documentation                       |
|-------------------|-----------------------|--------------------------------|---------------------|-------------------------------------|
| Research Sites    | ulticentre Study      |                                |                     |                                     |
| Multicenter Sites | Site Category         | 👗 Medical                      | Institution/Sector  | ↓9 Abu Dhabi Health Services        |
|                   | Facility              | Sheikh Khalifa Medical City    | Site Type           | Service Provider                    |
| 0%                | Procedure/Activity    | Procedure                      |                     |                                     |
| Next              | Enrollment Start Date | 20/02/2017                     | Enrollment End Date | 20/02/2018                          |
| Previous          | No of Enrollments     | ↓ <sup>1</sup> <sub>9</sub> 12 | Enrollment Remarks  | Brief Summary of Enrollment Remarks |
| Exit              |                       |                                |                     |                                     |
| a save            | Department            | Genetics                       | <u> </u>            |                                     |

The research sites details have been saved and displayed in a table format in same page.

Figure 262: Saved Research Sites

| Summary          | Study Description | Sites              | Delegation | Fund               | ling 🛛 🕘 Docur     | mentation |
|------------------|-------------------|--------------------|------------|--------------------|--------------------|-----------|
| Dessenth Sites   | Date              |                    |            | Date               | L                  |           |
| M Research Sites | No of Enrollments | ↓1 <sub>9</sub> 12 |            | Enrollment Remarks | Enrollment Remarks |           |
| 0%               | Department        | Please Select      | •          |                    | <u>.</u>           | 0         |
| A Nort           | Section           | Please Select      | •          |                    |                    |           |
| Previous         | Study Area        | Please Select      | •          |                    | + Add C            | Clear     |
| De Exit          | Action            | Study Area         |            | Department         |                    | Section   |

- A. To edit details of research sites, click the  $\Box$  icon.
- B. To delete the research details record, click the  $\frac{1}{100}$  icon.

Figure 261: Multicenter Study Details

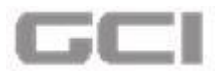

Figure 263: Edit and Delete Icons-Research Sites Details

| Summary          | Study Description | Sites                            | Delegation | Eundin             | g ) 🥥           | Documentation |   |
|------------------|-------------------|----------------------------------|------------|--------------------|-----------------|---------------|---|
| L Decembric Char | Date              |                                  | J          | Date               |                 |               | _ |
| A Research Sites | No of Enrollments | 1 <sup>1</sup> / <sub>0</sub> 12 |            | Enrollment Remarks | Enrollment Rema | erks          |   |
| 0%               | Department        | Please Select                    | ÷          | )                  |                 |               |   |
| ab Nevt          | Section           | Please Select                    | •          | ]                  |                 |               |   |
| + Previous       | Study Area        | Please Select                    | •          | 1                  | + Ad            | d C Clear     |   |
| li≢ Exit         | Action            | Study Area                       |            | Department         |                 | Section       |   |
| E Save           |                   | Study Arca                       |            | beparentent        |                 | CALCULUT .    |   |

The multicenter study details have been added and displayed in table format in a same page.

Figure 264: Saved Multicenter Study Details

| Summary           | Study Description     | Sites Delegati  | ion 🔽 Funding       | Documentation                       |
|-------------------|-----------------------|-----------------|---------------------|-------------------------------------|
| Research Sites    | Procedure/Activity    | Procedure       |                     |                                     |
| Multicenter Sites | Enrollment Start Date | 20/02/2017      | Enrollment End Date | 20/02/2018                          |
| 0%                | No of Enrollments     | 45 12           | Enrollment Remarks  | Brief Summary of Enrollment Remarks |
| → Next            | Department            | Please Select   | •                   |                                     |
| + Previous        | Section               | C Please Select | •                   |                                     |
| G+ Exit           | Study Area            | Please Select   | •                   | + Add C Clear                       |
| H 2046            | Action                | Study Area      | Department          | Section                             |

- A. To edit details of research sites, click the  $\Box$  icon.
- B. To delete the research details record, click the  $\frac{1}{100}$  icon.

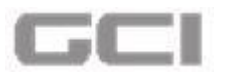

Figure 265: Edit and Delete Icons-Saved Multicenter Study Details

| Summary             | Study Description     | Sites                            | Delegation 🛛 💿 Funding | Documentation                       |
|---------------------|-----------------------|----------------------------------|------------------------|-------------------------------------|
| A Research Sites    | FIDCEDUIE/ACTIVICY    | Procedure                        |                        |                                     |
| A Multicenter Sites | Enrollment Start Date | 20/02/2017                       | Enrollment End Date    | 20/02/2018                          |
| 0%)                 | No of Enrollments     | 4 <sup>1</sup> / <sub>9</sub> 12 | Enrollment Remarks     | Brief Summary of Enrollment Remarks |
| A Navt              | Department            | Please Select                    | •                      |                                     |
| + Previous          | Section               | Please Select                    | •                      |                                     |
| G# Exit             | Study Area            | Please Select                    | •                      | + Add Clear                         |
| B Save              | Anting                | Studie Irea                      | Department             | Castion .                           |

- B. If selected option is 'No' for "Is Submitting Institution managing this Multi Centre Study?" question, the workflow will be like this:
  - 1. Select Multicenter Sites sub tab.
  - 2. Select 'No' for "Is Submitting Institution managing this Multi Centre Study?" question.

Figure 266: Multicenter Sites Sub Tab-Multicenter Study Center Question-No

| Summary                                                                                                    | Study Description      | 🛓 Sites 🛛 🔮                            | Delegation Funding                                   | Documentation            |            |
|----------------------------------------------------------------------------------------------------|------------------------|----------------------------------------|------------------------------------------------------|--------------------------|------------|
| Research Sites                                                                                                    | Multicenter            |                                        |                                                      | Collaborative            | _          |
| A Multicenter Sites                                                                                                    | Is Multicenter Study ? | Yes O No     Is Submitt     this Multi | ing Institution managing 🛛 Yes 🔘 No<br>Centre Study? | Is Collaborative Study ? | 🔾 Yes 🔘 No |
| 0%                                                                                                    | Multicentre Study      |                                        |                                                      | ]                        |            |
| a constraint a state of the second state of the second state of th | Institution/Sector     | ↓ Please Select                        | •                                                    |                          |            |
| a longer and a longer and a longer and a longer and a longer and a longer and a longer and a longer and a longer                                                                                                    | Country                |                                        | State                                                | Diagra Salart            | •          |
| → Next                                                                                                    | country                | V Please Select                        |                                                      | I Fieldse Select         | · .        |

- 3. Select name of institution from Institution/Sector drop-down.
  - Based on the selection of institution, **Country** and **State** will be auto populated.
- 4. Enter the number of enrollments into **No. of Enrollments** box, and then enter the remarks regarding enrollments into **Enrollments Remarks** box.
- 5. Click the Save button.

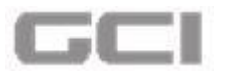

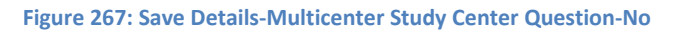

| Summary           | Study Description                     | Sites                          | Delegation                                              | Funding            | Documentation                          | n          |
|-------------------|---------------------------------------|--------------------------------|---------------------------------------------------------|--------------------|----------------------------------------|------------|
| Research Sites    | Multicenter<br>Is Multicenter Study ? | • Yes O No                     | Is Submitting Institution mana this Multi Centre Study? | ging 🔿 Yes 💿 No    | Collaborative Is Collaborative Study ? | 🔿 Yes 🔘 No |
| 0%                | Multicentre Study                     |                                |                                                         |                    |                                        |            |
| · · · · · · · · · | Institution/Sector                    | ↓ Al-Ahli Hospita              | il, Qatar                                               |                    |                                        |            |
| → Next            | Country                               | Qatar                          | ×                                                       | State              | 📍 Ar Rayyan                            | •          |
| ← Previous        | No of Enrollments                     | ↓ <sup>1</sup> <sub>9</sub> 12 |                                                         | Enrollment Remarks | Summary                                |            |
| A Save            |                                       |                                |                                                         |                    | (                                      | 1)         |

- The multicenter details are saved successfully.
- **Summary** and **Details** of saved data will be displayed in same page.

Figure 268: Summary and Details-Multicenter Study-No

| Summary          | Study Description Sites Delegation Eunding Documentation                                                                                                    |
|------------------|----------------------------------------------------------------------------------------------------|
| A Research Sites | Multicenter       Collaborative         Is Multicenter Study ?       Yes       No       Is Submitting Institution managing       Yes       No       Is Collaborative Study ?       Yes       No                                                                                                    |
| 0%               | Multicentre Study                                                                                                    |
| → Next           | Summary Detail       277     Al-Ahli Hospital, Qatar       Qatar     Image: Constraint of the second second seco |
| ➡ Exit ■ Save    | Institution/Sector                                                                                                    |
|                  | Country Country State Place Select                                                                                                    |

6. On clicking the **Details**, the details of added record will be displayed.

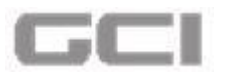

Figure 269: Details-Multicenter Study Details

| A Research Sites       Multicenter         A Multicenter Sites       Is Multicenter Study?         O%       Yes         Multicentre Study       Yes         Multicentre Study       Multicentre Study?         O%       Summary         Detail                                                                                                    | Summary              | Study Description  | on 📥 Sites         | Del                                    | egation                     | Funding          | Documentation           |        |
|----------------------------------------------------------------------------------------------------|----------------------|--------------------|--------------------|----------------------------------------|-----------------------------|------------------|-------------------------|--------|
| Is Multicenter Study?     Yes     Yes | 🕹 Research Sites 🛛 🗖 | Multicenter        |                    | _                                      |                             |                  | Collaborative           |        |
| 0% Multicentre Study<br>Summary Detail<br>→ Next MultiStudy                                                                                                    | Multicenter Sites    | Is Multicenter Stu | dy? 🔘 Yes 🔘 No     | Is Submitting Ins<br>this Multi Centre | titution managing<br>Study? | O Yes O No       | s Collaborative Study ? | s 🔘 No |
| Summary Detail                                                                                                    | 0%                   | Multicentre Study  |                    |                                        |                             |                  |                         |        |
| → Next MultiStudy                                                                                                    | Sec. 2               | Summary De         | etail              |                                        |                             |                  |                         |        |
|                                                                                                    | → Next               | MultiStudy         |                    |                                        |                             |                  |                         |        |
| Previous Action Institution/Sector Country State No of Enrollment Enrollment Remarks                                                                                                    | ← Previous           | Action             | Institution/Sector | Country                                | State                       | No of Enrollment | Enrollment Remarks      |        |

- A. To edit details of research sites, click the  $\Box$  icon.
- B. To delete the research details record, click the icon.

| Summary                                        | Study Description   | on 📥 Sites         | Dele                                    | egation                    | Funding          | Documentation         | $\supset$ |
|------------------------------------------------|---------------------|--------------------|-----------------------------------------|----------------------------|------------------|-----------------------|-----------|
| Research Sites                                 | Multicenter         |                    |                                         | _                          |                  | Collaborative         | _         |
| Multicenter Sites                              | Is Multicenter Stud | dy? 🔘 Yes 🔘 No     | Is Submitting Inst<br>this Multi Centre | itution managing<br>Study? | C Yes O No       | Collaborative Study ? | Yes 🔘 No  |
| 0%                                             | Multicentre Study   |                    |                                         |                            |                  |                       |           |
| · · · · · · · · · · · · · · · · · · ·          | Summary De          | tail               |                                         |                            |                  |                       |           |
|                                                | MultiStudy          |                    |                                         |                            |                  |                       |           |
| → Next                                         |                     |                    |                                         | 1                          |                  |                       |           |
| <ul> <li>→ Next</li> <li>← Previous</li> </ul> | Action              | Institution/Sector | Country                                 | State                      | No of Enrollment | Enrollment Rema       | irks      |

Figure 270: Edit and Delete Icons-Details-Multicenter Study Details

# 7.3.2 Collaborative

- 1. Select 'Yes' or 'No' from "Is Collaborative Study?" option.
  - Based on the selection of 'Yes' or 'No' for "Is Collaborative Study?" question, the workflow under Collaborative will be changed.
- A. If selected option is 'Yes' for "Is Collaborative Study?" question, the workflow will be like this:

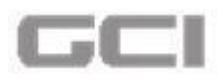

- 2. Select 'Yes' or 'No' from "Is it a Collaborative Site" option.
- 3. Select category of sites from Site Category drop-down.

The Site Category drop-down includes two parameters Medical and Non Medial. If Site Category is Medical, all registered institutions will be displayed under Institution/Sector dropdown and all facilities of selected institution will be displayed under Facility drop-down. If Site Category is Non-Medical, all registered sectors will be displayed under Institution/Sector dropdown and the user can enter facilities name into Facility box.

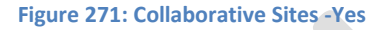

| Summary        | Study Description                        | Sites                    | Delegation (3) Fun | ding 🖉 Document         | ation       |
|----------------|------------------------------------------|--------------------------|--------------------|-------------------------|-------------|
| Research Sites | Multicenter                              |                          |                    | Collaborative           |             |
| 0%             | Research Sites                           | O fes O No               |                    | is conaborative study ! | e les O lui |
| → Next         | Is it a Collaborative S<br>Site Category | Site O Yes O No          | Institution/Sector | $I_9^1$ Please Select   | ,           |
| ← Previous     | Facility                                 | Please Select<br>Medical |                    | L                       |             |
| 🗭 Exit         | Site Type                                | Please Select            | Procedure/Activity | Procedure/Activity      |             |
| 🖹 Save         | PI Name                                  |                          | Contact Details    | <b>6</b> 0              |             |

- 4. Select institution or sector from Institution/Sector drop-down.
- 5. If **Site Category** is **Medical**, select facility from **Facility** drop-down **(OR)** If **Site Category** is **Non-Medical**, enter facility name into **Facility** box.
- Select type of site from Site Type drop-down, and then enter procedure or activity into Procedure/Activity box.

 <u>Note:</u>

- Based on the selection of '<u>Site Type</u>', the fields such as <u>Department</u>, <u>Section</u> and <u>Study</u> <u>Area</u> will be enabled or disabled.
- 12. Enter the name of PI into **PI Name** box, and then enter the contact details into **Contact Details** box.
- 13. Select the start date from **Enrollment Start Date** calendar, and then select the end date from **Enrollment End Date** calendar.

 <u>Note:</u>

> The '<u>Enrollment Start Date</u>' and 'Enrollment End Date' should be in between '<u>Planned</u> <u>Start Date</u>' and '<u>Planned End Date</u>'.

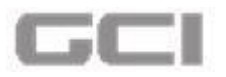

14. Enter the number of enrollments into **No of Enrollments** box, and then enter the remarks regarding enrollments into **Enrollments Remarks** box.

### <u>Note:</u>

- If <u>Site Type</u> is <u>'Performance Site'</u>, the <u>Department</u>, <u>Section</u> and <u>Study Area</u> will be enabled.
- If <u>Site Type</u> is <u>'Service Provider'</u>, the <u>Department</u>, <u>Section</u> and <u>Study Area</u> will be disabled.
- 15. Select the department name from **Department** drop-down, select the section from **Section** drop-down, and then select the area of study from **Study Area** drop-down.
- 16. Click the **Add** button.

| Summary        | Study Description        | Sites             | Delegation Delegation  | ling Documentation                 |
|----------------|--------------------------|-------------------|------------------------|------------------------------------|
| Research Sites | Site Category            | A Medical         | Institution/Sector     | 49 Hamad Medical Corporation (HMC) |
| and a second   | Facility                 | Al Wakra Hospital | •                      |                                    |
| 0%             | Site Type                | Performance Site  | Procedure/Activity     | V Procedure                        |
| → Next         | PI Name                  | State ABC         | Contact Details        | 😻 Gdhdfh                           |
| Previous       | Enrollment Start<br>Date | 20/02/2017        | Enrollment End<br>Date | 20/02/2018                         |
| B Save         | No of Enrollments        | ل<br>ا<br>پ<br>ا  | Enrollment Remarks     | Summary                            |
|                | Department               | Dermatology       | -                      | 19                                 |
|                | 2.12                     |                   |                        |                                    |

## Figure 272: Save-Collaborative Sites-Yes

The collaborative details will be added and displayed in same page.
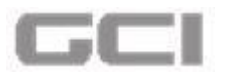

Figure 273: Saved Details-Collaborative Sites-Yes

| Summary          | Study Description | Sites          | Delegation Delegation | g Documentation |
|------------------|-------------------|----------------|-----------------------|-----------------|
| A Research Sites | No of Enrollment  | s [] 12        | Enrollment Remarks    | Summary         |
| 0%)              | Department        | Please Select  |                       |                 |
| → Next           | Section           | Please Select  | •                     |                 |
| ← Previous       | Study Area        | Please Select  | •                     | + Add Clear     |
| Exit             | Action            | Study Area     | Department            | Section         |
|                  | C 🛱 Ra            | diology        | General Medicine      | MRI Unit        |
|                  | C D Ph            | vsician Office | Dermatology           | Neurosurgery    |

- 7. To edit details of research sites, click the  $\square$  icon.
- 8. To delete the research details record, click the  $\frac{1}{100}$  icon.

Figure 274: Edit and Delete Icons-Saved Details-Collaborative Sites-Yes

| E Summary        | Study Description | Sites                            | Delegation       | <b>Funding</b> | Documentation | $\supset$ |
|------------------|-------------------|----------------------------------|------------------|----------------|---------------|-----------|
| A Research Sites | No of Enrollments | 4 <sup>1</sup> / <sub>9</sub> 12 | Enroll           | iment Remarks  | ummary        |           |
| 0%               | Department        | Please Select                    | •                |                |               |           |
| → Next           | Section           | Please Select                    | *                |                |               |           |
| ← Previous       | Study Area        | Please Select                    | ×                |                | + Add C Clear |           |
| C Exit           | Action            | Study Area                       | C                | Department     | Section       |           |
|                  | C 💼 Radiolo       | gy                               | General Medicine |                | MRI Unit      |           |
|                  | C m Physicia      | an Office                        | Dermatology      |                | Neurosurgery  |           |

9. Click the **Save** button.

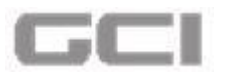

Figure 275: Save Button -Collaborative Sites-Yes

| Summary        | Study Description | Sites                            | Delegation       | Funding      | Documentation |  |
|----------------|-------------------|----------------------------------|------------------|--------------|---------------|--|
| Research Sites | No of Enrollments | ↓ <sup>1</sup> / <sub>9</sub> 12 | Enroll           | ment Remarks | mary          |  |
| 0%             | Department        | Please Select                    | ×                | ~            |               |  |
| → Next         | Section           | Please Select                    | *                |              |               |  |
| + Previous     | Study Area        | Please Select                    | •                |              | + Add C Clear |  |
| Exit           | Action            | Study Area                       | D                | epartment    | Section       |  |
|                | C 🛱 Radio         | ology                            | General Medicine |              | MRI Unit      |  |
|                | C D Physi         | cian Office                      | Dermatology      |              | Neurosurgery  |  |

- The details have been added successfully.
- **Summary** and **Details** of added record will be displayed in same page.
- A new sub tab **IRB** will be displayed under collaborative.

Figure 276: Collaborative Details-Summary and Details-IRB Sub Tab

| Summary                    | Study Description Sites Delegation Delegation                    | Documentation |
|----------------------------|------------------------------------------------------------------|---------------|
| Research Sites             | Multicenter     Is Multicenter Study? O Yes O No                 | Ilaborative   |
|                            | Research Sites                                                   |               |
| 0%<br>→ Next<br>← Previous | Summary Detail<br>Medical<br>Al Wakra Hospital<br>©<br>Thop Stat |               |

10. On clicking the **Details**, the details of added collaborative record will be displayed.

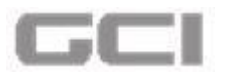

Figure 277: Summary and Details-Collaborative Sites

| Summary        | Study Des  | cription      | Sites                              |                      | elegation           | <b>F</b> | unding          | Docum        | nentation        |
|----------------|------------|---------------|------------------------------------|----------------------|---------------------|----------|-----------------|--------------|------------------|
| Research Sites | Summary    | Detail        |                                    |                      |                     |          |                 |              |                  |
| IRB            | Research S | iite          |                                    |                      |                     |          |                 |              |                  |
| 0%             | Action     | Site Category | Institution/Sector                 | Facility             | Site Type           | PI Name  | Contact Details | 5 Procedure  | Enrollment Start |
| Sec. A         | C D        | Medical       | Hamad Medical<br>Corporation (HMC) | Al Wakra<br>Hospital | Performance<br>Site | ABC      | Gdhdfh          | Procedure    | 20/02/2017       |
| → Next         | 4.         |               | 1                                  |                      | - k                 | 1        |                 | - M          | •                |
| ← Previous     |            | Reseach       | Study Area                         |                      | Deptartment         |          |                 | Section      |                  |
| 🕞 Exit         | Physician  | Office        |                                    |                      | Dermatology         |          |                 | Neurosurgery |                  |
| B Save         | Radiolog   | 1             |                                    |                      | General Medicine    |          |                 | MRI Unit     |                  |

- 11. To edit details of research sites, click the 🧉 icon.
- 12. To delete the research details record, click the 📠 icon.

Figure 278: Edit and Delete Icons-Summary and Details-Collaborative Sites

| Summary        | Study Des  | cription      | Sites                              |                      | elegation           | <u> </u>   | unding          | Docum        | nentation        |
|----------------|------------|---------------|------------------------------------|----------------------|---------------------|------------|-----------------|--------------|------------------|
| Research Sites | Summary    | Detail        |                                    |                      |                     |            |                 |              |                  |
| IRB            | Research S | iite          |                                    |                      |                     |            |                 |              |                  |
| 0%             | Action     | Site Category | Institution/Sector                 | Facility             | Site Type           | PI Name    | Contact Details | Procedure    | Enrollment Start |
| Sugar de       | 6 đ        | Medical       | Hamad Medical<br>Corporation (HMC) | Al Wakra<br>Hospital | Performance<br>Site | ABC        | Gdhdfh          | Procedure    | 20/02/2017       |
| → Next         | 4          |               |                                    |                      |                     |            |                 |              | •                |
| ← Previous     |            | Reseach       | Study Area                         |                      | D                   | eptartment |                 | Se           | ction            |
| 🖙 Exit         | Physician  | Office        |                                    |                      | Dermatology         |            | N               | Neurosurgery |                  |
| 🖹 Save         | Radiology  | 1             |                                    |                      | General Medicine    |            | M               | IRI Unit     |                  |

# <u>IRB</u>

13. Click the IRB sub tab.

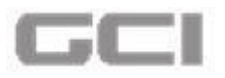

### Figure 279: IRB Sub Tab

| Summary        | Study Description 🔓 Sites 🖉 Delegation 🔯 Funding 🖉 Documentation |
|----------------|------------------------------------------------------------------|
| Research Sites | 3 Multicenter Collaborative                                      |
| IRB            | is Multicenter study ? O res O No                                |
|                | Research Sites                                                   |
| 0%             | Summary Detail                                                   |
| → Next         | 37 Medical<br>Al Wakra Hospital                                  |
| + Previous     |                                                                  |
|                | SHOD SAL                                                         |

- IRB section will be opened.
- 14. Select 'Yes' or 'No' from "Is IRB Required?" Option.
  - If selected option is 'Yes' for "Is IRB Required?" question, continue the below work flow.
- 15. Select the organization name from **IRB organization** drop-down, select the country name from **Country** drop-down, and then select the state from **State** drop-down.
- 16. Select the name of institution from **Research Institution** drop-down.
- 17. Select the start date of validity from **Validity Start Date** calendar, enter the duration into **Duration (Months)** box, and then select the expiry date of validity from **Validity Expiry** calendar.
- 18. Enter the value into Frequency of Progress Reporting box.
- 19. To upload the document, click the Upload button, and then select the document.
- 20. Click the **Save** button.

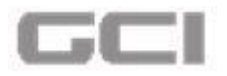

Figure 280: Save IRB Details

| Summary          | Study Description   | on 6 Sites                 |     | legation | Fund                     | ing | Documentation                   | n        |
|------------------|---------------------|----------------------------|-----|----------|--------------------------|-----|---------------------------------|----------|
| Research Sites   | Multicenter         |                            |     |          |                          |     | Collaborative                   |          |
| IRB              | Is Multicenter Stu  | dy? 🔘 Yes 🔘 No             |     |          |                          |     | Is Collaborative Study ?        | Yes O No |
| , and the second | IRB                 |                            |     |          |                          |     |                                 |          |
| 0%               | Is IRB Required?    |                            | Yes | O No     |                          |     |                                 |          |
| and a start      | IRB Organization    | University of Melbourne    |     | •        | Country                  | 10  | Qatar                           |          |
| → Next           | State               | 🐚 Al Jumaliyah             |     | •        | Research<br>Institution  | 10  | Hamad Medical Corporation (HMC) |          |
| 🕞 Exit           | Validity Start Date | 20/02/2017                 |     |          | Duration<br>(Months)     | 10  | 12                              |          |
| 🖺 Save           | Validity Expiry     | 20/02/2018                 |     |          | Frequency of<br>Progress | 60  | 3                               |          |
|                  |                     | Cardo Contractorio de care |     |          | Reporting                |     | went                            |          |

The IRB details have been saved successfully.

Figure 281: Successfully Saved IRB Details

| Log<br>Hamad | =     | Date                                          | 13/02/2017 14:23:44                                                              | IRB saved successfully 📥 🐽 🗘 🖈 🖻 🖳 Mr. Mike                                                                                                    | Jackman 🕫               |
|--------------|-------|-----------------------------------------------|----------------------------------------------------------------------------------|----------------------------------------------------------------------------------------------------|-------------------------|
| 2            | Fill/ | Complet<br>Test Docu<br>II: Yet To<br>Pending | e New Research Applica<br>ment Project Do not delete<br>Be Generated   🎽 New Res | tion Mr. Mi arch Application   🗸 Material Development   👼 Medical Research Center - HMC   \$ Hamad Medical Corporation (HMC)   IRGC- 02   🏥 10/02/2017 13:09   👀                                                                                                    | ke Jackman<br>• Preview |
| ~            |       |                                               | Summary                                                                          | Study Description A Sites Delegation CO Funding Documentation                                                                                                    |                         |
|              |       | E F                                           | esearch Sites                                                                    | Multicenter         Collaborative           Is Multicenter Study ?         Ores         No         Is Collaborative Study ?         Ores         Ores                                                                                                    | 2 No                    |
|              |       | *                                             | Next<br>Previous                                                                 | IRB Summary Detail Qatar Qatar                                                                                                    | 0                       |
|              |       |                                               | Exit                                                                             | Is IRB Required?   Ves. O No  IRB Organization  Ng Please Select  Output  Please Select  Please Select Please Select  Please Select Please Select Please Select Please Select Please Select Please Select Please Select Please Select Please Select Pl |                         |

**Summary** and **Details** of Added IRB details will be displayed in same page.

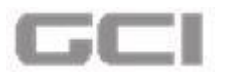

Figure 282: Summary and Details of IRB

| <b>Summary</b> | Study Description Sites Delega    | gation 📴 Funding Documentation      |
|----------------|-----------------------------------|-------------------------------------|
| Research Sites | Multicenter                       | Collaborative                       |
|                | Is Multicenter Study ? O Yes 🔘 No | Is Collaborative Study ? O Yes O No |
| e dite.        | IRB                               |                                     |
| 0%             | Summary Detail                    |                                     |
| a second       | University of Melbourne           |                                     |
| → Next         | Quai O                            |                                     |
| + Previous     |                                   |                                     |

21. On clicking the Details, the details of IRB saved record will be displayed.

Figure 283: Details of IRB Saved Record

| Summary        | Study                   | Description      | Sites     |       | Delegation           | Funding             | Docu              | imentation      |      |
|----------------|-------------------------|------------------|-----------|-------|----------------------|---------------------|-------------------|-----------------|------|
| Research Sites | Multicenter     Is Mult | icenter Study ?  | ) Yes 🔘 N | o     |                      |                     | Collaborative     | udy? 🔘 Yes      | O No |
| 0%             | IRB                     | / Detail         |           |       |                      |                     |                   |                 |      |
| → Next         |                         |                  |           |       |                      |                     | Search            |                 | 2.   |
| ← Previous     | Action                  | IRB Organization | Country   | State | Research Institution | Validity Start Date | Duration (Months) | Validity Expiry | Freq |
| 🕩 Exit         | ¢/≘                     | University of    | Qatar     | Al    | Hamad Medical        | 20/02/2017          | 12                | 20/02/2018      | 3    |

- B. If selected option is 'No' for "Is Collaborative Study?" question, the workflow will be like this:
  - 1. Select category of sites from **Site Category** drop-down.

The **Site Category** drop-down includes two parameters **Medical** and **Non Medial**. If **Site Category** is **Medical**, all registered institutions will be displayed under **Institution/Sector** dropdown and all facilities of selected institution will be displayed under **Facility** drop-down. If **Site** 

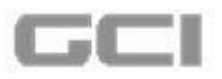

**Category** is **Non-Medical**, all registered sectors will be displayed under **Institution/Sector** dropdown and the user can enter facilities name into **Facility** box.

| Summary        | Study Description      | sites                                   | Delegation 🗿 Fund                      | ding Documentation                |
|----------------|------------------------|-----------------------------------------|----------------------------------------|-----------------------------------|
| Research Sites | Multicenter            | 0                                       |                                        | Collaborative                     |
|                | Is Multicenter Study ? | V Yes VNo                               |                                        | Is Collaborative Study ? Ves Vo   |
|                | Research Sites         | r                                       |                                        |                                   |
| 0%             | Site Category          | A Please Select                         | <ul> <li>Institution/Sector</li> </ul> | ↓ Hamad Medical Corporation (HMC) |
| → Next         | Facility               | Please Select<br>Medical<br>Non-Medical |                                        |                                   |
| ← Previous     | Site Type              | Please Select                           | Procedure/Activity                     | 😻 Procedure/Activity              |
| Exit           | Enrollment Start       | dd/mm/ss                                | Enrollment End                         | dd imm luu                        |

Figure 284: Collaborative Sites -No

- 2. Select institution or sector from Institution/Sector drop-down.
- 3. If **Site Category** is **Medical**, select facility from **Facility** drop-down **(OR)** If **Site Category** is **Non-Medical**, enter facility name into **Facility** box.
- Select type of site from Site Type drop-down, and then enter procedure or activity into Procedure/Activity box.

# <u>Note:</u>

- Based on the selection of '<u>Site Type</u>', the fields such as <u>Department</u>, <u>Section</u> and <u>Study</u> <u>Area</u> will be enabled or disabled.
- 17. Enter the name of PI into **PI Name** box, and then enter the contact details into **Contact Details** box.
- 18. Select the start date from **Enrollment Start Date** calendar, and then select the end date from **Enrollment End Date** calendar.

## <u>Note:</u>

- The '<u>Enrollment Start Date</u>' and 'Enrollment End Date' should be in between '<u>Planned</u> <u>Start Date</u>' and '<u>Planned End Date</u>'.
- 19. Enter the number of enrollments into **No of Enrollments** box, and then enter the remarks regarding enrollments into **Enrollments Remarks** box.

# <u>Note:</u>

*t<sup>™</sup>* If <u>Site Type</u> is '<u>Performance Site</u>', the <u>Department</u>, <u>Section</u> and <u>Study Area</u> will be enabled.

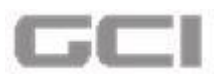

# If <u>Site Type</u> is '<u>Service Provider</u>', the <u>Department</u>, <u>Section</u> and <u>Study Area</u> will be disabled.

20. Select the department name from **Department** drop-down, select the section from **Section** drop-down, and then select the area of study from **Study Area** drop-down.

Figure 285: Save-Collaborative Sites-No

21. Click the **Add** button.

Mr. Mike Jackman ↓ → Yet To Be Generated | → New Res Pending nt 📕 Medical Research Center - HMC | S Hamad Medical Corporation (HMC) | IRGC- 03 | 📅 10/02/2017 13:09 | 🚱 🕑 Pr ation | A Material D I Funding Summary Study Description Sites Delegation Documentation Research Sites A Research Sites -Institution/Sector Site Category -A Medical 19 Hamad Medical Corporation (HMC) 0% Facility , Al Wakra Hospital Procedure/Activity Site Type Performance Site V Procedure Enrollment Start Enrollment End + Previe 20/02/2017 20/02/2018 Date Date No of Enrollments Summary Enrollment Remarks 1<sup>1</sup>/<sub>9</sub> 12 Department ENT ۲ Section Microbiology Lab • Study Area Outpatient Clinic •

The collaborative details will be added and displayed in same page.

Figure 286: Saved Details-Collaborative Sites-No

| Summary        | Study Description | Sites                            | Delegation | <b>Fund</b>        | ding 🔰 🕘       | Documentation |  |
|----------------|-------------------|----------------------------------|------------|--------------------|----------------|---------------|--|
| Research Sites | Date              |                                  |            | Date               |                |               |  |
| 0%             | No of Enrollments | 4 <sup>1</sup> / <sub>9</sub> 12 |            | Enrollment Remarks | Summary        | 1)            |  |
| and a second   | Department        | Please Select                    | •          |                    |                |               |  |
| + Previous     | Section           | Please Select                    | •          |                    |                |               |  |
| (+ Exit        | Study Area        | Please Select                    | •          |                    | + Ad           | d C Clear     |  |
| 🖺 Save         | Action            | Study Area                       |            | Department         |                | Section       |  |
|                | 🖸 🗂 Outpati       | ent Clinic                       | ENT        |                    | Microbiology L | ab            |  |

5. To edit details of research sites, click the  $\Box$  icon.

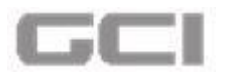

6. To delete the research details record, click the im icon.

Figure 287: Edit and Delete Icons-Saved Details-Collaborative Sites-Yes

| Summary        | Study Description | ites                             | Delegation I Funding | g 🖉 Documentat | ion |
|----------------|-------------------|----------------------------------|----------------------|----------------|-----|
| Research Sites | Date              |                                  | Date                 |                |     |
| 0%             | No of Enrollments | 1 <sup>1</sup> / <sub>9</sub> 12 | Enrollment Remarks   | Summary        |     |
| A Next         | Department        | Please Select                    | •                    |                |     |
| + Previous     | Section           | Please Select                    | •                    |                |     |
| 🕞 Exit         | Study Area        | Please Select                    | *                    | + Add C Clear  |     |
| 🖺 Save         | Action            | Study Area                       | Department           | Section        |     |

7. Click the Save button.

# Figure 288: Save Button -Collaborative Sites-Yes

| Summary        | Study Description | Sites                            | Delegation       | <b>Funding</b> | Documentation |
|----------------|-------------------|----------------------------------|------------------|----------------|---------------|
| Research Sites | No of Enrollments | l <sup>1</sup> / <sub>9</sub> 12 | Enrollr          | ment Remarks   | ary           |
| 0%             | Department        | Please Select                    | ×                |                |               |
| → Next         | Section           | Please Select                    | •                |                |               |
| ← Previous     | Study Area        | Please Select                    | •                |                | + Add Clear   |
| 🕒 Exit         | Action            | Study Area                       | D                | epartment      | Section       |
|                | C 🛱 Radio         | blogy                            | General Medicine |                | MRI Unit      |
|                | C D Physi         | cian Office                      | Dermatology      |                | Neurosurgery  |

- The details have been added successfully.
- **Summary** and **Details** of added record will be displayed in same page.

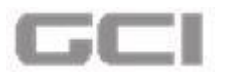

Figure 289: Save Details-Collaborative Study-No

| Summary                                                                       | Study Description                                                            | Sites         | Delegation | Eun                | ding 🖉 Docume                           | ntation      |
|-------------------------------------------------------------------------------|------------------------------------------------------------------------------|---------------|------------|--------------------|-----------------------------------------|--------------|
| Research Sites                                                                | Multicenter<br>Is Multicenter Study ?                                        | O Yes O No    |            |                    | Collaborative<br>Is Collaborative Study | ? O Yes O No |
| <ul> <li>→ Next</li> <li>← Previous</li> <li>← Est</li> <li>₱ Save</li> </ul> | Kesearch Sites<br>Summary Detail<br>339 Medical<br>Al Wakra<br>67 Hoto @ SAL | Hospital      |            |                    |                                         |              |
|                                                                               | Site Category                                                                | Please Select | •          | Institution/Sector | ↓ Please Select                         | •            |

8. On clicking the **Details**, the details of added collaborative record will be displayed in same page.

| Figure 290: Details of Collaborative Sites | Figure | 290: | Details | of C | ollabor | ative | Sites |
|--------------------------------------------|--------|------|---------|------|---------|-------|-------|
|--------------------------------------------|--------|------|---------|------|---------|-------|-------|

| Summary        | Study Des | scription     | Sites                              | De                   | legation            | Fun       | ding                  | Documentation       |
|----------------|-----------|---------------|------------------------------------|----------------------|---------------------|-----------|-----------------------|---------------------|
| Research Sites | Summary   | Detail        |                                    |                      |                     |           |                       |                     |
| 0%             | Research  | Site          |                                    |                      |                     |           |                       |                     |
| and the second | Action    | Site Category | Institution/Sector                 | Facility             | Site Type           | Procedure | Enrollment Start Date | Enrollment End Date |
| → Next         | Câ        | Medical       | Hamad Medical<br>Corporation (HMC) | Al Wakra<br>Hospital | Performance<br>Site | Procedure | 20/02/2017            | 20/02/2018          |
| € Previous     | 4         |               |                                    |                      |                     | 1         |                       | +                   |
| 🕞 Exit         |           | Reseach       | Study Area                         |                      | Depta               | artment   |                       | Section             |
| 🖹 Save         | Outpatie  | nt Clinic     |                                    | EN                   | т                   |           | Microbiology Lab      |                     |
|                |           |               |                                    |                      |                     |           |                       |                     |

# 7.4 Delegation

If research requires a team, information of the required team will be entered into the delegation list, prospective team members chosen from a list of existing users with skill sets, team members receive notification via Email/SMS for acknowledgement of participation. If team member required doesn't exist in the system, team members need to create the profile accordingly, Email notification is sent out the prospective team member for acknowledgement of participation.

Delegated Users – Applies to principal investigator

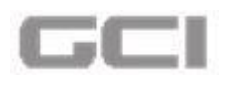

# <u>Note</u>

- The user is not able to proceed to the next screen without filling out the relevant information in **Summary** screen.
- 1. Click the **Delegation** tab.
  - A message box will be displayed "Are you sure to continue".
- 2. Click the YES button.

|                  |                      |                           | Home / Research Study Proposals / S |
|------------------|----------------------|---------------------------|-------------------------------------|
|                  |                      |                           |                                     |
| -                |                      |                           |                                     |
| Summary          | Sites                | Delegation Documentation  |                                     |
| -                |                      |                           |                                     |
| tudu Information | Study Information    |                           |                                     |
|                  | Title of the Project | R                         | •                                   |
| unding           |                      | Rem Warning               |                                     |
| 200              | Keywords             | Arousu suro to continuo?  | 2                                   |
| 2%               |                      |                           | 47                                  |
| Save             | Research Category    | YES NO                    |                                     |
| Pefresh          | Research Type        |                           |                                     |
| Exit             | Research Sub-Type    |                           |                                     |
|                  | nescaren obb Type    | A Please Select           |                                     |
|                  | Research Area        | A Please Select           |                                     |
|                  | Research Specialty   | A Please Select           |                                     |
|                  | Statement of purpose |                           |                                     |
|                  |                      | Remaining Characters: 254 |                                     |
|                  |                      |                           |                                     |

The delegation page opens.

In delegation page, two sub tabs "Investigators Team" and "Researchers Team" are displayed.

# **Investigators Team**

In **Investigators Team** page, summary of *lead Principal Investigator* (Application owner) will be displayed.

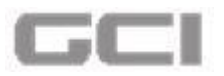

Figure 292: Summary of Lead Principal Investigator

| ect 1<br>Yet To Be Generated   🎥 New R | esearch Application   👗 Clinical Re | search   📕 : Medical Research Center - | HMC   <mark>\$</mark> :Anti Doping Laborator | y, Qatar   🎬 12/01/2017 11 | 1:02   🚱 Pending | Mr. Mike Jackma |
|----------------------------------------|-------------------------------------|----------------------------------------|----------------------------------------------|----------------------------|------------------|-----------------|
| Summary                                | Study Descriptio                    | n 📥 Sites                              | Delegation                                   | <b>Funding</b>             | Documentation    | )               |
|                                        | Investigators Team                  |                                        |                                              |                            |                  |                 |
| Investigators Team                     | Summary Detail                      |                                        |                                              |                            |                  |                 |
| 0 %                                    |                                     | rincipal investigator                  |                                              |                            |                  |                 |
| C Refresh                              | User                                | 🙆 User Name                            | Q                                            | Corp No                    | Corp no          |                 |
| - LAL                                  | Is this member having               | assigned facility? C                   | Yes No                                       |                            |                  |                 |
|                                        | Start Date                          | 13/01/2017                             | ]                                            | End Date                   | 19/01/2018       |                 |
|                                        | Effort (in hours)                   | C2 Effort                              | 1                                            | Day Type                   | Please Select    | ,               |
|                                        |                                     | 2001                                   |                                              |                            |                  |                 |

3. To display the details of Lead Principal Investigation Summary, click the Details.

Figure 293: Details-Lead Principal Investigator

| ett I Re Consented   New Deci  | auch Application   Acclinical Dec                                   | aarch III Medical Becaarch Co                            | enter - UMC   C Anti Doning I abo | ratory Ostar   == 12/01/2017 1        | 1:02   O Panding                         | Mr. Mike Jackma |
|--------------------------------|---------------------------------------------------------------------|----------------------------------------------------------|-----------------------------------|---------------------------------------|------------------------------------------|-----------------|
| Summary                        | Study Description                                                   | Sites                                                    | Delegation                        | Eunding                               | Documentation                            |                 |
|                                | Investigators Team                                                  |                                                          |                                   |                                       |                                          | _               |
| nvestigators Team              | Summary Detail                                                      | 1                                                        |                                   |                                       |                                          |                 |
| Researchers Team               | and a settle                                                        | -                                                        |                                   |                                       |                                          |                 |
| 1.1.1.<br>                     | Lead Pri                                                            | incipal investigator                                     |                                   |                                       |                                          |                 |
| 0%                             |                                                                     | 0                                                        |                                   |                                       |                                          |                 |
|                                |                                                                     |                                                          |                                   |                                       |                                          |                 |
| Save                           | Classif Colored Color                                               |                                                          |                                   |                                       |                                          |                 |
| Save                           |                                                                     |                                                          |                                   | Corn No                               |                                          |                 |
| Refresh                        | User                                                                | User Name                                                | ٩                                 | Corp No                               | Corp no                                  |                 |
| ) Save<br>Refresh              | User<br>Is this member having as                                    | User Name                                                | Q<br>O Yes IIII                   | Corp No<br>No                         | Corp no                                  |                 |
| ) Save<br>Prefresh<br>Exit     | User<br>Is this member having as<br>Start Date                      | User Name                                                | Q<br>O Yes I                      | Corp No<br>No                         | Corpino                                  |                 |
| i Save<br>Refresh<br>Exit      | User<br>Is this member having as<br>Start Date                      | User Name<br>ssigned facility?                           | Q<br>O Yes 💿                      | Corp No<br>No<br>End Date             | Corp no                                  |                 |
| 2 Save<br>Profession<br>• East | User<br>Is this member having as<br>Start Date<br>Effort (in hours) | User Name  ssigned facility?      13/01/2017      Effort | Q<br>O Yes IIII                   | Corp No<br>No<br>End Date<br>Day Type | Corp no     19/01/2018     Please Select |                 |

The details of summary details will be displayed.

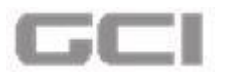

Figure 294: Details of Lead Principal Investigator

| Yet To Be Generated   New R | esearch Application   🚢 Clinical Research   📳 Medical | Research Center - HMC   \$ Anti Doping Laboratory, Qatar   🖆 | 12/01/2017 11:02   • Pending | _            |
|-----------------------------|-------------------------------------------------------|--------------------------------------------------------------|------------------------------|--------------|
| Summary                     | Study Description                                     | s Delegation                                                 | 2 Funding Documentation      |              |
| 🛎 Investigators Team        | Investigators Team                                    |                                                              |                              |              |
| 📽 Researchers Team          | Summary Detail                                        |                                                              |                              |              |
| 0%                          |                                                       |                                                              | Search                       | <b>a 2</b> . |
| P) Save                     | Action                                                | Согр №                                                       | Name                         |              |
| C Refresh                   |                                                       | 50023                                                        | Mike Jackman                 |              |
| € Exit                      | Showing 1 to 1 of 1 rows 10 + records                 | per page                                                     | ~ <                          | 1 > >>       |
|                             |                                                       |                                                              |                              |              |

- 4. Click the 🔍 icon to search users.
  - User Search window opens.

| Figure | 295: | User | Search | Window |
|--------|------|------|--------|--------|
| -      |      |      |        |        |

|                               | Corporation | Number          | Dep           | artment  |      |              | Section | n                       | 0.45         |
|-------------------------------|-------------|-----------------|---------------|----------|------|--------------|---------|-------------------------|--------------|
| C Name                        | Con         | poration Number | ¢             | 1        |      | •            | 6       |                         | Ť            |
| Research Institution          |             | Organization    |               |          |      | Research Are | a       |                         |              |
| 2                             | •           | 2               |               |          | •    | 2            |         |                         | •            |
| Speciality                    |             | Role            |               |          |      | Task         |         |                         |              |
| 42                            | -           | 名               |               |          | •    | 20           |         |                         | ÷            |
|                               |             |                 |               |          |      |              |         |                         |              |
| i i                           |             |                 |               |          |      |              |         | Search                  |              |
| Profile/JP Action Corporation | No Title    | Display Name    | Primary Email | Org Name | Depa | rtments      | Section | Search<br>Research Area | a Speciality |
| Profile/JP Action Corporation | No Title    | Display Name    | Primary Email | Org Name | Depa | rtments      | Section | Search<br>Research Area | a Speciality |

5. Click the **Search** button.

<u>Note</u>

The search result can be filtered by entering Name, Corporation Number, Department, Section, Research Institution, Organization, Research Area, Specialty, Role and Task

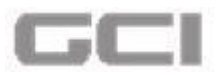

Figure 296: Search Button-User Search Window

| Name                 | Corporation 1 | Number          | Department |         | Section |   |
|----------------------|---------------|-----------------|------------|---------|---------|---|
| 🕰 Name               | Corp          | poration Number | l Cen      |         | •       | • |
| Research Institution |               | Organization    |            | Researc | h Area  |   |
| 2                    | •             | 2               |            | • 🕲     |         | • |
| Speciality           |               | Role            |            | Task    |         |   |
| 2                    | -             | 62              |            | • 🕲     |         | - |

After licking the **Search** button, the users list will be displayed.

| er Sea | arch       |        |                |       |                   |                    |                                                                               |                           |                    |                     |            |
|--------|------------|--------|----------------|-------|-------------------|--------------------|-------------------------------------------------------------------------------|---------------------------|--------------------|---------------------|------------|
|        |            |        |                |       |                   |                    |                                                                               |                           | Sean               | ch 📃 🔳              | <u>a</u> . |
| Р      | Profile/JP | Action | Corporation No | Title | Display Name      | Primary Email      | Org Name                                                                      | Departments               | Section            | Research Area       | Specia     |
|        | 48         | ~      | 72591023       | Dr.   | Super Admin       | superadmin@hmc.org | Collaborative<br>Institutional<br>Training<br>Initiative,<br>Univ of<br>Miami |                           |                    |                     |            |
|        | 10         | ~      | 50021          | Mr.   | Rathore Gupta     | Rathore@hmc.org    | Hamad<br>Medical<br>Corporation<br>(HMC)                                      |                           |                    |                     |            |
|        | 40         | ~      | 50023          | Mr.   | Mike Jackman      | Mike@hmc.org       | Hamad<br>Medical<br>Corporation<br>(HMC)                                      | Accident and<br>Emergency | Cytogenetic<br>Lab | Cardiology/Vascular |            |
|        | 10         | 4      | 50024          | Mr.   | Andrew<br>Johnson | Andrew@hmc.org     | Hamad<br>Medical<br>Corporation<br>(HMC)                                      |                           |                    |                     |            |

Figure 297: Users List-User Search Window

6. To select the user, click the 🗹 icon.

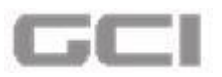

# Figure 298: Select User from Users List-User Search Window

| User | Search     |        |                |       |                   |                    |                                                                               |                           |                    |                     |            | * |
|------|------------|--------|----------------|-------|-------------------|--------------------|-------------------------------------------------------------------------------|---------------------------|--------------------|---------------------|------------|---|
|      |            |        |                |       |                   |                    |                                                                               |                           | Searc              | :h                  | <u>a</u> . | • |
|      | Profile/JP | Action | Corporation No | Title | Display Name      | Primary Email      | Org Name                                                                      | Departments               | Section            | Research Area       | Specia     |   |
|      | 40         | ~      | 72591023       | Dr.   | Super Admin       | superadmin@hmc.org | Collaborative<br>Institutional<br>Training<br>Initiative,<br>Univ of<br>Miami |                           |                    |                     |            |   |
|      | 40         | ~      | 50021          | Mr.   | Rathore Gupta     | Rathore@hmc.org    | Hamad<br>Medical<br>Corporation<br>(HMC)                                      |                           |                    |                     |            |   |
|      | 40         | ~      | 50023          | Mr.   | Mike Jackman      | Mike@hmc.org       | Hamad<br>Medical<br>Corporation<br>(HMC)                                      | Accident and<br>Emergency | Cytogenetic<br>Lab | Cardiology/Vascular |            |   |
|      | 48         | 1      | 50024          | Mr.   | Andrew<br>Johnson | Andrew@hmc.org     | Hamad<br>Medical<br>Corporation<br>(HMC)                                      |                           |                    |                     |            | • |

After clicking the Action icon, a message box will be displayed "Do you want to select this user".

7. Click the **YES** button.

| Figure 299: | Confirmatio | on Message | e-Users L | ist-User | Search | Window |
|-------------|-------------|------------|-----------|----------|--------|--------|

| User | Search         |             |                 |         |                         |                          |                                          |        |           |    | * |
|------|----------------|-------------|-----------------|---------|-------------------------|--------------------------|------------------------------------------|--------|-----------|----|---|
|      | 48             | *           | 50029           | Mr.     | Philips John            | Philips@hmc.org          | Hamad<br>Medical<br>Corporation<br>(HMC) |        |           |    | * |
|      | 4.0            | ~           | 50030           | Mr.     | Sundar Kumar<br>Rao     | Sundar@hmc.org           | Hamad<br>Medical<br>Corporation          |        |           |    |   |
|      |                |             |                 |         |                         | Are you sure             | ? –                                      |        |           |    |   |
|      | 4 0            | ~           | 50031           | Mr.     | Willie K<br>John        | Do you want to select th | is user?                                 |        |           |    |   |
|      | 40             | ~           | 50032           | Mr.     | Ramankrishna<br>Wadiyar | Ramankrishna@hmc.org     | Medical<br>Corporation<br>(HMC)          |        |           |    |   |
|      | 4              | r           |                 |         |                         |                          |                                          |        |           | ×  |   |
|      | Showing 1 to 1 | 0 of 58 row | s 10 records pe | er page |                         |                          |                                          | << < 1 | 2 3 4 5 > | >> |   |

Based on the selection of the user, the corporate number, start date and end date will be auto populated.

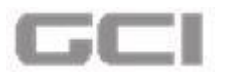

| et To Be Generated   🖺 New Re | search Application   🛓 Basic Scie | nces   📕. Medical Research Center - HMC   \$.Abnoba | GmbH   🛗 12/01/2017 15:28   😡 Pending |                 | ( |
|-------------------------------|-----------------------------------|-----------------------------------------------------|---------------------------------------|-----------------|---|
| Summary                       | Study Descriptio                  | on 👍 Sites 🖉 🛛                                      | elegation I Funding                   | Documentation   |   |
|                               | Summary Detail                    |                                                     |                                       |                 |   |
| nvestigators Team             | Mr. Mi                            | ke Jackman<br>Principal Investigator                |                                       |                 |   |
| Researchers Team              |                                   |                                                     |                                       |                 |   |
| 0%                            | 🛔 PRO 😿 HOD 🗯                     | COI 🖉 🔊                                             |                                       |                 |   |
| a second                      |                                   |                                                     |                                       |                 | _ |
| Save                          | User                              | Ramankrishna Wadiyar                                | Q Corp No                             | 4 50032         |   |
| Refresh                       | Is this member having             | assigned facility? O Yes                            | No No                                 |                 |   |
| Exit                          | Start Date                        |                                                     | End Date                              | <b>4</b>        | 1 |
|                               |                                   | 13/01/2017                                          |                                       | 19/01/2018      |   |
|                               |                                   | CP Effort                                           | Day Type                              | 1 Please Select | • |
|                               | Effort (in hours)                 |                                                     |                                       |                 |   |

A. From User Search page, to view the User Profile, click the 🚔 icon.

Figure 301: User Profile Icon- User Search Window

| r Search   |        |                |       |               |                    |                                                           |             |                    |                |
|------------|--------|----------------|-------|---------------|--------------------|-----------------------------------------------------------|-------------|--------------------|----------------|
|            | Ĩ      | T              |       | ,             |                    |                                                           |             | Q Search<br>Search | × Cancel + Add |
| Profile/JP | Action | Corporation No | Title | Display Name  | Primary Email      | Org Name                                                  | Departments | Section            | Research A     |
|            | 1      | 72591023       | Dr.   | Super Admin   | superadmin@hmc.org | Collaborative<br>Institutional<br>Training<br>Initiative, |             |                    |                |
|            |        |                |       |               |                    | Univ of<br>Miami                                          | То          | view User          |                |
| 4          | 1      |                | Dr.   | Watch W Me    | watch@sark.com     | Qatar<br>Petroleum                                        | Pro         | ofile, click       | here           |
| 48         | 1      | 2020           | Mr.   | Abdul         | hmctest@hmc.org    | Hamad<br>Medical<br>Corporation<br>(HMC)                  |             |                    |                |
| 4.0        | -      | 50021          | Mr.   | Rathore Gupta | Rathore@hmc.org    | Hamad<br>Medical<br>Corporation                           |             |                    |                |

User Profile Lookup page opens.

Figure 300: Auto-Populating Details-After Selection of User

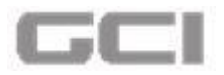

Figure 302: User Profile Lookup Page

|                          | Personal Info        |                      |                    |
|--------------------------|----------------------|----------------------|--------------------|
| Personal Info            | Prefix               | First Name           | Middle Name        |
| nstitutional Information | E. Dr.               | L Watch              | <b>⊥</b> w         |
| reas of Interest         | Last Name            | Preferred Name       | Corporation No     |
| Certifications           | Me                   | A+ Watch W Me        | Corporation No     |
| Publications             | Highest Degree       | Country              | State              |
|                          | 🔁 Highest Degree     | Country of Residence | 📍 State            |
|                          | City                 | Postal Code          | Primary Contact No |
|                          | <b>Q</b> City        | Postal Code          | Primary Contact No |
|                          | Secondary Contact No | Fax                  | Primary Email ID   |
|                          | Secondary Contact No | Fax                  | watch@sark.com     |
|                          | Secondary Email ID   | Bleep No             |                    |
|                          | Secondary Email ID   | Bleep No             |                    |

B. From **User Search** page, to view the **Job Planner**, click the = icon.

Figure 303: Job Planner Icon- User Search Window

| Search     |        |                |       |               |                    |                                                                               |                                           |                                |                                                      |
|------------|--------|----------------|-------|---------------|--------------------|-------------------------------------------------------------------------------|-------------------------------------------|--------------------------------|------------------------------------------------------|
| Profile/JP | Action | Corporation No | Title | Display Name  | Primary Email      | Org Name                                                                      | Departments                               | Section                        | Research Are                                         |
| 4 <b>2</b> | *      | 72591023       | Dr.   | Super Admin   | superadmin@hmc.org | Collaborative<br>Institutional<br>Training<br>Initiative,<br>Univ of<br>Miami |                                           |                                |                                                      |
| 4          | ~      |                | Dr.   | Watch W Me    | watch@sark.com     | Qatar<br>Petroleum                                                            |                                           |                                |                                                      |
| 4          | -      | 2020           | Mr.   | Abdul         | hmctest@hmc.org    | Hamad<br>Medical<br>Corporation<br>(HMC)                                      |                                           |                                |                                                      |
| 40         | 1      | 50021          | Mr.   | Rathore Gupta | Rathore@hmc.org    | Hamad<br>Medical<br>Corporation<br>(HMC)                                      |                                           |                                |                                                      |
|            |        | 50022          | Mr    | Miko Jackman  | Mike@hmc.org       | Hamad<br>Medical                                                              | Accident and<br>Emergency,Accident<br>and | Cytogenetic<br>Lab,Cytogenetic | Anesthesia, Perioper and<br>Pain,Cardiology/Vascular |

Job Planner page opens.

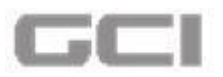

#### Figure 304: Job Planner Page- User Search Window

| o planter                 |                          |                        |               |                        |               |           |                                   | Search       |       | 2.       |
|---------------------------|--------------------------|------------------------|---------------|------------------------|---------------|-----------|-----------------------------------|--------------|-------|----------|
| Member Type               | Participation Start Date | Participation End Date | Project Title | Protocol ID            | Research Site | Site Type | Role                              | Study Owner  | Tasks | Day Typ  |
| Study Core<br>Team Member | 13/1/2017                | 19/1/2018              | Project 1     | Yet To Be<br>Generated |               |           | Site<br>Principal<br>Investigator | Mike Jackman |       | per-weel |
| Study Core<br>Team Member | 13/1/2017                | 19/1/2018              | Project 1     | Yet To Be<br>Generated |               |           | Site<br>Principal<br>Investigator | Mike Jackman |       | per-weel |

- 8. Select 'YES' or 'NO' from "is this member having assigned facility?" Option.
- 9. If **'YES'**, then select the name of site from **Assigned Site** drop-down and continue following instructions. If **'NO'**, then continue the following instructions.
- 10. Enter hours needed into **Effort (in hours)** box, select the type of effort from **Day Type** drop-down.
- 11. Select the roles from **Roles** drop-down, and then select the tasks from **Tasks Performed** drop-down.
- 12. Click the Add button.

# Figure 305: Adding User-User Search Window

| Summary           | Study Description         | Sites                  | Delegation   | Funding Docum   | entation |
|-------------------|---------------------------|------------------------|--------------|-----------------|----------|
| nvestigators Team | User                      | 🙆 Ramankrishna Wadiyar | Q Corp No    | LA 50032        |          |
| Researchers Team  | Is this member having ass | signed facility? O Yes | O No         |                 | 1993     |
| 0%                | Assigned Site             | 🖉 - Al Wakra Hospital  | •            |                 |          |
| Save              | Start Date                | 13/01/2017             | End Date     | 19/01/2018      |          |
| Refresh           | Effort (in hours)         | <b>2</b> 150           | Day Type     | De per month    | •        |
|                   | Roles                     | Research Associate     | Tasks perfor | Follow up Visit |          |
|                   | L                         |                        |              | + Add           | X Reset  |

The new user has been added successfully and the details will be displayed in tabular columns in same page.

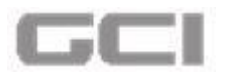

| Summary           | Study Description | Sites                 | Delega     | tion   | <b>Fundir</b> | ng 🖉 🖉             | ocumentation    |
|-------------------|-------------------|-----------------------|------------|--------|---------------|--------------------|-----------------|
| nvestigators Team | Assigned Site     | Please Select         |            | •      |               |                    |                 |
| Researchers Team  | Start Date        | 13/01/2017            |            | End    | d Date        | 19/01/2018         | •               |
| 0%                | Effort (in hours) | Effort                |            | Day    | / Туре        | Dease Select       | •               |
| Save              | Roles             | Select roles          |            | Tas    | ks performed  | Select tasks       | `               |
| Refresh           |                   |                       |            |        |               | + A                | dd 🗶 Reset      |
|                   | Action Ass        | igned site Start date | End date   | Effort | Day type      | Roles              | Tasks performed |
|                   | び前 Al Wake        | Hospital 13/01/2017   | 19/01/2018 | 150    | ner-month     | Research Associate | Follow up Visit |

13. Click the Save button.

Figure 307: Save Button-Investigators Team

|                                    |                                             |                                               |                                         | Home / Res     | earch Study Proposal |
|------------------------------------|---------------------------------------------|-----------------------------------------------|-----------------------------------------|----------------|----------------------|
| Project1                           |                                             |                                               |                                         |                | Mr. Mike             |
| 15. Yet To Be Generated   E New Re | isearch Application   A. Basic Scie         | nces   . Medical Research Center - HMC   5.Ab | noba GmbH   🛄 12/01/2017 15:28   😡 Pend | ing            |                      |
| Summary                            | Sites                                       | Delegation O                                  | Funding Do                              | cumentation    |                      |
| -                                  |                                             |                                               |                                         |                |                      |
| 🛔 Investigators Team               | Investigators Team                          |                                               |                                         |                |                      |
| Researchers Team                   | Summary Detail                              |                                               |                                         |                |                      |
|                                    | Mr. Mi                                      | ike Jackman                                   |                                         |                |                      |
| 0%                                 | Lead P                                      | Principal Investigator                        |                                         |                |                      |
| " the second of                    | A PRO                                       |                                               |                                         |                |                      |
| B Save                             |                                             |                                               |                                         |                |                      |
|                                    |                                             |                                               |                                         |                |                      |
| C Refresh                          |                                             |                                               |                                         |                |                      |
| © Refresh<br>⊕ Exit                | User                                        | 街 Sundar Kumar Rao                            | Q Corp No                               | <b>50030</b>   |                      |
| C Refresh                          | User<br>Is this member having               | Sundar Kumar Rao assigned facility?     O Yes | Q Corp No<br>No                         | <b>4</b> 50030 |                      |
| C Refresh                          | User<br>Is this member having<br>Start Date | Sundar Kumar Rao                              | Q Corp No<br>No<br>End Date             | 2 50030        |                      |

• A message box will be displayed **"Do you want to continue"**. 14. Click the **YES** button.

Figure 306: Added User List-User Search Window

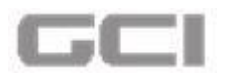

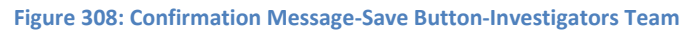

|                                      |                                    |                                                  |                                          |                                       | w                      |
|--------------------------------------|------------------------------------|--------------------------------------------------|------------------------------------------|---------------------------------------|------------------------|
|                                      |                                    |                                                  |                                          | Home / Rese                           | arch Study Proposals / |
| Project1                             | esearch Application   🚢 Basic Scie | ences   📕 Medical Research Center - HMC   \$ Abn | oba GmbH   🎬 12/01/2017 15:28   🚱 Pendin | e e e e e e e e e e e e e e e e e e e | Mr. Mike Jac           |
| Summary                              | La Sites                           | Delegation 🔯                                     | Funding Docu                             | mentation                             |                        |
| A Investigators Team                 | Investigators Team                 |                                                  |                                          | _                                     |                        |
| <ul> <li>Researchers Team</li> </ul> | Summary Detail                     | Warni                                            | ισ                                       |                                       |                        |
| ( and the second                     | Mr. M                              | ike Jackman                                      | '5                                       |                                       |                        |
| 0%                                   | Lead                               | Principal Inve<br>Do you want to                 | continue                                 |                                       |                        |
| Constant of Constant                 | A PRO CHOD                         | ON ER YES                                        | NO                                       |                                       |                        |
| 🖺 Save                               |                                    |                                                  |                                          |                                       |                        |
| 2 Refresh                            |                                    |                                                  |                                          |                                       |                        |
| 🕞 Exit                               | User                               | 🙆 Sundar Kumar Rao                               | Q Corp No                                | <b>4</b> 50030                        |                        |
|                                      | Is this member having              | assigned facility? O Yes                         | No No                                    |                                       |                        |
|                                      | Start Date                         | 13/01/2017                                       | End Date                                 | 19/01/2018                            |                        |
|                                      | Effort (in hours)                  | C Effort                                         | Day Type                                 | Please Select                         |                        |
|                                      |                                    |                                                  |                                          |                                       |                        |

The investigators team details have saved successfully.

Figure 309: Successful Message-Save Button-Investigators Team

| 👫 Yet To Be Generated   📙 New Re | esearch Application   📥 Basic Sci | ences   📕 Medical Research Center - HMC   \$, | Abnoba GmbH   🚞 12/01/2017 15:28   😯 Per | ding         | Mr. Mike J |
|----------------------------------|-----------------------------------|-----------------------------------------------|------------------------------------------|--------------|------------|
| Summary                          | Sites                             | Delegation                                    | 5 Funding                                | ocumentation |            |
| Investigators Team               | Investigators Team                |                                               |                                          |              |            |
| * Researchers Team               | Summary Detail                    | like Jackman                                  | Mr. Sundar Kumar Rao                     |              |            |
| 0%                               | Lead                              | Principal Investigator                        | Research Associate                       |              |            |
| a server a                       | A PHD S HOD R                     | COL 🗾 🗘 🖉 🖉 🖉 🖓                               | o (#col) (##) 📀                          |              |            |
| 🖹 Save                           |                                   |                                               |                                          |              |            |
| C Refresh                        | liear                             |                                               | Corp No                                  |              |            |

The summary of added user will be displayed in same page.

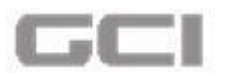

Figure 310: Newly Added User-Investigators Team

| Date: 13/01/2017 1   | 2:28:16                                            |                                        |                                            | ± a () t E    | 🕈 🚯 Mr. Mike Jackman 🕫          |
|----------------------|----------------------------------------------------|----------------------------------------|--------------------------------------------|---------------|---------------------------------|
| 8                    |                                                    |                                        |                                            | Home / Resear | ch Study Proposals / Delegation |
| Project1             | New Research Application   🛓 Basic Scie            | nces   🛃 Medical Research Center - HMC | \$ Abnoba GmbH   🛗 12/01/2017 15:28   🔗 Pe | nding         | Mr. Mike Jackman                |
| Summary              | Sites                                              | Delegation                             | 💿 Funding                                  | Documentation |                                 |
| a Investigators Team | Investigators Team                                 | _                                      |                                            | _             | 0                               |
| Wesearchers Team     | Summary Detail                                     |                                        |                                            |               |                                 |
| 0%                   | Mr. Mil<br>Lead P                                  | te Jackman<br>rincipal Investigator    | Mr. Sundar Kumar Rao<br>Research Associate |               |                                 |
| E Save               | <b>▲ 190</b> 100 100 100 100 100 100 100 100 100 1 |                                        | HOO 🖅 COI 🗾 🔊                              |               |                                 |
| C Refresh            | Uter                                               |                                        | Care No.                                   | (             |                                 |
| <b>E</b> eit         | User                                               | 4 User Name                            | Q                                          | Corp no       |                                 |
|                      | Is this member having.                             | assigned facility?                     | ies 🔘 No                                   |               |                                 |
|                      | Start Date                                         | 13/01/2017                             | End Date                                   | 19/01/2018    |                                 |
|                      | Effort (in hours)                                  | Effort                                 | Day Type                                   | Please Select | •                               |
|                      | Roles                                              | (                                      | Tasks perform                              | ed Cur        |                                 |

# Notes:

- If researcher requires the same person for other time duration, enter the details and click on the Add button.
- If researcher requires other person, select the user from list and following the same steps to add user.
- After adding the user, an email notification is triggered to the respective person for acknowledgement of participation. The notification will be displayed under **My Tasks** list in Dashboard of respective person.
  - A. To edit the details of added user, click the  $\Box$  icon.
  - B. To delete the user, click the iii icon.

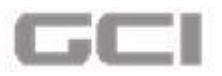

# Figure 311: Edit and Delete Icons in User List-User Search Window

| Summary                             | Study Description                                          | n 👍 Sites                                                              | Delegatio                           | on 🗿 Fund                                                                                          | ing D                                                                    | ocumentation                       |
|-------------------------------------|------------------------------------------------------------|------------------------------------------------------------------------|-------------------------------------|----------------------------------------------------------------------------------------------------|--------------------------------------------------------------------------|------------------------------------|
| Investigators Team                  | User                                                       | 🙆 Philips John                                                         | (                                   | Q Corp No                                                                                          | <b>(2)</b> 50029                                                         |                                    |
| Researchers Team                    | Is this member having a                                    | assigned facility?                                                     | O Yes                               | No No                                                                                              |                                                                          |                                    |
|                                     |                                                            |                                                                        |                                     |                                                                                                    |                                                                          |                                    |
|                                     | edit, click he                                             | 13/01/2017                                                             | Т                                   | o delete, c                                                                                        | ick here                                                                 |                                    |
| 0%   To     Save   Referation       | edit, click he                                             | 13/01/2017                                                             | T                                   | o delete, c                                                                                        | ick here                                                                 |                                    |
| 0% To<br>Save<br>Save<br>Exit       | edit, click he<br>Effort (in hours)<br>Roles               | 27C 13/01/2017                                                         | T                                   | O delete, C                                                                                        | ick here<br>Please Select<br>Select tasks                                | ,                                  |
| 0%<br>3 Save<br>2 Refressh<br>+ Eat | Edit, click he<br>Effort (In hours)<br>Roles<br>Action Act | 213/01/2017<br>2 Effort<br>3 Select roles<br>signed site Sta           | rt date End date                    | O delete, C<br>Day type<br>Tasks performed                                                         | ick here                                                                 | Tasks performed                    |
| 0%<br>3 Save<br>7 Refresh<br>♦ Ext: | edit, click he<br>Effort (in hours)<br>Roles               | 2 Effort<br>3/01/2017<br>Effort<br>Select roles.<br>ra Hospital 13/01/ | rt date End date<br>2017 19/01/2018 | O delete, c       Day type       Tasks performed       Effort     Day type       150     per-month | ick here<br>Please Select<br>Select taska<br>Roles<br>Research Associate | Tasks performed<br>Follow up Visit |

# **Researchers Team**

15. Select **Researchers Team** sub tab under **Delegation** tab.

|                           |                           |                        |                            |                                   |            |                    | Hom                | e / Research Study Proposals / |
|---------------------------|---------------------------|------------------------|----------------------------|-----------------------------------|------------|--------------------|--------------------|--------------------------------|
| o Be Generated   📑 New Re | esearch Application   🚢 I | Basic Sciences   📕. Me | dical Research Center - HM | IC   <mark>\$</mark> :Abnoba GmbH | 12/01/2017 | 15:28   10 Pending |                    | Mr. Mike Jao                   |
| Summary                   | Study De                  | escription             | Sites                      | Delega                            | tion       | <b>Fundir</b>      | ng 🔎 🛙             | Documentation                  |
| estigators Team           | Is this membe             | having assigned fa     | cility? O                  | ) Yes                             | No No      |                    | ۲ <u>ـــــ</u>     |                                |
| searchers Team            | Start Date                | <b>m</b>               | 13/01/2017                 |                                   | Enc        | d Date             | 19/01/2018         |                                |
| 10                        | Effort (in ho             | urs)                   | Effort                     |                                   | Day        | / Туре             | Please Select      |                                |
| we                        | Roles                     |                        | Select roles               |                                   | Tas        | ks performed       | Select tasks       |                                |
| fresh                     | Action                    | Assigned sit           | e Start date               | End date                          | Effort     | Day type           | Roles              | Tasks performed                |
|                           | Cİ                        | Al Wakra Hospita       | 13/01/2017                 | 19/01/2018                        | 150        | per-month          | Research Associate | Follow up Visit                |
|                           | Gi                        | Al Wakra Hospita       | 13/01/2017                 | 19/01/2018                        | 120        | per-month          | Research Assistant | Follow up Visit                |

- Researchers Team page opens.
- 16. Enter the user name into **User** box, enter the corporation into **Corp No.** box.

OR

- 17. Click the  $\bigcirc$  icon to search users.
  - User Search window opens.

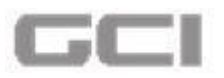

Figure 313: Researchers Team - User Search Window

|                             | Corporation   | Number          | Depi             | artment  |         |             | Section            |            |
|-----------------------------|---------------|-----------------|------------------|----------|---------|-------------|--------------------|------------|
| CA Name                     | Col           | poration Number |                  | ]        |         | •           | Ģ                  | •          |
| Research Institution        |               | Organization    |                  |          | Re      | search Area |                    |            |
| 2                           | •             | 42              |                  |          | •       | ත           |                    | •          |
| Speciality                  |               | Role            |                  |          | Та      | sk          |                    |            |
| 2                           | •             | 名               |                  |          | •       | ත           |                    | •          |
| n n                         |               |                 | ĵ.               | Î        | Te      |             | Search             | . 2-       |
| Profile/JP Action Corporati | on No 🛛 Title | Display Name    | Primary Email    | Org Name | Departm | ents Sec    | tion Research Area | Speciality |
|                             |               |                 | No Record availa | ble      |         |             |                    |            |
|                             |               |                 |                  |          |         |             |                    |            |

18. Click the Search button.

# <u>Note</u>

The search result can be filtered by entering Name, Corporation Number, Department, Section, Research Institution, Organization, Research Area, Specialty, Role and Task

|             |         |            |            | _       |             |            |
|-------------|---------|------------|------------|---------|-------------|------------|
| Figure 314  | Researc | hers Tear  | m-Search   | Button. | -l Iser Sea | rch Window |
| inguic STA. | nescure | incro reur | ii Scureii | Dutton  | 0301 304    |            |

| lame                 | Corporation 1 | Number          | Department |               | Section |   |
|----------------------|---------------|-----------------|------------|---------------|---------|---|
| 🙆 Name               | Corr          | poration Number | <b>4</b>   | •             | •       | • |
| Research Institution |               | Organization    |            | Research Area |         |   |
| 2                    | •]            | 42              |            | 2             |         | • |
| Speciality           |               | Role            |            | Task          |         |   |
| 2                    | •]            | 2               | •          | 2             |         | • |

After licking the **Search** button, the users list will be displayed.

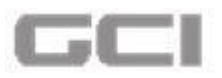

#### Figure 315: Researchers Team - Users List-User Search Window

| r Search   |        |                |       |                   |                    |                                                                               |                           |                    |                     |        |
|------------|--------|----------------|-------|-------------------|--------------------|-------------------------------------------------------------------------------|---------------------------|--------------------|---------------------|--------|
|            |        |                |       |                   |                    |                                                                               |                           | Sear               | :h                  | ₫ -    |
| Profile/JP | Action | Corporation No | Title | Display Name      | Primary Email      | Org Name                                                                      | Departments               | Section            | Research Area       | Specia |
| 10         | *      | 72591023       | Dr.   | Super Admin       | superadmin@hmc.org | Collaborative<br>Institutional<br>Training<br>Initiative,<br>Univ of<br>Miami |                           |                    |                     |        |
| 10         | -      | 50021          | Mr.   | Rathore Gupta     | Rathore@hmc.org    | Hamad<br>Medical<br>Corporation<br>(HMC)                                      |                           |                    |                     |        |
| 10         | ~      | 50023          | Mr.   | Mike Jackman      | Mike@hmc.org       | Hamad<br>Medical<br>Corporation<br>(HMC)                                      | Accident and<br>Emergency | Cytogenetic<br>Lab | Cardiology/Vascular |        |
| 40         |        | 50024          | Mr.   | Andrew<br>Johnson | Andrew@hmc.org     | Hamad<br>Medical<br>Corporation<br>(HMC)                                      |                           |                    |                     |        |

19. To select the user, click the 💉 icon.

#### Figure 316: Researchers Team - Select User from Users List-User Search Window User Search <u>a</u> ... Search Title Profile/JP Action Corporation No Display Name Primary Email Org Name Departments Section Research Area Specia Collaborative Institutional Training 72591023 1 Dr. superadmin@hmc.org 4 2 Super Admin Initiative. Univ of Miami Hamad Medical 1 50021 4 2 Mr. Rathore Gupta Rathore@hmc.org Corporation (HMC) Hamad Medical Accident and Cytogenetic Lab ~ 4 8 50023 Mr. Mike Jackman Mike@hmc.org Cardiology/Vascular Corporation Emergency (HMC) Hamad Andrew Medical 4 8 50024 Mr. Andrew@hmc.org ~ Johnson Corporation (HMC)

- After clicking the Action icon, a message box will be displayed "Do you want to select this user".
- 20. Click the **YES** button.

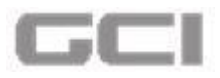

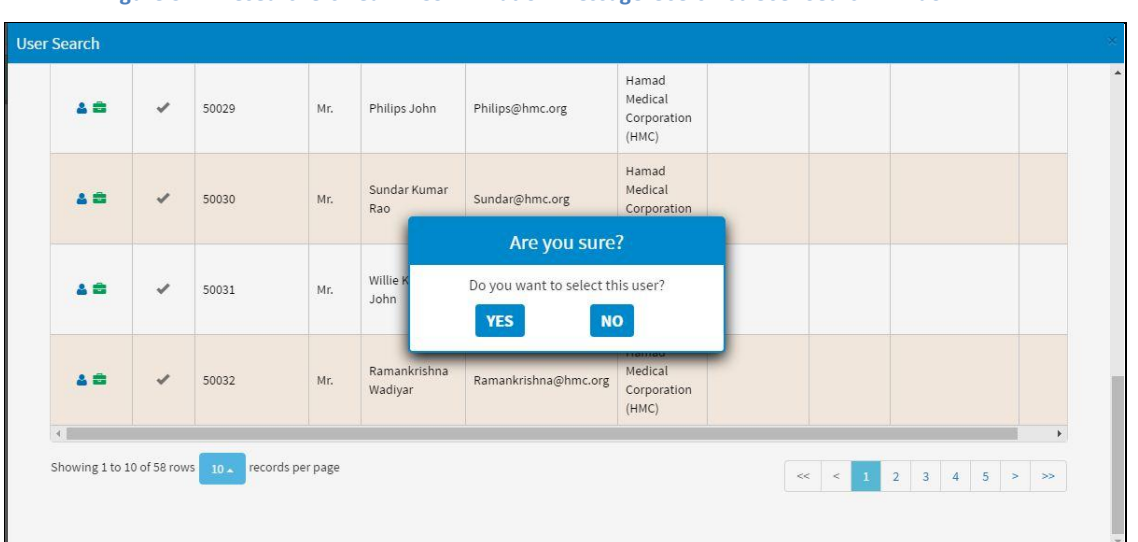

Figure 317: Researchers Team - Confirmation Message-Users List-User Search Window

Based on the selection of the user, the corporate number, start date and end date will be auto populated.

Figure 318: Researchers Team - Auto-Populating Details-After Selection of User

| Summary            | Study Descriptio                   | n 👍 Sites 🔮 Deleg       | gation I Funding | Documentation       |   |
|--------------------|------------------------------------|-------------------------|------------------|---------------------|---|
| Investigators Team | Researchers Team                   |                         |                  |                     |   |
| Researchers Team   | User                               | Philips John            | Q Corp No        | C 50029             |   |
| 0%                 | Is this member having a Start Date | ssigned facility? O Yes | No     End Date  | 19/01/2018          |   |
| 3 Save             | Effort (in hours)                  | C Effort                | Day Type         | D Please Select     | • |
| Exit               | Roles                              | Select                  | Tasks Performed  | C Select activities |   |
|                    |                                    |                         |                  | + Add 🗶 Reset       |   |

A. From User Search page, to view the User Profile, click the <sup>a</sup> icon.

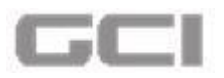

Figure 319: User Profile Icon- User Search Window

| User | Search     |        |                |       |               |                    |                                                                               |             |            |              |   |
|------|------------|--------|----------------|-------|---------------|--------------------|-------------------------------------------------------------------------------|-------------|------------|--------------|---|
|      |            |        |                |       |               |                    |                                                                               |             | Q Search   | Cancel +Add  | * |
|      |            |        |                |       |               |                    |                                                                               |             | Search     | ■ ▲-         |   |
|      | Profile/JP | Action | Corporation No | Title | Display Name  | Primary Email      | Org Name                                                                      | Departments | Section    | Research Are |   |
|      |            | J      | 72591023       | Dr.   | Super Admin   | superadmin@hmc.org | Collaborative<br>Institutional<br>Training<br>Initiative,<br>Univ of<br>Miami | Το ν        | iew Use    | r            |   |
|      | 4          | -      |                | Dr.   | Watch W Me    | watch@sark.com     | Qatar<br>Petroleum                                                            | Prof        | ile, click | here         |   |
|      | 4          | ~      | 2020           | Mr.   | Abdul         | hmctest@hmc.org    | Hamad<br>Medical<br>Corporation<br>(HMC)                                      |             |            |              |   |
|      | 4 8        | -      | 50021          | Mr.   | Rathore Gupta | Rathore@hmc.org    | Hamad<br>Medical<br>Corporation                                               |             |            |              | • |

User Profile Lookup page opens.

# Figure 320: User Profile Lookup Page

|                           | Personal Info        |                      |                    |
|---------------------------|----------------------|----------------------|--------------------|
| Personal Info             | Prefix               | First Name           | Middle Name        |
| Institutional Information | Dr.                  | <b>L</b> Watch       | 👤 w                |
| Areas of Interest         | Last Name            | Preferred Name       | Corporation No     |
| Certifications            | L Me                 | 🛃 Watch W Me         | Corporation No     |
| Publications              | Highest Degree       | Country              | State              |
|                           | Highest Degree       | Country of Residence | 9 State            |
|                           | City                 | Postal Code          | Primary Contact No |
|                           | <b>Q</b> City        | Postal Code          | Primary Contact No |
|                           | Secondary Contact No | Fax                  | Primary Email ID   |
|                           | Secondary Contact No | Fax                  | watch@sark.com     |
|                           | Secondary Email ID   | Bleep No             |                    |
|                           | Secondary Email ID   | S Bleep No           |                    |

B. From User Search page, to view the Job Planner, click the = icon.

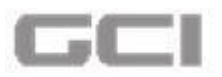

| User | Search     |        |                |       |               |                    |                                                                               |                                           |                                |                                                      | × |
|------|------------|--------|----------------|-------|---------------|--------------------|-------------------------------------------------------------------------------|-------------------------------------------|--------------------------------|------------------------------------------------------|---|
|      | Profile/JP | Action | Corporation No | Title | Display Name  | Primary Email      | Org Name                                                                      | Departments                               | Section                        | Research Are                                         | ^ |
|      | 4          | ~      | 72591023       | Dr.   | Super Admin   | superadmin@hmc.org | Collaborative<br>Institutional<br>Training<br>Initiative,<br>Univ of<br>Miami |                                           |                                |                                                      | 1 |
|      | 4          | ~      |                | Dr.   | Watch W Me    | watch@sark.com     | Qatar<br>Petroleum                                                            |                                           |                                |                                                      |   |
|      | 4          | *      | 2020           | Mr.   | Abdul         | hmctest@hmc.org    | Hamad<br>Medical<br>Corporation<br>(HMC)                                      |                                           |                                |                                                      |   |
|      | 40         | 1      | 50021          | Mr.   | Rathore Gupta | Rathore@hmc.org    | Hamad<br>Medical<br>Corporation<br>(HMC)                                      |                                           |                                |                                                      |   |
|      |            |        | 50022          | Mr    | Mike Jackman  | Miko@hmc.org       | Hamad<br>Medical                                                              | Accident and<br>Emergency,Accident<br>and | Cytogenetic<br>Lab,Cytogenetic | Anesthesia, Perioper and<br>Pain,Cardiology/Vascular |   |

# Job Planner page opens.

# Figure 322: Job Planner Page- User Search Window

|                           |                          |                        |               |                        |               |           |                                   | Search       |       | ≛ -     |
|---------------------------|--------------------------|------------------------|---------------|------------------------|---------------|-----------|-----------------------------------|--------------|-------|---------|
| Member Type               | Participation Start Date | Participation End Date | Project Title | Protocol ID            | Research Site | Site Type | Role                              | Study Owner  | Tasks | Day Ty  |
| Study Core<br>Team Member | 13/1/2017                | 19/1/2018              | Project 1     | Yet To Be<br>Generated |               |           | Site<br>Principal<br>Investigator | Mike Jackman |       | per-wee |
| Study Core<br>Team Member | 13/1/2017                | 19/1/2018              | Project 1     | Yet To Be<br>Generated |               |           | Site<br>Principal<br>Investigator | Mike Jackman |       | per-wee |
| 4                         |                          |                        |               |                        |               |           | intestigator                      |              | j.    |         |

- 21. Select 'YES' or 'NO' from "is this member having assigned facility?" Option.
- 22. If **'YES'**, then select the name of site from **Assigned Site** drop-down and continue following instructions. If **'NO'**, then continue the following instructions.
- 23. Enter hours needed into **Effort (in hours)** box, select the type of effort from **Day Type** drop-down.
- 24. Select the roles from **Roles** drop-down, and then select the tasks from **Tasks Performed** drop-down.
- 25. Click the **Add** button.

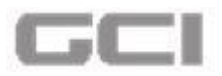

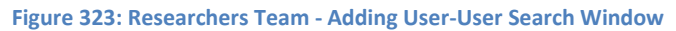

| Investigators Team | User                       | Ramankrishna Wadiyar  | Q Corp No       | £ 50032         |       |
|--------------------|----------------------------|-----------------------|-----------------|-----------------|-------|
| Researchers Team   | Is this member having assi | gned facility? 🔘 Yes  | O No            |                 | 12.40 |
| 0%                 | Assigned Site              | 🖆 🛛 Al Wakra Hospital | •               |                 |       |
| a Save             | Start Date                 | 13/01/2017            | End Date        | 19/01/2018      |       |
| Crefresh           | Effort (in hours)          | L 150                 | Day Type        | Der month       | •     |
|                    | Roles                      | Research Associate    | Tasks performed | Follow up Visit |       |

The new user has been added successfully and the details will be displayed in tabular columns in same page.

Figure 324: Researchers Team - Added User List-User Search Window

| Summary                  | Study Description | Site       | s          | Delegat    | ion    | Fundin       | g D D              | ocumentation    |   |
|--------------------------|-------------------|------------|------------|------------|--------|--------------|--------------------|-----------------|---|
| 🛓 Investigators Team 🛛 🔇 | Assigned Site     | CA Pleas   | e Select   |            | •      |              |                    |                 |   |
| 📽 Researchers Team       | Start Date        | 12/01/     | 2017       |            | End    | Date         | 10/01/2019         |                 | - |
| 0%                       | Effort (in hours) | C Effort   | 2017       |            | Day    | Туре         | Please Select      |                 | , |
| B Save                   | Roles             | Select     | roles      |            | Tas    | ks performed | Select tasks       |                 |   |
| C Refresh                |                   |            |            |            |        |              | + A                | dd 🕅 🕷 Reset    |   |
|                          | Action Ass        | igned site | Start date | End date   | Effort | Day type     | Roles              | Tasks performed | 1 |
|                          | C 🛱 Al Wakra      | a Hospital | 13/01/2017 | 19/01/2018 | 150    | per-month    | Research Associate | Follow up Visit |   |

26. Click the Save button.

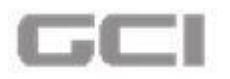

Figure 325: Save Button-Researchers Team

| Project1                                                                                                    | Research Application   👗 Basic Scier | nces   📕 Medical Res | earch Center - HMC | :   <mark>\$ Abnoba GmbH  </mark> 🛗 | 12/01/2017 1 | 5:28   😧 Pending |                 | Mr. Mike Jac    |
|----------------------------------------------------------------------------------------------------|--------------------------------------|----------------------|--------------------|-------------------------------------|--------------|------------------|-----------------|-----------------|
| <b>Summary</b>                                                                                                    | Sites                                | Dele                 | gation             | <b>Funding</b>                      |              | Docume           | ntation         |                 |
| Linvestigators Team                                                                                                    | Researchers Team                     |                      |                    | -                                   |              |                  | _               |                 |
| Wesearchers Team                                                                                                    | User                                 | Philips .            | lohn               | Q                                   | Co           | rp No            | C 50029         |                 |
| 0%                                                                                                    | Is this member having a              | ssigned facility?    | 0                  | Yes                                 | No           |                  |                 |                 |
| and the second of the second of the second o | Start Date                           | 13/01/2              | 017                |                                     | End          | Date             | 19/01/2018      |                 |
| C Refresh                                                                                                    | Effort (in hours)                    | 130                  |                    |                                     | Day 1        | Гуре             | Please Select   |                 |
| 🕞 Exit                                                                                                    | Roles                                | Select               |                    |                                     | Tasks        | s Performed      | Select activiti | ēš              |
|                                                                                                    | Action Ass                           | igned site           | Start date         | End date                            | Effort       | Day type         | Roles           | Tasks performed |
|                                                                                                    | (2)音                                 |                      | 2/01/2017          | 10/01/2010                          | 120          | per month        | Lab Technician  | Follow up Visit |

• A confirmation message will be displayed **"Do you want to continue".** 

27. Click the YES button.

Figure 326: Confirmation Message-Save Button-Researchers Team

| Project1           | Research Application   A Basic Scie | nces 📕 Medical Rese | earch Center - HMC IS | Abnoba GmbH (1991) | /01/2017 15:2 | 8 Pending |                | Mr. M           |
|--------------------|-------------------------------------|---------------------|-----------------------|--------------------|---------------|-----------|----------------|-----------------|
| Summary            | Sites                               | Deleg               | ration                | 3 Funding          |               | Document  | tation         |                 |
| Investigators Team | « Researchers Team                  |                     |                       |                    |               |           |                |                 |
| 📽 Researchers Team | User                                | 2                   | War                   | ning               | Corp          | No        | <b>2</b> 50029 |                 |
| 1000               | Is this member having a             | ssigned fa          | Wai                   | шь                 |               |           |                |                 |
| 0%                 | Start Date                          |                     | Do you wan            | to continue        | at            | e         | 19/01/201      | 8               |
| Save               | Effort (in hours)                   | <b>2</b> 130        |                       | _                  | DayTyp        | e         | Please Se      | lect            |
| € Eat              | Roles                               | Select              |                       |                    | Tasks P       | erformed  | Select act     | ivities         |
|                    | Action Ass                          | igned site          | Start date            | End date           | Effort        | Day type  | Roles          | Tasks performed |
|                    | C/ 8                                |                     | 01/2017               | 101/0010           |               | oor month | Lab Technician | Follow up Minit |

The Researchers Team details have been added successfully.

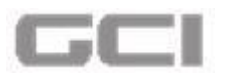

Figure 327: Saved Details-Researchers Team

|          | Date: 13/01/2017 12:07:20 |                                 |                               | Added Succe            | essfully          |                 | 4       | 43                                       | ۰      | *            | Mr. Mike Ja                   | ickman 😋     |
|----------|---------------------------|---------------------------------|-------------------------------|------------------------|-------------------|-----------------|---------|------------------------------------------|--------|--------------|-------------------------------|--------------|
| <u>م</u> | Project1                  | ch Application   🛓 Basic Scier  | nces   📑 Medical Research (   | Center - HMC   \$Abnol | ba GmbH   🗂 12/01 | /2017 15:28   📀 | Pending | an an an an an an an an an an an an an a | Home   | e / Research | Study Proposals<br>Mr. Mike J | / Delegation |
|          | Investigators Team        | Researchers Team Summary Detail |                               |                        |                   |                 |         |                                          |        |              |                               | 0            |
|          | 0%                        | Avec as da                      | Villam Roar<br>arch Associate |                        |                   |                 |         |                                          |        |              |                               |              |
|          | G Refresh                 | User<br>Is this member having a | User Name                     | O Yes                  | Q<br>() No        | Corp No         | [       | <b>6</b> 2 Co                            | orp no |              |                               |              |

Summary and Details of added user is displayed in same page.

Figure 328: Summary Details-Researchers Team

| Summary            | Sites                                        | Delegation                     | Funding    | Docui   | mentation |   |
|--------------------|----------------------------------------------|--------------------------------|------------|---------|-----------|---|
| Investigators Team | Researchers Team                             |                                |            |         | _         |   |
| Researchers Team   | Summary Deta                                 | al.                            |            |         |           |   |
| 0%                 | ↓ TRO Ø Ø Ø                                  | Willam Roar<br>earch Associate |            |         |           |   |
| C Refresh          | User                                         | User Name                      | Q          | Corp No | Corp no   | 1 |
|                    |                                              | <u></u>                        |            |         |           |   |
| 🕈 Exit             | This is mandatory<br>Is this member having a | assigned facility?             | O Yes 💿 No |         |           |   |

# Notes:

- If researcher requires the same person for other time duration, enter the details and click on the **Add** button.
- If researcher requires other person, select the user from list and following the same steps to add user.
- After adding the user, an email notification is triggered to the respective person for acknowledgement of participation. The notification will be displayed under My Tasks list in Dashboard of respective person.

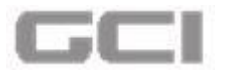

- A. To edit the details of added user, click the  $\Box$  icon.
- B. To delete the user, click the 🛄 icon.

|                          |                                                              |                                                         |                                           |                             |                      |                                                  | nu                                              | nie / Research Stud         | y Proposats / |
|--------------------------|--------------------------------------------------------------|---------------------------------------------------------|-------------------------------------------|-----------------------------|----------------------|--------------------------------------------------|-------------------------------------------------|-----------------------------|---------------|
| Be Generated   🏪 New Res | earch Application   🔔 Basic Science                          | es   📕 Medical Res                                      | earch Center - HMC                        | <mark>\$</mark> Abnoba GmbH | <u>(12/01/2017</u> ) | 15:28   🕖 Pending                                |                                                 |                             | Mr. Mike Ja   |
| Summary                  | Study Description                                            | Sites                                                   | ,                                         | Delegat                     | ion                  | Fundin                                           | g P                                             | Documentation               | $\supset$     |
| estigators Team          | User                                                         | Philips                                                 | John                                      |                             | Q C                  | orp No                                           | C2 50029                                        |                             |               |
| searchers Team           | Is this member having ass                                    | signed facility?                                        | 0                                         | Yes                         | No                   |                                                  |                                                 |                             |               |
|                          |                                                              |                                                         | -                                         | 100                         | - 110                |                                                  |                                                 |                             |               |
|                          | In all all have                                              |                                                         |                                           |                             |                      | 200                                              |                                                 |                             |               |
|                          | dit, click here                                              | 2 13/01/2                                               | 2017                                      |                             |                      | ete cl                                           | ick here                                        |                             |               |
| To ec                    | dit, click here                                              | 2 13/01/2                                               | 2017                                      |                             | co del               | ete, cl                                          | ick here                                        |                             |               |
| real To ea               | dit, click here<br>Effort (In hours)<br>Roles                | E 13/01/2                                               | 2017<br>roles                             |                             | To del               | ete, cl                                          | ick here                                        |                             |               |
| To ec                    | dit, click here<br>Effort (In hours)<br>Roles<br>Action Asse | e 13/01/2<br>@ Effort<br>@ Selectr<br>;ried site        | 2017<br>roles<br>Start date               | End date                    | Task                 | ete, cl<br>is performed<br>Day type              | ick here                                        | Tasks per                   | formed        |
| To ec                    | dit, click here<br>Effort (in hours)<br>Roles                | 2 13/01/2<br>Effort<br>Selectr<br>,red site<br>Hospital | 2017<br>roles<br>Start date<br>13/01/2017 | End date<br>19/01/2018      | To del<br>Task       | ete, cl<br>is performed<br>Day type<br>per-month | CR Select tasks.<br>Roles<br>Research Associate | Tasks per<br>Follow up Visi | formed        |

# 7.5 Documentation

The **Documentation** section is designed and developed to upload the documents for the research. These documents would be **Research Related Documents**, **Funding Related Documents** and/or **Legal Related Documents**.

The **Research Related** is the default sub-tab under documentation category.

# <u>Note</u>

- The user is not able to proceed to the next screen without filling out the relevant information in **Summary** screen.
- 28. Click the **Documentation** tab.
- A message box will be displayed "Are you sure to continue".29. Click the YES button.

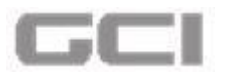

Figure 330: Confirmation Message for Documentation Page

|                         |                                       |                                                                  | Home / Research Study Proposals / Summar |
|-------------------------|---------------------------------------|------------------------------------------------------------------|------------------------------------------|
| Project1                | search Application   🐣:Basic Sciences | Redical Research Center - HMC   \$Abnoba GmbH   🗂 12/01/2017 15: | 28   O Pending                           |
| Summary                 | Study Description                     | Sites Belegation                                                 | Funding     Documentation                |
| 🖹 Study Information 🛛 🔞 | Study Information                     |                                                                  | Ø                                        |
| \$ Funding              | Title of the Project                  | e<br>Rem Warning                                                 |                                          |
| 12%                     | Keywords                              | Are you sure to continue?                                        | ٩,*                                      |
| B Save                  | Research Category                     | YES NO                                                           |                                          |
| 2 Refresh               | Research Type                         | A Basic Sciences                                                 |                                          |
| 🕞 Exit                  | Research Sub-Type                     | 👗 Developmental Biology 🔻                                        |                                          |
|                         | Research Area                         | 📕 Hepatology 🔻                                                   |                                          |
|                         | Research Specialty                    | 📥 Neuropathology 🔹                                               |                                          |
|                         | Submitting Institution                | A Bahrain Defence Force Royal Medical Servic                     |                                          |
|                         | Submitting To                         | A Medical Research Center - HMC                                  |                                          |

The documentation page opens.

In documentation page, three sub tabs "Research Related", "Funding Related" and "Legal Related" are displayed.

# **Research Related**

By default, the **"Research Related"** sub tab will be opened. In this page, summary of research related uploaded documents will be displayed. On click the **'Detail'**, the details of research related uploaded documents will be displayed in a table.

30. Summary of research related uploaded documents are displayed in **'Research Related'** page.

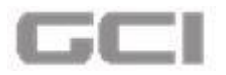

Figure 331: Research Related-Summary

| Junnary                 | Study Description                        | Sites 🔮                                           | Delegation      | 5 Funding | Documentation |
|-------------------------|------------------------------------------|---------------------------------------------------|-----------------|-----------|---------------|
| Research Related 🛛 🔇    | Research Related                         |                                                   |                 |           |               |
| Funding Related         | Summary Detail                           |                                                   |                 |           | _             |
| D%                      | 1 Upload                                 | Document O                                        | load Document O | 3 English | o             |
| re re <sup>de</sup>     | Document Type                            | Please Select                                     | •               |           |               |
| Save                    | Document Type<br>Language                | Please Select                                     | •               |           |               |
| Save<br>Refresh<br>Exit | Document Type<br>Language<br>No of Pages | Please Select  Please Select  Carter No  Enter No | •               |           |               |

31. To view the details of uploaded documents, click the Details.

The details of each uploaded files will be displayed.

Figure 332: Details of Uploaded Documents

| et To Be Generated   New Res | earch Application    | Basic Sciences   . Medical Rese                        | earch Center - HMC   \$ Abhoba GmbH | 17/01/2017 12:01 | Pending          |                     |                                |
|------------------------------|----------------------|--------------------------------------------------------|-------------------------------------|------------------|------------------|---------------------|--------------------------------|
| Summary                      | Study                | Description Sites                                      | Delegati                            | on O             | Funding          | Documentatio        | on                             |
| Descent Delated              | Research Relat       | ted                                                    |                                     |                  | _                |                     | -                              |
| Research Related             | Summary              | Detail                                                 |                                     |                  |                  |                     |                                |
| Difference Funding Related   | Junnary              | octun                                                  |                                     |                  |                  |                     |                                |
|                              |                      |                                                        |                                     |                  |                  |                     |                                |
| Legal Related                |                      |                                                        |                                     |                  |                  | Search              | 2.                             |
| Legal Related                | Action               | Document Type                                          | Document Description                | Language         | No of Pages      | Search Date Time    | FileName                       |
| Legal Related                | Action               | Document Type<br>Research Protocol                     | Document Description                | Language         | No of Pages      | Search<br>Date Time | FileName                       |
| Legal Related                | Action<br>C m<br>C m | Document Type<br>Research Protocol<br>Product Brochure | Document Description                | Language         | No of Pages<br>0 | Search<br>Date Time | FileName<br>No file<br>No file |

- A. To edit the details, click the 🖾 icon.
- B. To delete the details, click the  $\overline{10}$  icon.

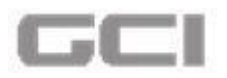

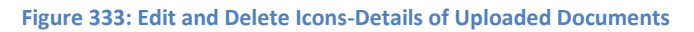

| Summary                | Study          | Description 6 Sites | 5 Delegati           | on 🖸     | Funding     | Documentatio       | m        |
|------------------------|----------------|---------------------|----------------------|----------|-------------|--------------------|----------|
| 🕹 Research Related 🛛 🔇 | Research Relat | ed                  |                      |          |             |                    |          |
| Funding Related        | Summary        | Detail              |                      |          |             |                    |          |
| Legal Related          |                |                     |                      |          |             | Search             | E Z-     |
| 0%                     | Action         | Document Type       | Document Description | Language | No of Pages | Date Time          | FileName |
| Sec. St.               | Cò             | Research Protocol   |                      |          | 0           |                    | No file  |
| 🖹 Save                 | cò             | Product Brochure    |                      |          | 0           |                    | No file  |
| C Refresh              |                |                     | 1.07                 | -        |             | 10/01/001710.00.45 |          |

# To upload documents, follow the below instructions:

- 32. Select type of document from **Document Type** drop-down, select language from **Language** drop-down, and then enter the total number of pages into **No. of Pages** box.
- 33. Enter the description of document into **Document Description** box.
- 34. Click the **Upload** button, and the select the documents to be uploaded, and then click the **Save** button.

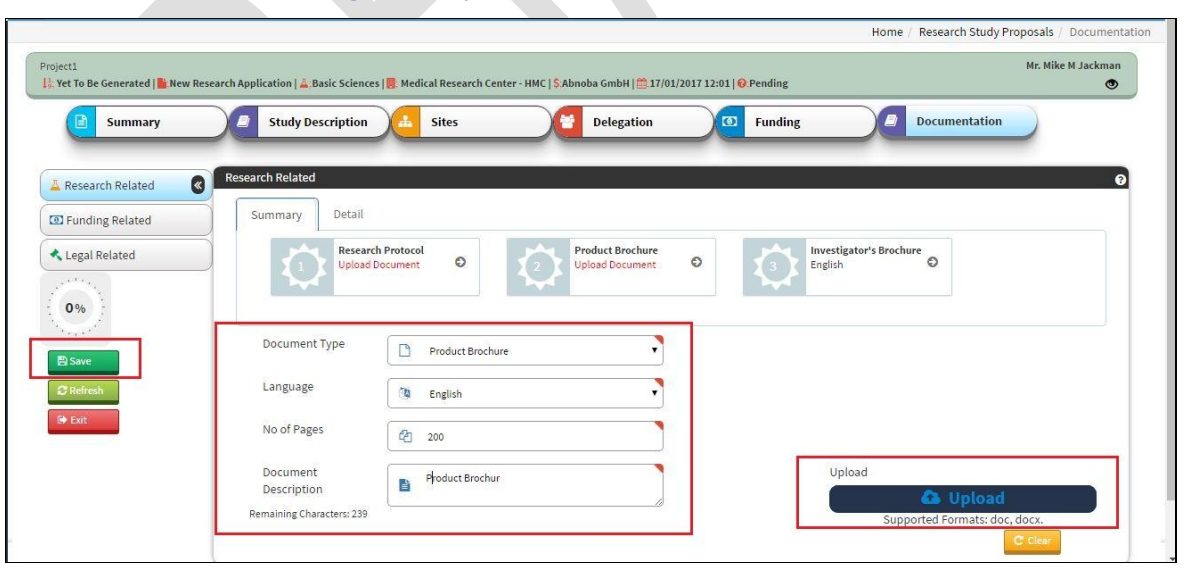

Figure 334: Upload Research Documents

- A message box will be displayed "Are you sure to continue".
- 35. Click the YES button.

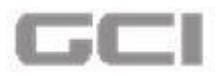

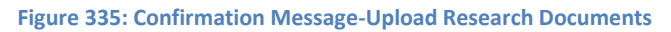

| Summary           | Study Description | es   🖪 Medical Research Center - HMC   ŞAb | Delegation  | Documentati             | ion    |
|-------------------|-------------------|--------------------------------------------|-------------|-------------------------|--------|
| Research Related  | Research Related  |                                            |             |                         | 6      |
| D Funding Related | Summary Detail    | Warn                                       | ing         |                         |        |
| Legal Related     | Resear            | rch Protoc<br>I Documer Are you sure to    | o continue? | Investigator's Brochure |        |
| 0%                |                   | YES                                        | NO          |                         |        |
| and the second    | Document Type     | Product Brochura                           |             |                         |        |
| 🖺 Save            |                   |                                            |             |                         |        |
| 3 Refresh         | Language          | English English                            | •]          |                         |        |
| G Exit            | No of Pages       | 200                                        |             |                         |        |
|                   | Document          | Product Brochur                            |             | Upload                  |        |
|                   | Description       |                                            |             |                         | 1997 B |

The document has been uploaded successfully.

|  | Figure | 336: | Documen | t U | ploaded | Successfully |
|--|--------|------|---------|-----|---------|--------------|
|--|--------|------|---------|-----|---------|--------------|

| JOJ<br>Hamad |           |                                                           |                                     | Docume                      |                                             |                                   |       | 6      | ٠    |       |           | Mr. Nike M Jackman     | o;     |
|--------------|-----------|-----------------------------------------------------------|-------------------------------------|-----------------------------|---------------------------------------------|-----------------------------------|-------|--------|------|-------|-----------|------------------------|--------|
|              |           |                                                           |                                     | -                           |                                             | _                                 |       |        | Home | Resea | rch Study | y Proposals / Document | tation |
|              | Pro<br>11 | ject1<br>Yet To Be Generated   <mark>   </mark> :New Rese | arch Application   🚢 Basic Sciences | Medical Research Center - I | HMC   <mark>\$</mark> Abnoba GmbH   🛗 17/01 | /2017 12:01   <mark>@</mark> .Pen | ding  |        |      |       |           | Mr. Mike M Jackman     |        |
|              |           | Summary                                                   | Study Description                   | 🦲 Sites                     | Delegation                                  | <b>F</b> u                        | nding | _      |      | Docun | nentatio  | n                      |        |
|              | _         |                                                           | Research Related                    |                             |                                             |                                   |       |        |      |       |           | 6                      | 9      |
|              |           | Research Related                                          | Summary Detail                      | rotocol<br>ument            | 2 Investigator's Brochur<br>English         | re<br>O                           |       |        |      |       |           |                        |        |
|              |           |                                                           | Document Type                       | Please Select               | •                                           |                                   |       |        |      |       |           |                        |        |
|              |           | E Save                                                    | Language                            | D Please Select             | •                                           |                                   |       |        |      |       |           |                        |        |
|              | I         | 🕞 Exit                                                    | No of Pages                         | 🙆 Enter No                  |                                             |                                   |       |        |      |       |           |                        |        |
|              |           |                                                           | Document                            | Brief Summary upto 25       | 54 Characters                               |                                   |       | Upload | ł    |       |           |                        |        |

The summary of uploaded documents will be displayed in same page. [on clicking **Detail**, the details of uploaded document will be displayed.]

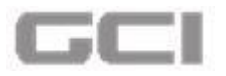

Figure 337: Summary of Uploaded Documents

| summary           | Study Description                                    | Sites               | Delegation     | Funding | Documentation |                                                                                                    |
|-------------------|------------------------------------------------------|---------------------|----------------|---------|---------------|----------------------------------------------------------------------------------------------------|
| Research Related  | Research Related                                     |                     |                |         |               |                                                                                                    |
| D Funding Related | Summary Detail                                       |                     |                |         |               |                                                                                                    |
| 0%                | Document Type                                        | Please Select       |                |         |               |                                                                                                    |
| C Refresh         | Language                                             | Please Select       | •              |         |               |                                                                                                    |
|                   | No of Pages                                          | Enter No            |                |         |               |                                                                                                    |
|                   | Document<br>Description                              | Brief Summary upto  | 254 Characters | Upl     | oad 🚯 Upload  |                                                                                                    |
|                   | Document<br>Description<br>Remaining Characters: 254 | Brief Summary upto: | 254 Characters | Upl     | 0             | ad Contract of Contract of Con |

# **Funding Related**

36. Click on Funding Related sub tab.

| Figure 3 | 38: Fundin | g Related | Sub Tab |
|----------|------------|-----------|---------|
|          |            | 0         |         |

| Summary             | Study Description                        | Sites Delegation                              | 7 Funding Documentation |
|---------------------|------------------------------------------|-----------------------------------------------|-------------------------|
| Research Related    | Research Related                         |                                               |                         |
| Funding Related     | Summary Detail                           |                                               |                         |
| Legal Related       | 1 Upload                                 | Document O                                    | )                       |
|                     | Document Type                            | D Blosse Select                               |                         |
| 3 Save<br>C Refresh | Document Type<br>Language                | Please Select                                 |                         |
| B Save<br>C Refresh | Document Type<br>Language<br>No of Pages | Please Select  Please Select  Carlot Enter No |                         |

'Funding Related' page opens.

In **Funding Related** page, the summary of uploaded documents will be displayed.

• On clicking the **Detail**, the details of uploaded documents will be displayed.
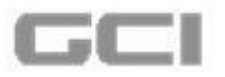

Figure 339: Summary and Detail-Funding Related Documents

| Summary           | Study Description         | Sites                       | Delegation | <b>Funding</b> |        | Documentation         |                  |
|-------------------|---------------------------|-----------------------------|------------|----------------|--------|-----------------------|------------------|
| Research Related  | Funding Related           |                             |            |                | _      | _                     |                  |
| D Funding Related | Summary Detail            |                             |            |                |        |                       |                  |
| 0%                | Document Type             | Please Select               | •          |                |        |                       |                  |
| O Refresh         | Language                  | Please Select               | •          |                |        |                       |                  |
| 🗘 Exit            | No of Pages               | 🔁 Enter No                  |            |                |        |                       |                  |
|                   | Document<br>Description   | Brief Summary upto 254 Chai | acters     |                | Upload | 🚯 Upload              |                  |
|                   | Remaining Characters: 254 |                             | 10         |                | Sup    | oported Formats: doc, | docx.<br>C Clear |

37. To upload funding related documents, click here "To upload documents, Click Here:"

# Legal Related

38. Click on Legal Related sub tab.

Figure 340: Legal Related Sub Tab

| Summary         | Study Description | L Sites        | Delegation | • Funding | Documentation |  |
|-----------------|-------------------|----------------|------------|-----------|---------------|--|
|                 | Funding Related   |                |            |           |               |  |
| Funding Related | Summary Detail    |                |            |           |               |  |
| egal Related    | Other F<br>Docume | unding related |            |           |               |  |
| 0%              | English           | ~              |            |           |               |  |
| Save            | Document Type     | Please Select  | •          |           |               |  |
| Refresh         | Language          | Dease Select   | •          |           |               |  |
| Exit            | No of Pages       | C Enter No     |            |           |               |  |
|                 |                   |                |            |           |               |  |

- 'Legal Related' page opens.
- In **Legal Related** page, the summary of uploaded documents will be displayed.

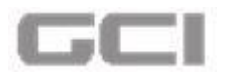

On clicking the **Detail**, the details of uploaded documents will be displayed.

Figure 341: Summary and Detail-Funding Related Documents

| roject1<br> ; Yet To Be Generated   🏙 New Res | earch Application   📇 Basic Sciences | 📕 Medical Research Center - HMC   <mark>\$</mark> Abnoba G | imbH   🏥 17/01/2017 12:01   ( | Pending                               | Mr. Mike M Jackma                                                              |
|-----------------------------------------------|--------------------------------------|------------------------------------------------------------|-------------------------------|---------------------------------------|--------------------------------------------------------------------------------|
| Summary                                       | Study Description                    | 📥 Sites 🖉 De                                               | elegation                     | Funding                               | Documentation                                                                  |
| 🛓 Research Related 🛛 🔇                        | Legal Related                        |                                                            |                               |                                       | 1                                                                              |
| Funding Related                               | Summary Detail                       |                                                            |                               |                                       |                                                                                |
| 0%                                            | Document Type                        | Please Select                                              | •                             | Biglish                               | Q                                                                              |
| 27 Refresh                                    | Language                             | Please Select                                              | •                             |                                       |                                                                                |
| 🕞 Exit                                        | No of Pages                          | C Enter No                                                 |                               |                                       |                                                                                |
|                                               | Document<br>Description              | Brief Summary upto 254 Characters                          |                               | Upload                                | 🚯 Upload                                                                       |
|                                               | Remaining Characters: 254            |                                                            |                               | Symantec EnSy<br>Traffic has been blo | upported Formats: doc, dock.<br>ocked from this applica <mark>nce Clear</mark> |

39. To upload Legal related documents, click here "<u>To upload documents, follow the</u> <u>below instructions:</u>"

# 7.6 Funding

MRC supports researchers for the presentation and publication of their research conducted in Hamad Medical Corporation (HMC) through the research budget allocated from the organization and through external funds.

The Abhath application is designed to manage the various types of costs of research to ensure that the appropriate funding arrangements are put in place. ABHATH is designed in such a way that the budget can be easily prepared and tracked by the researchers regardless of the source of funding.

In Abhath application, a module "Funding" is designed with three sub sections "Funding", "Budget Sheet" and "Budget Sheet Summary" to manage the appropriate funding process.

## The instructions for processing each sub tab are given below:

1. Click the **Funding** tab.

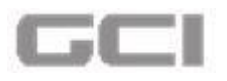

The funding organization page displays.

| Figure 342: | Funding | Tab |
|-------------|---------|-----|
|-------------|---------|-----|

|                      |                                             |                                                |                                                 |                           | ocumentation   |              |
|----------------------|---------------------------------------------|------------------------------------------------|-------------------------------------------------|---------------------------|----------------|--------------|
| Funding              | Funding Organization                        |                                                |                                                 |                           |                |              |
| Dudaut Chart         | Funding Organization                        | 🔺 Qatar National Research Fund (QNRF) 🔹        |                                                 |                           |                | 🛅 De         |
| Budget Sneet         | Funding Route                               | A Please Select                                | Budget Sheet Info                               |                           |                |              |
| Budget Sheet Summary | Funding Route<br>Category                   | A Please Select                                | Amount in : QAR / QAR - Qa<br>Budget Sheet Type | atari Riyal<br>O Resource | Activity       | i.           |
| 0%                   | Cost Sharing Rule                           |                                                | Number of Subjects                              | 1                         | 0              |              |
| ▶ Next               | Is Cost Sharing ?<br>Cost Share Organizatio | Yes     No     Hamad Medical Corporation (HMC) | Budget Sheet Entry<br>Mode                      | Manual Cre                | ation O        | File Upload  |
| + Previous           | Sharing Mode                                | Percentage     O Amount                        | - Applicable Budget Ca                          | tegory                    |                |              |
| Exit                 | – Applicable Bud                            | get Category                                   | Budget Category                                 | Applicable R              | Resource Level | Activity Lev |
| 3 Save               | Hospital Fees                               | Mannower / Personnel                           | Hospital Fees                                   |                           | No             | Yes          |
|                      | Thospital Tees 0                            |                                                | Mannower / Personnel                            |                           | No             | Ves          |

There are three sub sub tabs are provided with Funding Tab.

- o Funding
- o Budget Sheet
- o Budget Sheet Summary

The below section explains about the work flow of each sub tabs in details.

### I. <u>Funding</u>

2. Select organization name from **Funding Organization** drop-down.

### Note:

The value of Funding Organization drop-down will be displayed based on the value for the 'Is your Study already Funded' option under the 'Summary' tab of the New Research Submission module. If there are two funding organizations selected under Funded By drop-down, those two values will be displayed under Funding Organization drop-down in 'Funding' tab.

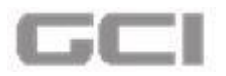

#### Figure 343: Funding Organization drop-down

| rraining Manual Test Project-Do Not D | kelete<br>Rearch Application   🚣 Registry 📙 Medical Research Center - HMC   💲 Qatar National Research Fun | nd (QNRF)   15/02/2017 13:01   O Pending                 |
|---------------------------------------|----------------------------------------------------------------------------------------------------|----------------------------------------------------------|
| Summary                               | Study Description Sites Delegation                                                                        | Funding Documentation                                    |
| E Funding                             | Funding Organization                                                                                      |                                                          |
| Budget Sheet                          | Funding Organization                                                                                      | 🛱 Delete Al                                              |
|                                       | Funding Route A Please Select Qatar National Research Fund (QNRF)                                         | Budget Sheet Info                                        |
| Budget Sheet Summary                  | Funding Route Abnoba GmbH                                                                                 | Amount in : /<br>Budget Sheet Type   Resource   Activity |
| 0%                                    | Cost Sharing Rule                                                                                         | Budget Sheet Entry Mode 💿 Manual Creation 🛛 File Upload  |
| → Next                                | Is Cost Sharing ? O Yes No<br>Cost Share Organization                                                     | Applicable Budget Category                               |
| E+ Exit                               | Sharing Mode   Percentage O Amount  Applicable Budget Category                                            | Budget Category Applicable Resource Level                |

- 3. Select value from **Funding Route** drop-down, and then select the value from **Funding Route Category** drop-down.
- 4. Select the value from Prime Awardee drop-down.

#### Note:

The **Prime Awardee** field is displayed only if "**Is Collaborative Study?**" is marked as **Yes** under **Sites** tab. The dropdown values are listed based on the Research Institutions that are participating in the Collaboration Study.

| Funding       Funding Organization         Budget Sheet       Funding Organization                                                                                                    |                                 |
|----------------------------------------------------------------------------------------------------|---------------------------------|
| Funding Organization     A Qatar National Research Fund (QNRF)       Funding Route     A Please Select       Funding Route     A Please Select       Funding Route     A Please Select       Prime Awardee     A Please Select       Prime Awardee     Please Select       Debac fails     One Resent       Budget Sheet Info       Amount in : QAR / QAR - Qatari Riyz       Budget Sheet Type     O Resent       Number of Subjects       Budget Sheet Entry       Budget Sheet Entry       Mode                                                                                                    |                                 |
| udget Sheet Summary     Funding Route     Image: Please Select     Image: Please Select     < | 🗰 Delete                        |
| Piese Select     Amount in : QAR / QAR - Qatari Riy;<br>Budget Sheet Type     Amount in : QAR / QAR - Qatari Riy;<br>Budget Sheet Type       Prime Awardee     Piese Select     Mount in : QAR / QAR - Qatari Riy;<br>Budget Sheet Type       Cost Sharing Rule     Please Select     Mode       Cost Sharing Rule     Please Select     Budget Sheet Type       Vert     Cost Sharing Rule     Please Select       Vert     Cost Sharing Rule     Please Select                                                                                                    |                                 |
| %     Prime Awardee     Please Select     Number of Subjects       Cost Sharing Rule     Please Select     Budget Sheet Entry       Wext     Cost Sharing Rule     Doha Clinic Hospital, Qatar<br>Hamad Medical Corporation (HMC)     Budget Sheet Entry                                                                                                    | irco Activity                   |
| Please Select         Budget Sheet Entry         Image: Market Entry           text         Doha Clinic Hospital, Qatar         Mode                                                                                                    |                                 |
|                                                                                                    | al Creation O File Upload       |
| revious Cost Share Organization Cost Share Organization Amand Medical Corporation (HMC)  Applicable Budget Category                                                                                                    |                                 |
| Sharing Mode   Percentage  Amount Budget Category Applica                                                                                                    | e Resource Level Activity Level |
| Applicable Budget Category Manpower / Personnel                                                                                                    |                                 |

- 5. Select Yes or No from "Is Cost Sharing?" option under Cost Sharing Rule section.
  - If selected option is 'Yes', select the organization from Cost Share Organization drop-down.

#### Figure 344: Prime Awardee

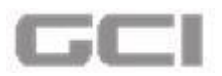

- 6. Select **'Percentage'** or **'Amount'** from **Sharing Mode** option under **Cost Sharing Rule** section.
- 7. Enter field wise **Percentage** or **Amount** into corresponding boxes under **Applicable Budget Category**.

| Summary                                                                          | Study Description                                                                    | 5ites Delegation                      | Funding                                          |                           | Documentation  |                 |
|----------------------------------------------------------------------------------|--------------------------------------------------------------------------------------|---------------------------------------|--------------------------------------------------|---------------------------|----------------|-----------------|
|                                                                                  | Funding Organization                                                                 |                                       |                                                  |                           | _              |                 |
| anding                                                                           | Funding Organization                                                                 | A Qatar National Research Fund (QNRF) |                                                  |                           |                | 🗓 Dele          |
| udget Sheet                                                                      | Funding Route                                                                        | A Please Select                       | Budget Sheet Info                                |                           |                |                 |
| Punding Route<br>Category<br>Pan<br>Budget Sheet Summary<br>Pan<br>Brime Awardon | Funding Route<br>Category                                                            | A Please Select                       | Amount in : QAR / QAR - Q<br>Budget Sheet Type   | atari Riyal<br>O Resource | Activit        | x               |
| Cost Sharing R                                                                   |                                                                                      | Please Select                         | Number of Subjects<br>Budget Sheet Entry<br>Mode | Manual Cr                 | o<br>reation O | File Upload     |
| revious                                                                          | Is Cost Sharing ? O Yes O No<br>Cost Share Organization Additional Corporation (HMC) |                                       | Applicable Budget Ca                             | ategory                   |                |                 |
| xit                                                                              | Sharing Mode                                                                         | Percentage     O Amount               | Budget Category                                  | Applicable                | Resource Level | Activity Leve   |
|                                                                                  |                                                                                      |                                       |                                                  | 1 (11)                    | 105.03         | 000 million 100 |

Figure 345: Cost Sharing Rule

- 8. Select **'Resource'** or **'Activity'** from **Budget Sheet Type** option under **Budget Sheet Info** section
- 9. If selected option is 'Activity', then enter the value into Number of Subjects box.
- 10. Select 'Manual Creation' or 'File Upload' from Budget Sheet Entry Mode option under Budget Sheet Info section.

|                                       | Study Description                           | Sites Delegation                        | Funding                                                              | Docume             | entation                |
|---------------------------------------|---------------------------------------------|-----------------------------------------|----------------------------------------------------------------------|--------------------|-------------------------|
| Funding                               | Funding Organization                        |                                         |                                                                      |                    | _                       |
| Budget Sheet                          | Funding Organization                        | 🚨 Qatar National Research Fund (QNRF) 🔹 |                                                                      |                    | 📋 Delete Al             |
| Dudent Shart Summary                  | Funding Route                               | A Please Select                         | Budget Sheet Info                                                    |                    |                         |
| 0% Funding R<br>Category<br>Prime Aw. | Funding Route<br>Category<br>Prime Awardee  | A Please Select                         | Amount in : QAR / QAR - Q<br>Budget Sheet Type<br>Number of Subjects | Qatari Riyal       | Activity                |
| → Next Cost Sharing Ru                |                                             |                                         | Budget Sheet Entry<br>Mode                                           | Manual Creation    | O File Upload           |
| Previous                              | Is Cost Sharing ?<br>Cost Share Organizatio | Yes No Hamad Medical Corporation (HMC)  | – Applicable Budget C                                                | ategory            |                         |
|                                       | Sharing Mode                                | Percentage     Amount                   | Budget Category                                                      | Applicable Resourc | ce Level Activity Level |
| Save                                  | - Applicable Buc                            | get Category                            | Manpower / Personnel                                                 | N                  | o Yes                   |

Figure 346: Budget Sheet Info

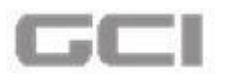

# 11. Select the **Budget Categories** under **Applicable Budget Category** section.

| Summary                   | Study Description      | 4 Sites Delegation                                                           | Funding B Documentation                                                                                                    |
|---------------------------|------------------------|------------------------------------------------------------------------------|----------------------------------------------------------------------------------------------------|
| inding 🔇                  | Funding Organization   |                                                                              |                                                                                                    |
| udget Sheet               | Funding Organization   | A Qatar National Research Fund (QNRF)                                        |                                                                                                    |
| ident Chart Summani       | Funding Route          | A Please Select                                                              | Budget Sheet Info                                                                                                    |
| Funding Route<br>Category | A Please Select        | Amount in : QAR / QAR - Qatari Riyal Budget Sheet Type O Resource O Activity |                                                                                                    |
| 10                        | Prime Awardee          | A Please Select                                                              | Number of Subjects                                                                                                    |
| ext                       | Cost Sharing Rule      |                                                                              | Budget Sheet Entry  Manual Creation O File Uploa                                                                                                    |
|                           | Is Cost Sharing ?      | Yes O No                                                                     |                                                                                                    |
| evious                    | Cost Share Organizatio | M 🛛 🗛 Hamad Medical Corporation (HMC) 🔻                                      | Applicable Budget Category                                                                                                    |
|                           |                        |                                                                              | Name and Address of the Address of the Address of t |
| t                         | Sharing Mode           | Percentage O Amount                                                          | Budget Category Applicable Resource Level Activity                                                                                                    |

Figure 347: Applicable Budget Category

12. Click the Save or Next button.

#### Figure 348: Funding-Save or Next Button

| Summary              | Study Description            | 🚣 Sites 🛛 🔮 Del                     | egation | Funding                                         |                           | ocumentatior  |                |
|----------------------|------------------------------|-------------------------------------|---------|-------------------------------------------------|---------------------------|---------------|----------------|
| Funding              | Funding Organization         |                                     | _       |                                                 |                           | _             | _              |
| Budget Sheet         | Funding Organization         | Qatar National Research Fund (QNRF) | -       |                                                 |                           |               | 🗊 Delete /     |
| Dudget Sheet Summary | Funding Route                | A Please Select                     | •       | Budget Sheet Info                               |                           |               |                |
| sudget sneet summary | Funding Route<br>Category    | A Please Select                     | •       | Amount in : QAR / QAR - Qa<br>Budget Sheet Type | atari Riyal<br>O Resource | Activit       | N              |
| 0%                   | Prime Awardee                | Please Select                       | ¥       | Number of Subjects                              | 1                         | 10            | •              |
| Next                 | Cost Sharing Rule            |                                     |         | Budget Sheet Entry<br>Mode                      | Manual Cre                | ation O       | File Upload    |
| Devices              | Is Cost Sharing ? O Yes O No |                                     |         |                                                 |                           |               |                |
| Previous             | Cost Share Organizatio       | Hamad Medical Corporation (HMC)     | •       | – Applicable Budget Ca                          | itegory                   |               |                |
| Exit                 | Sharing Mode                 | Percentage     O Amount             | _       | Budget Category                                 | Applicable R              | esource Level | Activity Level |
| Save                 | - Applicable Bud             | lget Category                       |         | Manpower / Personnel                            |                           | No            | Yes            |
|                      |                              |                                     |         | Equipment                                       |                           | No            | Yes            |
|                      | Manpower / Perso             | onnel 0 Equipment 0                 |         | Travel                                          |                           | No            | Yes            |

The funding organization details have been saved successfully.

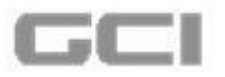

Figure 349: Successfully Saved Funding Organization Details

| <b>Date:</b> 15/02/2017 17:28:08                                                                                                    |                                              | Funding Organization added successful                                        | ally 📥 🚓 🟦 🖈 💾 🎮 Mr. Mike Jackman                          |
|----------------------------------------------------------------------------------------------------|----------------------------------------------|------------------------------------------------------------------------------|------------------------------------------------------------|
| ll/ Complete New Research Applicat                                                                                                    | on                                           |                                                                              |                                                            |
| Training Manual Test Project-Do Not Del                                                                                                    | rte<br>rch Application   🚣 Registry   📕: Mee | lical Research Center - HMC   <mark>\$</mark> Qatar National Research Fund ( | (QNRF) 15/02/2017 13:24 OPending Oriented Statement (QNRF) |
| Summary                                                                                                    | Study Description                            | 👍 Sites 🛛 🙋 Delegation                                                       | Funding     Documentation                                  |
|                                                                                                    | Funding organization                         | Qatar National Research Fund (QNRF)                                          | 💼 Delete All                                               |
| Funding                                                                                                    | Funding Route                                | A Please Select                                                              | Budget Sheet Info                                          |
| Budget Sheet                                                                                                    | Funding Route                                | A Please Select                                                              | Amount in : QAR / QAR - Qatari Riyal                       |
| Budget Sheet Summary                                                                                                    | Category                                     |                                                                              | Budget Sheet Type O Resource O Activity                    |
| and the second second s | Prime Awardee                                | A Hamad Medical Corporation (HMC)                                            | Number of Subjects 15                                      |
| 0%                                                                                                    | Cost Sharing Rule                            |                                                                              | Budget Sheet Entry  Manual Creation  File Upload Mode      |
| and the second second sec                                                                                                    | Is Cost Sharing ?                            | Yes O No                                                                     |                                                            |
| → Next                                                                                                    | Cost Share Organization                      | A Hamad Medical Corporation (HMC)                                            | Applicable Budget Category                                 |

### II. Budget Sheet

The workflow under budget sheet sub tab will be changed based on the selection of **Budget Sheet Type** (i.e. **Resource Type** or **Activity Type**) under **Funding** sub tab.

# Case A: If selected '<u>Budget Sheet Type</u>' is '<u>Activity</u>', then the workflow under Budget Sheet will be like this:

- 13. Click the **Budget Sheet** sub tab.
  - Budget Sheet page opens.
- 14. Select the institution name from **Research Institution** drop-down.

### Notes:

- Research Institution defines its own Budget Sheet.
- Register Values of **Research Institution** drop-down are listed based on the participating institutions for the Research Study.
- 15. Select the year from **Year** calendar, and then select the value from **Budget Value** dropdown.
- 16. Select the interval from **Budget Interval** drop-down.

### Notes:

- The '<u>Budget Value'</u> drop-down includes below values:
  - o Yearly
  - o Half Yearly

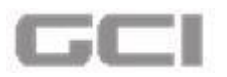

- o Quarterly
- o Monthly
- o Weekly
- Based on the selection of '<u>Budget Value</u>', the values under '<u>Budget Interval</u>' dropdown will be changed.

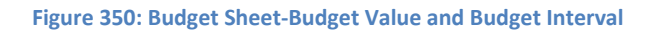

| unding Budget Sheet udget Sheet udget Sheet Vear Please Select Budget Value A Haff Yearly | •        |
|-------------------------------------------------------------------------------------------|----------|
| dget Sheet<br>dget Sheet Summary<br>Vear<br>Budget Value<br>A Half Yearly                 | •        |
| dget Sheet Summary       Vear     Please Select       Budget Value     A Haif Yeary       | <b>v</b> |
| Vear elesse Select  Budget Value  A Half Yearly                                           |          |
| Budget Value A Half Yearly                                                                |          |
|                                                                                           |          |
| Budget Interval Please Select                                                             |          |
| HalfYearly                                                                                |          |
| Honthy                                                                                    |          |

17. Select the category from **Budget Category** drop-down, and then select the type from **Budget Type** drop-down.

### Notes:

- The '<u>Budget Category</u>' drop-down lists the applicable budget categories, which are defined in '<u>Applicable Budget Category</u>' under '<u>Funding</u>' sub tab.
- The values of '<u>Budget Type</u>' drop-down are listed based on the selection of '<u>Budget</u> <u>Category</u>' drop-down.
- 18. Select the type of activity from **Activity Type** drop-down, and then select the activity from **Activity** drop-down.

### <u>Notes:</u>

- If selected '<u>Budget Sheet Type'</u> is '<u>Activity</u>', the '<u>Activity Type</u>' and '<u>Activity</u>' will be displayed in Budget Sheet.
- The values of '<u>Activity</u>' drop-down are listed based on the selection of '<u>Activity Type</u>' drop-down
- 19. Select/enter the description into **Description** box.

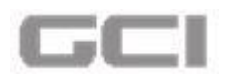

### Note:

- The Type of '<u>Description</u>' field will be changed based on the selection of '<u>Budget</u> <u>Category</u>', which will decide the type of this field, i.e., either to be populated or to be as a free text field.
- 20. Enter the values into Unit Cost, Quantity and Number of Subjects boxes.
- 21. Based on the values under **Unit Cost**, **Quantity** and **Number of Subjects**, the total cost will be displayed under **Total Cost** box
- 22. Enter the remarks/comments into Justification box.
- 23. Click the **Add** button.

| Funding              | Budget Category    | 📥 Hospital Fees     |    |
|----------------------|--------------------|---------------------|----|
| Dudent Chart         | Budget Type        | <u>н</u>            |    |
| Budget sheet         | Activity Type      | Complex Procedure   | •  |
| Budget Sheet Summary | Activity           | 🛓 Data Analysis     | Ĩ. |
| 0%                   | Description        | ∆ dfg               |    |
|                      | Unit Cost          | 10                  |    |
| Next                 | Quantity           | <b>5</b> 0 <b>T</b> |    |
| Durations            | Number of Subjects | 15                  |    |
| Frevious             | Total Cost         | QAR QAR             | ~  |
| Exit                 | Justification      | 🗎 Remarks           |    |

#### Figure 351: Budget Category

Require Cost Sharing check box will be displayed. By defaulted, the check box will be selected.

A conformation message will be displayed "Are you sure to continue?".

24. Click the **YES** button.

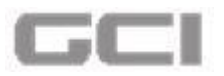

Figure 352: Confirmation Message for Saving Budget Sheet

| Summary             | Sites              | Delega  | ition I Funding           | Documentat | ion |  |
|---------------------|--------------------|---------|---------------------------|------------|-----|--|
| unding 🔇            | Budget Type        |         |                           |            |     |  |
| udget Sheet         | Activity Type      | ti co   |                           |            |     |  |
| udget Sheet Summary | Activity           | 👗 Da    | Ale you sule:             |            |     |  |
| 1                   | Description        | 👗 dfg   | Are you sure to continue? |            |     |  |
| %                   | Unit Cost          | 10      | YES NO                    |            |     |  |
|                     | Quantity           | 50      |                           | _          |     |  |
| lext                | Number of Subjects | 15      |                           |            |     |  |
| Previous            | Total Cost         | 7500    | QAR                       |            |     |  |
| xit                 | Justification      | Remarks |                           |            |     |  |

The details will be added and displayed in same page.

| 'ear | Budget<br>Category | Budget<br>Type      | Description                                                                                                    | Activity<br>Type                                                             | Activity                                                                                                    | Total<br>Cost                                                                                                    | Unit<br>Cost                                                                                                    | Quantity                                                                                     |
|------|--------------------|---------------------|----------------------------------------------------------------------------------------------------|------------------------------------------------------------------------------|----------------------------------------------------------------------------------------------------|----------------------------------------------------------------------------------------------------|----------------------------------------------------------------------------------------------------|----------------------------------------------------------------------------------------------|
| )17  | Equipment          | Dental<br>Equipment | ABC                                                                                                    | Device<br>Implant                                                            | Complex<br>Procedure                                                                                                    | 500                                                                                                    | 10                                                                                                    | 5                                                                                            |
|      | ear<br>17          | ear Category        | ear Category Type           Dudget         Dudget           17         Equipment           Equipment         Equipment | ear Category Type Description Category Dental Equipment Dental Equipment ABC | ear Category Type Description Type<br>17 Equipment Dental Equipment ABC Device Implant<br>17 Equipment Dental Equipment Company 500 | ear Category Type Description Type Activity<br>17 Equipment Dental Equipment ABC Device Complex<br>17 Equipment Dental Equipment Compare 500 | ear Category Type Description Type Activity Cost<br>17 Equipment Dental Equipment ABC Device Complex Procedure 500 | ear Category Type Description Activity Type Activity Cost Cost Cost Cost Cost Cost Cost Cost |

The workflow under budget sheet sub tab will be changed based on the selection of **Budget Sheet Type** (i.e. **Resource Type** or **Activity Type**) under **Funding** sub tab.

# Case B: If selected '<u>Budget Sheet Type</u>' is '<u>Resource</u>', then the workflow under Budget Sheet will be like this:

- 25. Click the **Budget Sheet** sub tab.
  - Budget Sheet page opens.
- 26. Select the institution name from **Research Institution** drop-down.

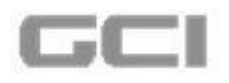

## Notes:

- Regearch Institution defines its own **Budget Sheet**.
- Provide a second second
- 27. Select the year from **Year** calendar, and then select the value from **Budget Value** dropdown.
- 28. Select the interval from **Budget Interval** drop-down.

### Notes:

- The '<u>Budget Value'</u> drop-down includes below values:
  - o Yearly
  - o Half Yearly
  - o Quarterly
  - o Monthly
  - o Weekly
- Based on the selection of '<u>Budget Value</u>', the values under '<u>Budget Interval</u>' dropdown will be changed.

Figure 354: Resource Type-Budget Sheet-Budget Value and Budget Interval

| Training Manual Test Project-Do Not De                                          | lete<br>arch Application   🕹 Clinica          | Research   📕 Medical Research Center - HMC   \$ Qatar National Research Fund (QNRF)   NPRP - 2015   🚞 16/02/20 | Mr. Mike Jackman<br>17 18:55   💿 Preview                                                                                                    |
|---------------------------------------------------------------------------------|-----------------------------------------------|----------------------------------------------------------------------------------------------------|----------------------------------------------------------------------------------------------------|
| Summary                                                                         | Sites                                         | Delegation Tunding Documentation                                                                               |                                                                                                    |
| <ul> <li>Funding</li> <li>Budget Sheet</li> <li>Budget Sheet Summary</li> </ul> | Budget Sheet                                  | Research Institution                                                                                           | e<br>Contraction of the second second se |
| 0%                                                                              | Year<br>Budget Value<br>Budget Interval       | 2017        A Yearly                                                                                           |                                                                                                    |
| Previous     Exit     Save                                                      | Budget Category<br>Budget Type<br>Description | Please Select     Please Select                                                                                |                                                                                                    |

29. Select the category from **Budget Category** drop-down, and then select the type from **Budget Type** drop-down.

### Notes:

The '<u>Budget Category</u>' drop-down lists the applicable budget categories, which are defined in '<u>Applicable Budget Category</u>' under '<u>Funding</u>' sub tab.

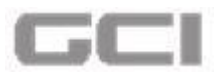

- The values of '<u>Budget Type</u>' drop-down are listed based on the selection of '<u>Budget</u> <u>Category</u>' drop-down.
- 30. Select/enter the description into **Description** box.

#### Note:

- The Type of '<u>Description</u>' field will be changed based on the selection of '<u>Budget</u> <u>Category</u>', which will decide the type of this field, i.e., either to be populated or to be as a free text field.
- 31. Enter the values into **Unit Cost** and **Quantity** boxes.
- 32. Based on the values under **Unit Cost** and **Quantity**, the total cost will be displayed under **Total Cost** box
- 33. Enter the remarks/comments into Justification box.
- 34. Click the **Add** button.

| Summary              | Sites                |          | C Del       | legation |     | Funding | Docu | umentation |  |
|----------------------|----------------------|----------|-------------|----------|-----|---------|------|------------|--|
| Funding              | Budget Interval      | 10       | Y ×         |          |     |         |      |            |  |
| Budget Sheet         |                      |          |             |          |     |         |      |            |  |
| Budget Sheet Summary | Budget Category      | *        | Travel      |          |     | •       |      |            |  |
|                      | Budget Type          | 4        | Travel Allo | wances   |     | •       |      |            |  |
| 0%                   | Description          | <b>A</b> | Qatar       |          |     | •       |      |            |  |
| e e e state          | Unit Cost            |          | 10          |          |     | _       |      |            |  |
| Next                 | Quantity             | E        | 5           | Days     | •   |         |      |            |  |
| Previous             | Total Cost           | Ľ        | 50          |          | QAR |         |      |            |  |
| Exit                 | Justification        |          | 1           |          |     |         |      |            |  |
|                      | Require Cost Sharing |          |             |          |     | _       |      |            |  |

Figure 355: Resource Type-Budget Category

**Require Cost Sharing** check box will be displayed. By defaulted, the check box will be selected.

A conformation message will be displayed "Are you sure to continue?".
35. Click the YES button.

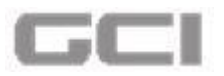

Figure 356: Confirmation Message for Saving Budget Sheet

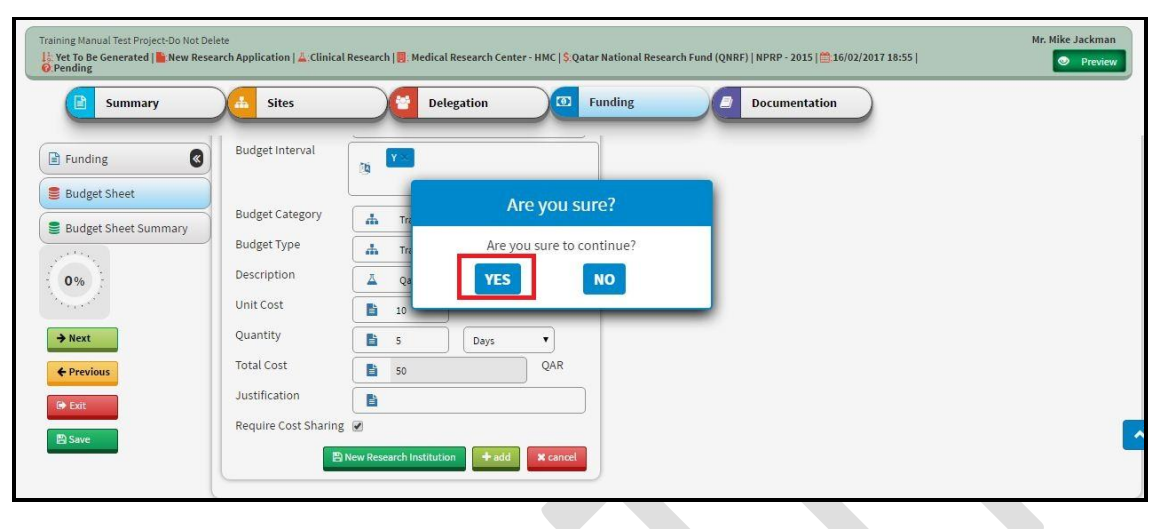

- The details will be added and displayed in same page.
- The total project cost will be added and displayed.

|                 | Research Institution 🛛 🖉 Guy's and | d St Thomas NHS Foundation Trust                                    |
|-----------------|------------------------------------|---------------------------------------------------------------------|
| /ear            | Please Select                      | Research Institution : Guy's and St Thomas NHS Foundation Trust     |
| Budget Value    | ▲ Please Select ▼                  | Year Budget Budget Description Total Unit Quantity Measure Freque   |
| Budget Category | Please Select                      | Category Type Cost Cost<br>2017 Travel Travel Qatar 50 10 5 Days Yr |
| Budget Type     | Please Select                      | Total For Guy's and St Thomas NHS Foundation Trust: 50              |
| Description     | ☐ Please Select ▼                  | Project Total Cost : 2,050                                          |
| Jnit Cost       | 0                                  | 4                                                                   |
| Quantity        | Please Select ▼                    |                                                                     |
| Total Cost      | QAR QAR                            |                                                                     |

36. h

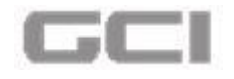

# **Budget Sheet Summary.**

## 37. Click the **Budget Sheet Summary** sub tab.

The summary details page opens.

#### Figure 358: Budget Sheet Summary

| et Summary          |           |                   |                 |       |                    | Study Tot     |
|---------------------|-----------|-------------------|-----------------|-------|--------------------|---------------|
| Funding Organizatio | n<br>Qat  | tar National Rese | <i>C</i>        | I     | Hamad Medical Corp | oration (HMC) |
| Budget Category     | 2017      | Total Cost        | Budget Category | 2017  | Total Cost         |               |
| Travel              | 20        | 20                | Travel          | 30    | 30                 |               |
| Equipment           | 1,500     | 1,500             | Equipment       | 500   | 500                |               |
| Total Cost          | 1,520     | 1,520             | Total Cost      | 530   | 530                |               |
| on Wise Data        | Guy's and | d St Thomas NHS   |                 |       | Heidelberg Univer  | sity, Germany |
| Budget Category     | 2017      | Total Cost        | Budget Category | 2017  | Total Cost         |               |
| Travel              | 50        | 50                | Equipment       | 2,000 | 2,000              |               |
|                     |           |                   |                 |       |                    |               |